# BARTEC

# Zusatzbeschreibung - Original Anschlussbeispiele für USB, RS232 und HID

# BCS36x8ex Serie

Typ 17-A1S4-\*HP\* ATEX / IECEx Zone 1/21 NEC / CEC Class I, II, III Division 1

Typ B7-A2S4-\*HP\* und B7-A2S4-\*ER\* ATEX / IECEx Zone 2/22 NEC / CEC Class I, II, III Division 2

Stand: Rev. I / 20 September 2024

**Vorbehalt:** Technische Änderungen behalten wir uns vor. Änderungen, Irrtümer und Druckfehler begründen keinen Anspruch auf Schadensersatz.

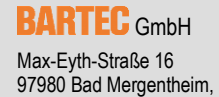

GERMANY

Phone: +49 (0) 7931 597-0 Fax: +49 (0) 7931 597-119 Support: Download: Internet: em-support@bartec.com http://automation.bartec.de www.bartec.com

# Inhaltsverzeichnis

| Inhal | Inhaltsverzeichnis |                |                                                   |            |  |
|-------|--------------------|----------------|---------------------------------------------------|------------|--|
| 1.    | Zu di              | ieser Dol      | kumentation                                       | 5          |  |
|       | 1.1                | Techniso       | che Änderungen                                    | 5          |  |
|       | 1.2                | Sprache        | n                                                 | 5          |  |
|       | 1.3                | Mitgelter      | nde Dokumente                                     | 6          |  |
| 2.    | Hinw               | eis            |                                                   | 7          |  |
| 3.    | Prog               | rammier        | -Tools                                            | 7          |  |
| 4.    | Kabe               | lgebund        | lener Handscanner BCS3608 <sup>ex</sup>           | 9          |  |
|       | 4.1                | Anschlus       | ss RS232 an PC über Universal-Versorgungsmodul    | 9          |  |
|       |                    | 4.1.1          | Notwendige Komponenten                            | 9          |  |
|       |                    | 4.1.2          | Anschluss                                         | 10         |  |
|       |                    | 4.1.3          | Einstellung/Programmierung                        | 13         |  |
|       |                    | 4.1.4          | Test der Kommunikation/Datenübertragung           | 14         |  |
| 5.    | Kabe               | laebund        | lener Handscanner BCS3608 <sup>ex</sup>           |            |  |
|       | 51                 | Anschlus       | ss USB an PC über Universal-Versorgungsmodul      | 16         |  |
|       | ••••               | 5.1.1          | Notwendiae Komponenten                            |            |  |
|       |                    | 512            | Anschluss                                         | 17         |  |
|       |                    | 513            | Finstellung/Programmierung                        | 21         |  |
|       |                    | 514            | Test der Kommunikation/Datenübertragung           |            |  |
|       |                    | 0.1.4          |                                                   | LL         |  |
| 6.    | Blue               | tooth-Ha       | Indscanner BCS3678 <sup>ex</sup>                  | 23         |  |
|       | 6.1                | Anschlus       | ss RS232 an PC über Universal-Versorgungsmodul    | 23         |  |
|       |                    | 6.1.1          | Notwendige Komponenten                            | 23         |  |
|       |                    | 6.1.2          | Anschluss                                         | 24         |  |
|       |                    | 6.1.3          | Einstellung/Programmierung                        | 27         |  |
|       |                    | 6.1.4          | Hinweis zur Basisstation bei Verwendung zum Laden |            |  |
|       |                    | 6.1.5          | Test der Kommunikation/Datenübertragung           | 30         |  |
| 7.    | Blue               | tooth-Ha       | ndscanner BCS3678ex                               | 31         |  |
|       | 7.1                | Anschlus       | ss USB an PC über Universal-Versorgungsmodul      |            |  |
|       |                    | 7.1.1          | Notwendiae Komponenten                            |            |  |
|       |                    | 7.1.2          | Anschluss                                         | 32         |  |
|       |                    | 713            | Finstellung/Programmierung                        | 36         |  |
|       |                    | 714            | Hinweis zur Basisstation bei Verwendung zum Laden |            |  |
|       |                    | 7.1.5          | Test der Kommunikation/Datenübertragung           |            |  |
| 8     | Blue               | tooth_Ua       | ndecanner BCS3678ex                               | 10         |  |
| υ.    |                    |                |                                                   | <b>40</b>  |  |
|       | 0.1                |                | Notwondiae Komnonenten                            | 4040<br>۱۸ |  |
|       |                    | 0.1.1<br>Q 1 0 |                                                   | 40         |  |
|       |                    | 0.1.Z          | AIISUIIUSS                                        |            |  |
|       |                    | 0.1.J          | Einstellung/Programmlerung                        |            |  |
|       |                    | 8.1.4          | i est der Kommunikation/Datenübertragung          |            |  |

| 9.  | Bluet | ooth-Ha  | ndscanner BCS3678 <sup>ex</sup>                                            | 44       |
|-----|-------|----------|----------------------------------------------------------------------------|----------|
|     | 9.1   | Anschlus | s über Basisstation als serielles Gerät an Host-PC                         | 44       |
|     |       | 9.1.1    | Notwendige Komponenten                                                     | 44       |
|     |       | 9.1.2    | Anschluss                                                                  | 45       |
|     |       | 9.1.3    | Einstellung/Programmierung                                                 | 46       |
|     |       | 9.1.4    | Test der Kommunikation/Datenübertragung                                    | 48       |
| 10. | Bluet | ooth-Ha  | ndscanner BCS3678 <sup>ex</sup>                                            | 49       |
|     | 10.1  | Anschlu  | uss als HID Gerät                                                          |          |
|     | -     | 10.1.1   | Notwendige Komponenten                                                     | 49       |
|     |       | 10.1.2   | Anschluss                                                                  | 50       |
|     |       | 10.1.3   | Einstellung/Programmierung                                                 | 51       |
|     |       | 10.1.4   | Hinweis zur Basisstation bei Verwendung zum Laden                          | 52       |
|     |       | 10.1.5   | Test der Kommunikation/Datenübertragung                                    | 53       |
| 11  | Bluet | ooth-Ha  | ndscanner BCS3678ex                                                        | 54       |
|     | 11 1  | Anschlus | s als Serial Port Profil (SPP) Gerät                                       | 54       |
|     |       | 11 1 1   | Notwendige Komponenten                                                     |          |
|     |       | 11 1 2   | Anechluse                                                                  | 04       |
|     |       | 11.1.2   | Finstellung/Programmierung                                                 | 56       |
|     |       | 11.1.0   | Hinweis zur Basisstation bei Verwendung zum Laden                          | 50       |
|     |       | 11.1.4   | Test der Kommunikation/Datenübertragung                                    | 57<br>58 |
|     |       | 11.1.0   |                                                                            |          |
| 12. | Verso | orgungsi | modul Ex i mit Handscanner BCS3608 <sup>ex</sup>                           | 60       |
|     | 12.1  | Anschlus | ss RS232 über Versorgungsmodul Ex i - Typ: 17-A1Z0-0025 (z.B. an Ex-HMI)   | 60       |
|     |       | 12.1.1   | Notwendige Komponenten                                                     | 60       |
|     |       | 12.1.2   | Anschluss                                                                  | 61       |
|     |       | 12.1.3   | Einstellung/Programmierung                                                 | 64       |
|     |       | 12.1.4   | Test der Kommunikation/Datenübertragung                                    | 65       |
| 13. | Verso | orgungsi | modul Ex i mit Handscanner BCS3608 <sup>ex</sup>                           | 67       |
|     | 13.1  | Anschlus | s USB über Versorgungsmodul Ex i – Typ: 17-A1Z0-0025 (z.B. an Ex-HMI)      | 67       |
|     |       | 13.1.1   | Notwendige Komponenten                                                     | 67       |
|     |       | 13.1.2   | Anschluss                                                                  | 68       |
|     |       | 13.1.3   | Einstellung/Programmierung                                                 | 72       |
|     |       | 13.1.4   | Test der Kommunikation/Datenübertragung                                    | 73       |
| 14. | Verso | oraunasi | modul Ex i BT mit Handscanner BCS3678⁰×                                    | 75       |
|     | 14.1  | Anschlus | s RS232 über Versorgungsmodul Ex i BT – Typ: 17-A1Z0-0028 (z.B. an Ex-HMI) | 75       |
|     |       | 14.1.1   | Notwendige Komponenten                                                     |          |
|     |       | 14.1.2   | Anschluss                                                                  | 76       |
|     |       | 14.1.3   | Einstellung/Programmierung                                                 | 79       |
|     |       | 14.1.4   | Hinweis zur Basisstation bei Verwendung zum Laden                          | 81       |
|     |       | 14.1.5   | Test der Kommunikation/Datenübertragung                                    | 82       |
| 15  | Vored | oraunaei | modul Ex i BT mit Handscanner BCS3678ex                                    | 83       |
| 13. | 15 1  | Anechluc | s LISB üher Versorgungsmodul Ex i RT - Typ: 17-4170.0098 /z R. an Ex HMI   | נט<br>גע |
|     | 10.1  | 15 1 1   | Notwendiae Komponenten                                                     |          |
|     |       | 15.1.2   | Anschluss                                                                  | 00<br>8/ |
|     |       | 15.1.2   | Finstellung/Programmierung                                                 | +0<br>גע |
|     |       | 15 1 4   | Hinweis zur Rasisstation hei Verwendung zum Laden                          | ۵۵<br>۵۸ |
|     |       | 15 1 5   | Test der Kommunikation/Datenübertragung                                    | 30<br>Q1 |
|     |       | 10.1.0   | root doi normanna ann balonabor agung                                      |          |

# BCS36x8<sup>ex</sup> Serie Anschlussbeispiel Typ 17-A1S4-\*HP\* / B7-A2S4-\*\*\*\*

| 16. | Hand | scanner  | BCS3608ex mit Begrenzungskabel an HMI   |    |  |  |
|-----|------|----------|-----------------------------------------|----|--|--|
|     | 16.1 | Anschlus | s USB Begrenzungskabel (z.B. an Ex-HMI) | 92 |  |  |
|     |      | 16.1.1   | Notwendige Komponenten                  | 92 |  |  |
|     |      | 16.1.2   | Anschluss                               | 93 |  |  |
|     |      | 16.1.3   | Einstellung/Programmierung              | 94 |  |  |
|     |      | 16.1.4   | Test der Kommunikation/Datenübertragung | 95 |  |  |

# 1. Zu dieser Dokumentation

## Vor Inbetriebnahme des Geräts aufmerksam lesen.

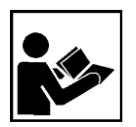

Das Handbuch mit den Anschlussbeispielen ist eine Zusatzbeschreibung zum BARTEC Benutzerhandbuch.

Das Handbuch richtet sich an sämtliche Personen, die mit der Handhabung des Geräts betraut sind.

Für die sichere Handhabung sind die Kenntnis der Sicherheits- und Warnhinweise im BARTEC Benutzerhandbuch und deren strikte Befolgung unabdingbar.

- Benutzerhandbuch, insbesondere die Sicherheitshinweise, vor Gebrauch des Geräts aufmerksam lesen.
- Benutzerhandbuch während der Lebensdauer des Geräts aufbewahren.
- Benutzerhandbuch allen Personen zugänglich machen, die mit der Handhabung des Geräts betraut sind.

# 1.1 Technische Änderungen

Die aktuellen Versionen der Datenblätter, Betriebsanleitungen, Zertifikate und EG-Konformitätserklärungen sowie Hinweise auf neues Zubehör können auf www.bartec.de unter "Produkte & Lösungen" im Produktbereich "Automatisierungstechnik" heruntergeladen oder direkt bei der BARTEC GmbH angefordert werden.

# 1.2 Sprachen

Die Zusatzbeschreibung mit den Anschlussbeispielen ist in der Sprache Deutsch verfasst. Alle weiteren verfügbaren Sprachen sind Übersetzungen der Original-Zusatzbeschreibung.

Die Zusatzbeschreibung ist in den Sprachen Deutsch und Englisch verfügbar.

#### Mitgeltende Dokumente 1.3

Alle Dokumente sind online verfügbar unter folgenden Adressen:

- BARTEC (global): www.bartec.de
  - BARTEC (ACS): http://automation.bartec.de
- \_ \_ \_ ZEBRA (ZEB): www.zebra.com

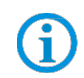

**f** 

Bei Überschneidungen mit Handbüchern von Zebra gelten die Anweisungen im BARTEC Benutzerhandbuch. Das BARTEC Benutzerhandbuch ist höherwertig.

| Dokument                                                                                                    | Erläuterung                                                                                                    | Downloadseite |  |  |  |
|----------------------------------------------------------------------------------------------------|----------------------------------------------------------------------------------------------------|---------------|--|--|--|
| BARTEC                                                                                                    | BARTEC                                                                                                    |               |  |  |  |
| Quick-Start-Guide<br>BCS 3608 <sup>ex_</sup> NI / BCS 3608 <sup>ex_</sup> IS /<br>BCS 3678 <sup>ex_</sup> NI / BCS 3678 <sup>ex_</sup> IS                                                                                                    | Anleitungen zur Inbetriebnahme und zum sicheren<br>Umgang mit den Handscannern (einschließlich<br>Montage, Ex-relevanten Sicherheitshinweisen und<br>Hinweisen zur Programmierung)           | global        |  |  |  |
| Benutzerhandbuch<br>BCS 3608 <sup>ex</sup> -NI / BCS 3608 <sup>ex</sup> -IS /<br>BCS 3678 <sup>ex</sup> -NI / BCS 3678 <sup>ex</sup> -IS                                                                                                    | Anleitungen zur Inbetriebnahme und zum sicheren<br>Umgang mit den Handscannern (einschließlich<br>Montage, Ex-relevanten Sicherheitshinweisen und<br>Hinweisen zur Programmierung)           | global        |  |  |  |
| Datenblatt – BSC 3608 <sup>ex</sup> -NI /<br>BSC 3608 <sup>ex</sup> -IS / BCS 3678 <sup>ex</sup> -NI /<br>BSC 3678 <sup>ex</sup> -IS                                                                                                    | Daten zum Explosionsschutz und technische Daten<br>Handscanner                                                                                                    | global        |  |  |  |
| ZEBRA                                                                                                    |                                                                                                    |               |  |  |  |
| <ul> <li>Für DS3608-HP und DS3678-HP:</li> <li>Für DS3608-ER und DS3678-ER:</li> <li>Product Reference Guide</li> <li>Multicode Data Formatting and<br/>Preferred Symbol</li> <li>Advanced Data Formatting (ADF)</li> <li>Simple Serial Interface<br/>Programmer's Guide</li> </ul> | Anweisungen zur Inbetriebnahme, Bedienung,<br>Konfiguration, Programmierung und Instandhaltung<br>der Handscanner (vollständige Informationen<br>befinden sich auf der ZEBRA Support-Seite.) | ZEB           |  |  |  |

# 2. Hinweis

Diese Anleitung zeigt an Hand einfacher Beispiele wie ein Handscanner der BCS36x8<sup>ex</sup> Serie an einem PC angeschlossen werden kann. Die Anschlussbeispiele erklären was für Komponenten notwendig sind, wie der Anschluss zu erfolgen hat und was für Einstellungen und Programmierung vorzunehmen ist. Ziel ist es eine einfache Anleitung zu geben mit der jeder den Anschluss und die Kommunikation/Datenübertragung herstellen und testen kann.

# 3. **Programmier-Tools**

Zur Programmierung der BCS36x8ex Serie gibt es 2 Optionen.

### 1. Programmierung mit Hilfe von Barcodes.

Zur Programmierung mit Hilfe von Barcodes können den originalen Zebras Handbücher verwendet werden. Mit Hilfe der Programmierbarcodes können umfangreiche Einstellungen am Handscanner vorgenommen werden.

Verfügbar unter:

#### BARTEC Download Seite:

http://automation.bartec.de/scanner.htm

#### Zebra Support Download Seite:

https://www.zebra.com/us/en/support-downloads.html

- Barcode Scanners
- Ultra Rugged Scanners --- DS3608-HP/DS3678-HP; DS3608-ER/DS3678-ER
- Manuals

### 2. Programmierung mit Hilfe der Zebra 123 Scan Utility.

Die Utility ist ein kostenloses Software Tool von Zebra.

Es ermöglicht über USB eine einfache und schnelle Konfiguration der BCS36x8<sup>ex</sup> Serie. Die Konfiguration kann entweder direkt über USB auf den Scanner übertragen werden oder alternativ können Programmierbarcodes zum Einscannen erzeugt werden.

Verfügbar unter:

### Zebra Support Download Seite:

https://www.zebra.com/us/en/support-downloads.html

- Barcode Scanners
- Ultra Rugged Scanners --- DS3608-HP/DS3678-HP; DS3608-ER/DS3678-ER
- Utilities --- 123 Scan Utility

# BCS36x8<sup>ex</sup> Serie Anschlussbeispiel Typ 17-A1S4-\*HP\* / B7-A2S4-\*\*\*\*

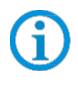

Die Zebra 123 Scan Utility unterstützt nur eine USB Verbindung zum Handscanner. Die Utility kann auf Windows PC installiert werden.

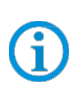

Die Programmierung/Einstellung über die Zebra 123 Scan Utility wird nicht über das Universal Versorgungsmodul (UVM) unterstützt. Dafür wird ein Programmierkabel benötigt

Weitere Hinweise zur Programmierung befinden sich im:

- BARTEC Benutzerhandbuch.
- Original-Zebra-Dokumentationen. Die explosionsgeschützten BARTEC Handscanner basieren funktionell auf folgenden Zebra Handscannern:
  - BCS3608ex-IS basiert auf Zebra DS3608-HP
  - BCS3678ex-IS basiert auf Zebra DS3678-HP
  - BCS3608ex-NI basiert auf Zebra DS3608-HP oder DS3608-ER
  - BCS3678ex-NI basiert auf Zebra DS3678-HP oder DS3678-ER

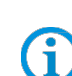

# 4.1 Anschluss RS232 an PC über Universal-Versorgungsmodul

# 4.1.1 Notwendige Komponenten

| Funktionsfähiges System |                                                                                                    |              |                                                                                                    |  |  |
|-------------------------|----------------------------------------------------------------------------------------------------|--------------|----------------------------------------------------------------------------------------------------|--|--|
| BCS                     | 3608ex-IS                                                                                                    | BCS3608ex-NI |                                                                                                    |  |  |
| ATEX / IECEx Zone 1/21  |                                                                                                    |              | ( / IECEx Zone 2/22                                                                                         |  |  |
| NEC                     | / CEC Class I, II, III Division 1                                                                                                    | NEC          | / CEC Class I, II, III Division 2                                                                           |  |  |
| 1 x                     | Kabelgebundener Handscanner BCS3608ex                                                                                                    |              |                                                                                                    |  |  |
|                         | Тур: 17-А1S4-1НР0                                                                                                    |              | Typ: B7-A2S4-1HP0 oder B7-A2S4-1ER0                                                                         |  |  |
| 1 x                     | Universal-Versorgungsmodul für Handscanner                                                                                                    |              |                                                                                                    |  |  |
|                         | ATEX / IECEx Zone 1/21<br>Typ: 17-A1Z0-0018                                                                                                    |              | ATEX / IECEx Zone 2/22<br>Typ: B7-A2Z0-0042<br>NEC / CEC Class I, II, III Division 2<br>Typ: B7-A2Z0-0042US |  |  |
| 1 x                     | Anschlusskabel zur Verbindung zwischen Univer                                                                                                    | sal-Ve       | rsorgungsmodul und Handscanner                                                                              |  |  |
|                         | Typ: 17-A1Z0-0015 oder 17-A1Z0-0016 oder<br>17-A1Z0-0017                                                                                                    |              | Typ: B7-A2Z0-0037 oder B7-A2Z0-0038 oder<br>B7-A2Z0-0039                                                    |  |  |
| Kune                    | denseitig benötigt                                                                                                    |              |                                                                                                    |  |  |
|                         | 1 x RS232 Anschlusskabel zum Host-PC.<br>Maximal unterstützte Kabellänge: 15 m<br>Anzahl der Adern und Empfohlener Leitungsquerschnitt: siehe BARTEC Benutzerhandbuch.<br>( <u>http://automation.bartec.de/scanner.htm)</u><br><u>Hinweis:</u>                                                                                                    |              |                                                                                                    |  |  |
| 1 x                     | <ul> <li>Der Handscanner ist in der Werkseinstellung (Default) als HID Gerät eingestellt. Die serielle<br/>Schnittstelle muss noch mit Hilfe eines Programmierbarcodes aktiviert werden.</li> <li>Das Universal Versorgungsmodul wird vom Host-PC dann als serielle Verbindung erkannt.</li> <li>Verwenden Sie bitte handelsübliche, geschirmte Datenleitungen, um äußere Störeinflüsse zu<br/>vermeiden.</li> <li>Empfehlung: z.B. CAT5, vergleichbar, oder höherwertigere Kabel zu verwenden</li> </ul> |              |                                                                                                    |  |  |
| 1 x                     | PC mit serieller (COM) Schnittstelle                                                                                                    |              |                                                                                                    |  |  |
| 1 x                     | Terminal Programm oder Software Keyboardwedge um COM Kommunikation und Datenübertragung auf dem Host-PC zu testen.                                                                                                    |              |                                                                                                    |  |  |

# 4.1.2 Anschluss

| Schaubild                            |                                                                                                    |  |  |  |
|--------------------------------------|----------------------------------------------------------------------------------------------------|--|--|--|
|                                      |                                                                                                    |  |  |  |
| Pos.                                 | Beschreibung                                                                                                    |  |  |  |
| 1                                    | 1 Spannungsversorgung (100 bis 240 $V_{AC} \pm 10\%$ / 50/60 Hz oder 24 $V_{DC} \pm 10\%$ 0,4A)<br>Hinweis: NEC/CEC Version nur mit 24 $V_{DC}$ . |  |  |  |
| 2                                    | Host-PC                                                                                                    |  |  |  |
| 3                                    | 3 RS232 Datenkabel Host-PC zum Universal-Versorgungsmodul (max. 15m)                                                                              |  |  |  |
| 4                                    | Universal-Versorgungsmodul für Handscanner                                                                                                    |  |  |  |
| 5                                    | Anschlusskabel BCS 3608ex                                                                                                    |  |  |  |
| 6 Handscanner BCS 3608 <sup>ex</sup> |                                                                                                    |  |  |  |

| Universal Versorgungsmodul                                    |                                                   |                                                                                                    |  |  |
|---------------------------------------------------------------|---------------------------------------------------|----------------------------------------------------------------------------------------------------|--|--|
| 1. (                                                          | Generation mit DIP-Schalter                       | 2. Generation ohne DIP-Schalter                                                                                                    |  |  |
|                                                               |                                                   |                                                                                                    |  |  |
| Pos.                                                          | Beschreibung                                      | Funktion                                                                                                    |  |  |
| 1                                                             | Kabelverschraubung                                | Datenkabel zu Klemmen führen                                                                                                    |  |  |
| 2                                                             | 2 Kabelverschraubung Spannungsversorgungskabel zu |                                                                                                    |  |  |
| 3                                                             | Klemmen X1 bis X2                                 | Spannungsversorgung 100 bis 240 V <sub>AC</sub> anschließen                                                                              |  |  |
| 4                                                             | Schirmklemme für Ferritkern                       | Der Ferritkern wird nur benötigt bei Verwendung der USB-SPP Schnittstelle.                                                               |  |  |
| 5                                                             | Klemmen X3 bis X4                                 | Spannungsversorgung 24 V <sub>DC</sub> anschließen                                                                                       |  |  |
| 6                                                             | Klemmen X5 bis X10                                | RS232-Datenleitung anschließen                                                                                                    |  |  |
| 7 7-poliger Rundstecker<br>Entfällt bei der Bluetooth-Version |                                                   | Anschluss kabelgebundener Handscanner                                                                                                    |  |  |
| 8                                                             | Abdeckung                                         | Klemmenanschlussraum schützen/verschließen                                                                                               |  |  |
| 9                                                             | DIP-Schalter                                      | Verwendete Schnittstelle auswählen/einstellen:<br>1. Generation: über DIP-Schalter einstellen<br>2. Generation: über Barcodes einstellen |  |  |

| Unive | Universal Versorgungsmodul - Klemmbelegung |                                                   |  |  |
|-------|--------------------------------------------|---------------------------------------------------|--|--|
| K     | lemme                                      | Netzanschluss / RS232 Schnittstelle               |  |  |
| X1    | L (230V)                                   | L = 100 $V_{AC}$ bis 240 $V_{AC}$ ±10% / 50/60 Hz |  |  |
| X2    | N (230V)                                   | N = Neutralleiter                                 |  |  |
| X3    | + (24V)                                    | 24 V <sub>DC</sub> + ±10% / 0,4A                  |  |  |
| X4    | - (24V)                                    | 24 V <sub>DC</sub> - ±10% / 0,4A                  |  |  |
| X5    | 1                                          | TxD                                               |  |  |
| X6    | 2                                          | RxD                                               |  |  |
| X7    | 3                                          | RTS                                               |  |  |
| X8    | 4                                          | CTS                                               |  |  |
| X9    | GND                                        | GND                                               |  |  |
| X10   | SHIELD                                     | Schirm auflegen                                   |  |  |

| Universal Versorgungsmodul – 1. Generation mit DIP Schalter |               |    |    |            |    |
|-------------------------------------------------------------|---------------|----|----|------------|----|
| Einstellung                                                 |               |    |    |            |    |
| Dip Schalter                                                | Schnittstelle | S1 | S2 | <b>S</b> 3 | S4 |
| S1 S2 S3 S4<br>1<br>0                                       | RS232         | 0  | 0  | 0          | 0  |

Mit den Dip Schaltern S1, S2 und S3 wird die Schnittstelle eingestellt. Mit dem Dip Schalter S4 wird ausgewählt ob das Universal-Versorgungsmodul für den kabelgebunden oder den Bluetooth Handscanner geeignet ist. S4: 0 = kabelgebunden / 1 = Bluetooth

# Universal Versorgungsmodul – 2. Generation ohne DIP Schalter

Programmierbarcode für serielle Schnittstelle RS232 einscannen.

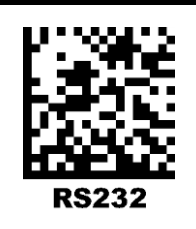

**()** 

**(i)** 

Das Universal-Versorgungsmodul (UVM) ist bereits hardwareseitig auf die Kabel Gebunde Version voreingestellt.

# Universal Versorgungsmodul – Treiber FTDI-FT232-R

Treiber für das Universal-Versorgungsmodul (UVM).

Bei Anschluss des UVM werden die Treiber von Windows Betriebssystem automatisch erkannt und bei Bedarf nach installiert.

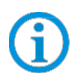

Sollte die automatische Erkennung nicht erfolgen, dann kann der Treiber auf der BARTEC Download Seite oder direkt von der FTDI Homepage (<u>https://www.ftdichip.com/</u>) heruntergeladen werden und manuell installiert werden. Der Treiber ist kompatibel mit:

- Windows 10, 8.1, 8, 7 --- 32/64 Bit

BARTEC Downloadseite: http://automation.bartec.de/

| Verdrahtung vom Universal Ve     | rsorgungsmodul – RS2                     | 32 Schni                            | ttstel   | lle                               |
|----------------------------------|------------------------------------------|-------------------------------------|----------|-----------------------------------|
|                                  |                                          |                                     |          |                                   |
|                                  | L =                                      | X1                                  | L        | AC 1001/bis 3101/ 1109/           |
|                                  | N =                                      | X2                                  | N        | AC 100V bis 240V ±10%             |
|                                  |                                          | X3                                  | DC+      | DC 24V ±10%                       |
| RS-232 Schnittstelle             |                                          | X4                                  | DC-      |                                   |
| RxD                              |                                          | X5                                  | TxD      |                                   |
| TxD                              |                                          | X6                                  | RxD      | RS-232 Schnittstelle              |
|                                  |                                          |                                     |          |                                   |
|                                  |                                          | ×0<br>×9                            | GND      | DIP-Schalter                      |
| Shield                           |                                          | X10                                 | ) Shield | Potential                         |
|                                  |                                          |                                     |          |                                   |
| PC/Host mit serieller RS232-     | Maximale Kabellänge                      | UVM-ka                              | hela     | ebunden                           |
| Sobnittatello                    | ist 15m                                  | (Den 1 Concretion mit DID Coholton) |          |                                   |
| Schnittstelle                    |                                          | (BSD. 1.                            | Gen      | eration mit DIP-Schalter)         |
| Verdrahtung:                     |                                          |                                     |          |                                   |
| Blaue Leitung => notwe           | ndig (Beispiel Anschluss a               | an AC)                              |          |                                   |
| Grüne Leitung => notwei          | ndig                                     |                                     |          |                                   |
| Die Signale RTS und CTS sind ir  | itern nicht in Verwendung                | /ohne Fu                            | nktio    | n. Die Klemmen können nur zum     |
| Auflegen der Adern verwendet w   | erden.                                   | -                                   |          |                                   |
| Für Datenleitungen (grün und ora | nge) empfehlen wir dring                 | end, ges                            | chirm    | te (z.B. CAT5, vergleichbar, oder |
| höherwertig) Kabel zu verwender  | 1. · · · · · · · · · · · · · · · · · · · | -                                   |          | · -                               |

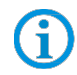

Der DIP-Schalter ist nur in der 1. Generation der UVM bestückt. Ab der 2.Generation erfolgt die Einstellung der Schnittstelle über Programmierbarcodes.

#### 4.1.3 Einstellung/Programmierung

(i

Die Programmierbarcodes sind dem original Zebra Produkt Referenz Handbuch (PRG) entnommen.

Der BCS3608<sup>ex</sup> und der BCS3678<sup>ex</sup> basieren funktional auf dem Zebra DS3608-HP/ DS3608-ER und DS3678-HP/ DS3678-ER .

Das Handbuch gibt es als Download bei Zebra oder bei BARTEC:

#### Zebra Support Download Seite:

https://www.zebra.com/us/en/support-downloads.html

- Barcode Scanners
- Ultra Rugged Scanners DS3608-HP/DS3678-HP und DS3608-ER/DS3678-ER

#### **BARTEC Download Seite:**

http://automation.bartec.de/

- Datenerfassung

| Funktion                                                                                                    | Barcode                 |                      |
|----------------------------------------------------------------------------------------------------|-------------------------|----------------------|
| <b>Set Factory Defaults</b><br>Scannen Sie den Barcode für die Werkseinstellungen, um<br>alle benutzerdefinierten Standardwerte zu entfernen, und<br>stellen Sie den digitalen Handscanner auf die werkseitigen<br>Standardwerte ein (Werkseinstellungen finden Sie in Zebra<br>PRG, <i>Appendix A, Standard Default Parameters</i> .) |                         |                      |
| Default Werte                                                                                                    | Handscanner wird als HI | D Gerät eingestellt. |
|                                                                                                    | RS-232 Host Parameters  |                      |
|                                                                                                    | Baud Rate:              | 9600 Baud            |
|                                                                                                    | Parity:                 | None                 |
| Default Werte der RS232 Schnittstelle (COM)                                                                                                    | Stop Bits:              | 1-Bit                |
|                                                                                                    | Data Bits:              | 8-Bit                |
|                                                                                                    | Hardware Handshaking:   | None                 |
|                                                                                                    | Software Handshaking:   | None                 |

Der Handscanner ist in der Werkseinstellung (Default) als HID Gerät eingestellt. Die serielle Schnittstelle muss noch mit Hilfe eines Programmierbarcodes aktiviert werden.

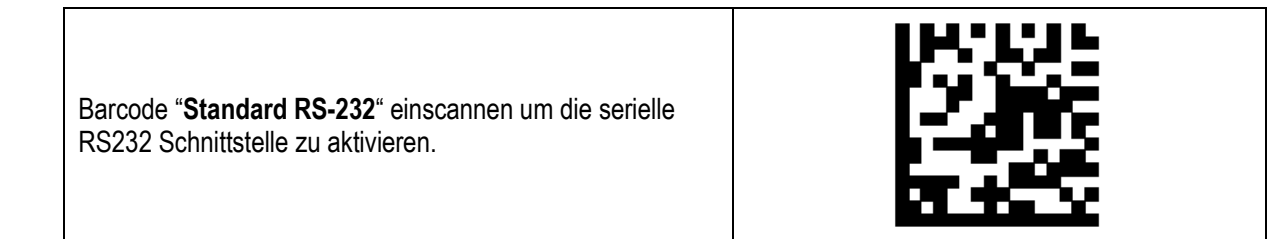

Gi

# BCS36x8<sup>ex</sup> Serie Anschlussbeispiel Typ 17-A1S4-\*HP\* / B7-A2S4-\*\*\*\*

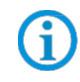

Weitere Einstellungen können kundenspezifisch mit Hilfe des Zebra Produkt Referenz Handbuch oder der Zebra 123Scan Utility erfolgen.

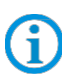

Die Programmierung/Einstellung über die Zebra 123 Scan Utility wird nicht über das UVM unterstützt.

Dafür wird ein Programmierkabel benötigt.

### 4.1.4 Test der Kommunikation/Datenübertragung

Mit Hilfe eines Terminal Programm oder einer Software Keyboardwedge kann die Kommunikation/Datenübertragung am Host-PC getestet werden.

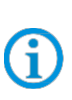

Bei Verwendung eines Universal-Versorgungsmoduls muss für die Datenübertragung auf dem Host-PC eine Softwarewedge oder andere Anwendung installiert sein. Die Softwarewedge oder andere Anwendung dient zur Umsetzung der ankommenden Daten als Tastatureingabe und zur Eintragung der Daten in das aktuell aktive Feld am Host-PC.

## **Terminal Programm**

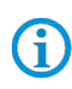

Der nachfolgend beschriebene Test mit einem Terminal Programm wurde mit der H-Term Applikation durchgeführt. Jedes andere Terminal Programm das Serielle Kommunikation unterstützt kann alternativ verwendet werden.

### Kommunikation/Datenübertragung testen

Terminal Programm öffnen

Serielle Schnittstelle an die der BCS3608ex angeschlossen ist auswählen. (Im Beispiel COM1)

Kann im Geräte Manager überprüft werden.

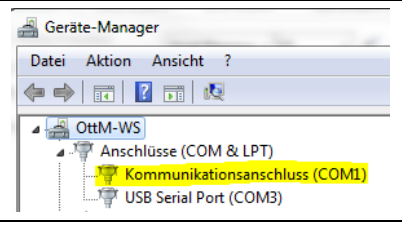

Einstellungen im Terminal Programm vornehmen und Verbinden mit Connect.

| -<br>HTerm 0.8.1beta                                                                      |                                                                        |  |  |  |
|-------------------------------------------------------------------------------------------|------------------------------------------------------------------------|--|--|--|
| File Options View Help                                                                    |                                                                        |  |  |  |
| Connect Port COM1                                                                         | R Baud 9600     Data 8     Stop 1     Parity None     CTS Flow control |  |  |  |
| Barcode mit Handscanner lesen und im Terminal Programm prüfen das Daten angezeigt werden. |                                                                        |  |  |  |

# BCS36x8<sup>ex</sup> Serie Anschlussbeispiel Typ 17-A1S4-\*HP\* und B7-A2S4-\*\*\*\*

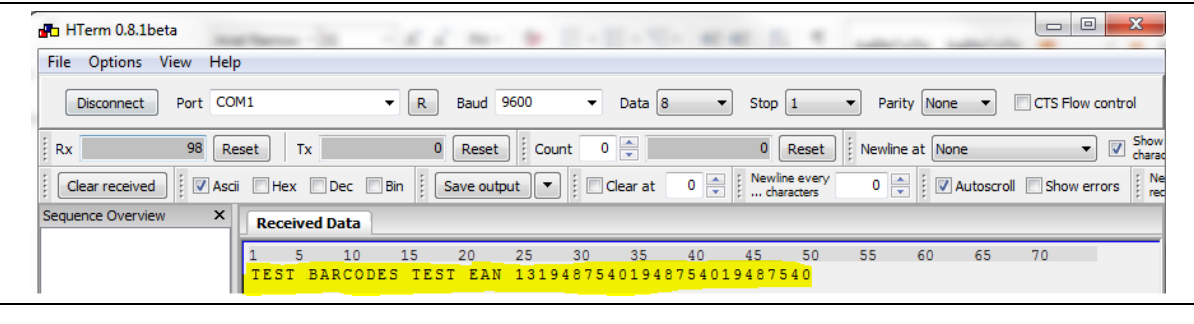

Datenübertragung ist Ok, wenn die Barcodedaten im "Received Data" Fenster angezeigt werden.

Ansonsten Anschluss und Programmierung überprüfen.

# 5. Kabelgebundener Handscanner BCS3608<sup>ex</sup>

# 5.1 Anschluss USB an PC über Universal-Versorgungsmodul

# 5.1.1 Notwendige Komponenten

| Funktionsfähiges System |                                                                                                    |                                                                                                    |  |
|-------------------------|----------------------------------------------------------------------------------------------------|----------------------------------------------------------------------------------------------------|--|
| BCS3608ex-IS            |                                                                                                    | BCS3608ex-NI                                                                                                    |  |
| ATEX / IECEx Zone 1/21  |                                                                                                    | ATEX / IECEx Zone 2/22                                                                                                    |  |
| NEC                     | / CEC Class I, II, III Division 1                                                                                                    | NEC / CEC Class I, II, III Division 2                                                                                                    |  |
| 1 x                     | Kabelgebundener Handscanner BCS3608ex                                                                                                    |                                                                                                    |  |
|                         | Тур: 17-А1S4-1НР0                                                                                                    | Typ: B7-A2S4-1HP0 oder B7-A2S4-1ER0                                                                                                    |  |
| 1 x                     | Universal-Versorgungsmodul für Handscanner                                                                                                    |                                                                                                    |  |
|                         | ATEX / IECEx Zone 1/21<br>Typ: 17-A1Z0-0018                                                                                                    | ATEX / IECEx Zone 2/22<br>Typ: B7-A2Z0-0042<br>NEC / CEC Class I, II, III Division 2<br>Typ: B7-A2Z0-0042US                                                                       |  |
| 1 x                     | Anschlusskabel zur Verbindung zwischen Univer                                                                                                    | ersal-Versorgungsmodul und Handscanner                                                                                                    |  |
|                         | Typ: 17-A1Z0-0015 oder 17-A1Z0-0016 oder<br>17-A1Z0-0017                                                                                                    | Typ: B7-A2Z0-0037 oder B7-A2Z0-0038 od<br>B7-A2Z0-0039                                                                                                    |  |
| Kune                    | Kundenseitig benötigt                                                                                                    |                                                                                                    |  |
|                         | <ul> <li>1 x USB Anschlusskabel zum Host-PC.<br/>Maximal unterstützte Kabellänge: 5 m<br/>Anzahl der Adern und Empfohlener Leitungsquerschnitt: siehe BARTEC Benutzerhandbuch<br/>(<u>http://automation.bartec.de/scanner.htm</u>)</li> <li><u>Hinweis:</u> <ul> <li>USB funktioniert nur als SPP (Serial Port Profile), HID wird nicht unterstützt.<br/>Das Universal Versorgungsmodul wird vom Host-PC wie eine serielle Verbindung erkannt. (virtuelle<br/>COM Schnittstelle)</li> <li>Verwenden Sie bitte handelsübliche, geschirmte Datenleitungen, um äußere Störeinflüsse zu<br/>vermeiden.<br/>Empfehlung: z.B. CAT5, vergleichbar, oder höherwertigere Kabel zu verwenden</li> </ul> </li> </ul> |                                                                                                    |  |
| 1 x                     | <ul> <li><u>Hinweis:</u></li> <li>USB funktioniert nur als SPP (Serial Port Profil<br/>Das Universal Versorgungsmodul wird vom Ho<br/>COM Schnittstelle)</li> <li>Verwenden Sie bitte handelsübliche, geschirmt<br/>vermeiden.</li> <li>Empfehlung: z.B. CAT5, vergleichbar, oder höf</li> </ul>                                                                                                    | ile), HID wird nicht unterstützt.<br>ost-PC wie eine serielle Verbindung erkannt. (virtuell<br>nte Datenleitungen, um äußere Störeinflüsse zu<br>öherwertigere Kabel zu verwenden |  |
| 1 x                     | <ul> <li><u>Hinweis:</u></li> <li>USB funktioniert nur als SPP (Serial Port Profil<br/>Das Universal Versorgungsmodul wird vom Ho<br/>COM Schnittstelle)</li> <li>Verwenden Sie bitte handelsübliche, geschirmt<br/>vermeiden.</li> <li>Empfehlung: z.B. CAT5, vergleichbar, oder höł</li> <li>PC mit USB 2.0 oder USB 3.0 Schnittstelle</li> </ul>                                                                                                    | ile), HID wird nicht unterstützt.<br>ost-PC wie eine serielle Verbindung erkannt. (virtuell<br>nte Datenleitungen, um äußere Störeinflüsse zu<br>öherwertigere Kabel zu verwenden |  |

# 5.1.2 Anschluss

| Schaubild |                                                                                                    |  |  |
|-----------|----------------------------------------------------------------------------------------------------|--|--|
|           |                                                                                                    |  |  |
| Pos.      | Beschreibung                                                                                                    |  |  |
| 1         | Spannungsversorgung (100 bis 240 $V_{AC} \pm 10\%$ / 50/60 Hz oder 24 $V_{DC} \pm 10\%$ 0,4A)<br>Hinweis: NEC/CEC Version nur mit 24 $V_{DC}$ . |  |  |
| 2         | Host-PC                                                                                                    |  |  |
| 3         | 3 USB Datenkabel Host-PC zum Universal-Versorgungsmodul (max. 5m)                                                                               |  |  |
| 4         | Universal-Versorgungsmodul für Handscanner                                                                                                    |  |  |
| 5         | Anschlusskabel BCS 3608 <sup>ex</sup>                                                                                                    |  |  |
| 6         | Handscanner BCS 3608 <sup>ex</sup>                                                                                                    |  |  |

| Universal Versorgungsmodul                                    |                             |                                                                                                    |  |
|---------------------------------------------------------------|-----------------------------|----------------------------------------------------------------------------------------------------|--|
| 1. (                                                          | Generation mit DIP-Schalter | 2. Generation ohne DIP-Schalter                                                                                                    |  |
|                                                               |                             |                                                                                                    |  |
| Pos.                                                          | Beschreibung                | Funktion                                                                                                    |  |
| 1                                                             | Kabelverschraubung          | Datenkabel zu Klemmen führen                                                                                                    |  |
| 2                                                             | Kabelverschraubung          | Spannungsversorgungskabel zu Klemmen führen                                                                                              |  |
| 3                                                             | Klemmen X1 bis X2           | Spannungsversorgung 100 bis 240 V <sub>AC</sub> anschließen                                                                              |  |
| 4 Schirmklemme für Ferritkern                                 |                             | Der Ferritkern wird nur benötigt bei Verwendung der USB-SPP Schnittstelle.                                                               |  |
| 5                                                             | Klemmen X3 bis X4           | Spannungsversorgung 24 V <sub>DC</sub> anschließen                                                                                       |  |
| 6                                                             | Klemmen X5 bis X10          | USB-SPP-Datenleitung anschließen                                                                                                    |  |
| 7 7-poliger Rundstecker<br>Entfällt bei der Bluetooth-Version |                             | Anschluss kabelgebundener Handscanner                                                                                                    |  |
| 8                                                             | Abdeckung                   | Klemmenanschlussraum schützen/verschließen                                                                                               |  |
| 9                                                             | DIP-Schalter                | Verwendete Schnittstelle auswählen/einstellen:<br>1. Generation: über DIP-Schalter einstellen<br>2. Generation: über Barcodes einstellen |  |

# BCS36x8<sup>ex</sup> Serie Anschlussbeispiel Typ 17-A1S4-\*HP\* / B7-A2S4-\*\*\*\*

| Unive  | Universal Versorgungsmodul - Klemmbelegung |                                                             |          |  |
|--------|--------------------------------------------|-------------------------------------------------------------|----------|--|
| Klemme |                                            | Netzanschluss / USB Schnittstelle                           |          |  |
| X1     | L (230V)                                   | L = 100 V <sub>AC</sub> bis 240 V <sub>AC</sub> $\pm$ 10% / | 50/60 Hz |  |
| X2     | N (230V)                                   | N = Neutralleiter                                           |          |  |
| X3     | + (24V)                                    | 24 V <sub>DC</sub> + ±10% / 0,4A                            |          |  |
| X4     | - (24V)                                    | 24 V <sub>DC</sub> - ±10% / 0,4A                            |          |  |
| X5     | 1                                          | Data- (D–)                                                  |          |  |
| X6     | 2                                          | Data+ (D+)                                                  |          |  |
| X7     | 3                                          | -                                                           |          |  |
| X8     | 4                                          | -                                                           |          |  |
| X9     | GND                                        | GND                                                         |          |  |
| X10    | SHIELD                                     | Schirm auflegen                                             |          |  |

| Universal Versorgungsmodul – 1. Generation mit DIP Schalter |               |    |    |            |    |
|-------------------------------------------------------------|---------------|----|----|------------|----|
| Einstellung                                                 | Einstellung   |    |    |            |    |
| Dip Schalter                                                | Schnittstelle | S1 | S2 | <b>S</b> 3 | S4 |
| S1 S2 S3 S4<br>1<br>0                                       | USB-SPP       | 1  | 1  | 1          | 0  |

Mit den Dip Schaltern S1, S2 und S3 wird die Schnittstelle eingestellt. Mit dem Dip Schalter S4 wird ausgewählt ob das Universal-Versorgungsmodul für den kabelgebunden oder den Bluetooth Handscanner geeignet ist. S4: 0 = kabelgebunden / 1 = Bluetooth

## Universal Versorgungsmodul – 2. Generation ohne DIP Schalter

Programmierbarcode für virtuelle serielle Schnittstelle USB-SPP einscannen.

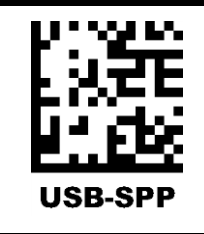

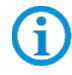

G

Das Universal-Versorgungsmodul (UVM) ist bereits hardwareseitig auf die Kabel Gebunde Version voreingestellt.

# Universal Versorgungsmodul – Treiber FTDI-FT232-R

Treiber für das Universal-Versorgungsmodul (UVM).

Bei Anschluss des UVM werden die Treiber von Windows Betriebssystem automatisch erkannt und bei Bedarf nach installiert.

**(i)** 

Sollte die automatische Erkennung nicht erfolgen, dann kann der Treiber auf der BARTEC Download Seite oder direkt von der FTDI Homepage (<u>https://www.ftdichip.com/</u>) heruntergeladen werden und manuell installiert werden.

Der Treiber ist kompatibel mit:

- Windows 10, 8.1, 8, 7 --- 32/64 Bit

BARTEC Downloadseite: http://automation.bartec.de/

| Verdrahtung vom Universal Versorgungsmodul – USB-SPP Schnittstelle                                                           |                                                       |                                                  |  |  |
|----------------------------------------------------------------------------------------------------|-------------------------------------------------------|--------------------------------------------------|--|--|
|                                                                                                    | L =                                                   | X1 L<br>X2 N AC 100V bis 240V ±10%               |  |  |
| USB-SPP Schnittstelle                                                                                                    |                                                       | X3 DC+<br>X4 DC-<br>DC 24V ±10%                  |  |  |
| D                                                                                                    | 1<br>                                                 | X5 D-<br>USB-SPP Schnittstelle                   |  |  |
|                                                                                                    |                                                       | X7<br>X8<br>DIP-Schalter                         |  |  |
| GND                                                                                                    | -<br>                                                 | X9 GND Intern auf selbem<br>X10 Shield Potential |  |  |
| PC/Host mit USB Schnittstelle                                                                                                | Mavimala Kaballänga                                   | IIVM_kahelgehunden                               |  |  |
| USB-SPP = Serial Port Profile<br>USB = virtual serial COM port                                                               | ist 5m                                                | (Bsp. 1. Generation mit DIP-Schalter)            |  |  |
| Verdrahtung:                                                                                                    |                                                       |                                                  |  |  |
| Blaue Leitung => notwe                                                                                                    | Blaue Leitung => notwendig (Beispiel Anschluss an AC) |                                                  |  |  |
| Grüne Leitung => notwendig                                                                                                   |                                                       |                                                  |  |  |
| Für Datenleitungen (grün) empfehlen wir dringend, geschirmte (z.B. CAT5, vergleichbar, oder höherwertig) Kabel zu verwenden. |                                                       |                                                  |  |  |

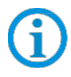

Der DIP-Schalter ist nur in der 1. Generation der UVM bestückt. Ab der 2.Generation erfolgt die Einstellung der Schnittstelle über Programmierbarcodes.

### Ferritkern für Datenleitung (nur bei Verwendung der USB-SPP Schnittstelle)

Bei Auslieferung ist in jedem Versorgungsmodul eine Plastiktüte mit einem Ferritkern beigelegt.

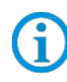

Der Ferritkern wird nur benötigt bei Verwendung der USB-SPP Schnittstelle. Er dient der Abschirmung und Vermeidung von äußeren Störeinflüssen auf die Datenleitung.

Der Ferritkern muss wie folgt angebracht werden.

- Datenleitung abisolieren
- Ferritkern über die Datenleitung schieben
- Datenleitung mit blanken Schirm in die Schirmklemme (auf der Platine) legen
- Datenleitung auf der Klemmleiste auflegen.

Ferritkern zur Abschirmung äußerer Störsignale

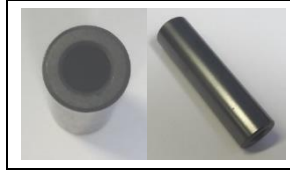

Einbau in ein Versorgungsmodul

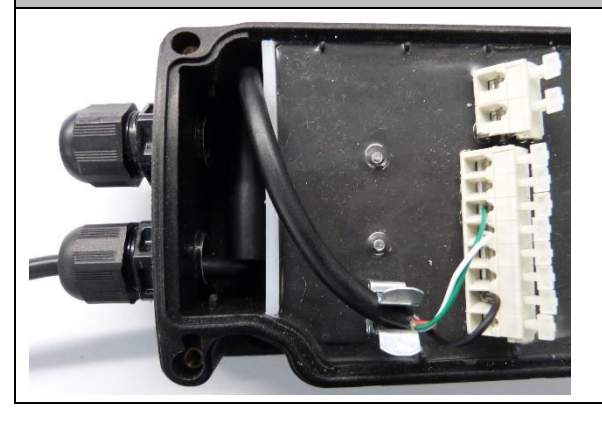

#### 5.1.3 Einstellung/Programmierung

Die Programmierbarcodes sind dem original Zebra Produkt Referenz Handbuch (PRG) entnommen.

Der BCS3608<sup>ex</sup> und der BCS3678<sup>ex</sup> basieren funktional auf dem Zebra DS3608-HP/ER und DS3678-HP/ER.

Das Handbuch gibt es als Download bei Zebra oder bei BARTEC:

#### Zebra Support Download Seite:

https://www.zebra.com/us/en/support-downloads.html

- Barcode Scanners
- Ultra Rugged Scanners DS3608-HP/DS3678-HP und DS3608-ER/DS3678-ER

#### **BARTEC Download Seite:**

http://automation.bartec.de/

- Datenerfassung

| Funktion                                                                                                    | Barcode                 |                      |
|----------------------------------------------------------------------------------------------------|-------------------------|----------------------|
| <b>Set Factory Defaults</b><br>Scannen Sie den Barcode für die Werkseinstellungen, um<br>alle benutzerdefinierten Standardwerte zu entfernen, und<br>stellen Sie den digitalen Handscanner auf die werkseitigen<br>Standardwerte ein (Werkseinstellungen finden Sie in Zebra<br>PRG, <i>Appendix A, Standard Default Parameters</i> .) |                         |                      |
| Default Werte                                                                                                    | Handscanner wird als HI | D Gerät eingestellt. |
|                                                                                                    | RS-232 Host Parameters  |                      |
|                                                                                                    | Baud Rate:              | 9600 Baud            |
|                                                                                                    | Parity:                 | None                 |
| Default Werte der USB Schnittstelle (virtuelle COM)                                                                                                    | Stop Bits:              | 1-Bit                |
|                                                                                                    | Data Bits:              | 8-Bit                |
|                                                                                                    | Hardware Handshaking:   | None                 |
|                                                                                                    | Software Handshaking:   | None                 |

USB funktioniert nur als SPP (Serial Port Profile), HID wird nicht unterstützt. Das Universal Versorgungsmodul wird vom Host-PC wie eine serielle Verbindung erkannt. (virtuelle COM Schnittstelle)

**(i)** 

(i

Weitere Einstellungen können kundenspezifisch mit Hilfe des Zebra Produkt Referenz Handbuch oder der Zebra 123Scan Utility erfolgen.

**(i)** 

Die Programmierung/Einstellung über die Zebra 123 Scan Utility wird nicht über das UVM unterstützt.

Dafür wird ein Programmierkabel benötigt.

### 5.1.4 Test der Kommunikation/Datenübertragung

Mit Hilfe eines Terminal Programm oder einer Software Keyboardwedge kann die Kommunikation/Datenübertragung am Host-PC getestet werden.

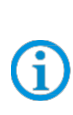

Bei Verwendung eines Universal-Versorgungsmoduls muss für die Datenübertragung auf dem Host-PC eine Softwarewedge oder andere Anwendung installiert sein.

Die Softwarewedge oder andere Anwendung dient zur Umsetzung der ankommenden Daten als Tastatureingabe und zur Eintragung der Daten in das aktuell aktive Feld am Host-PC.

## **Terminal Programm**

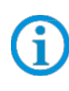

Der nachfolgend beschriebene Test mit einem Terminal Programm wurde mit der H-Term Applikation durchgeführt. Jedes andere Terminal Programm das Serielle Kommunikation unterstützt kann alternativ verwendet werden.

| Kommunikation/Datenübertragung testen                                                                                                    |  |  |
|----------------------------------------------------------------------------------------------------|--|--|
| Terminal Programm öffnen                                                                                                    |  |  |
| Serielle Schnittstelle an die der BCS3608 <sup>ex</sup> angeschlossen ist auswählen. (Im Beispiel COM6)<br>Kann im Geräte Manager überprüft werden.                                                                                                    |  |  |
| Geräte-Manager<br>Datei Aktion Ansicht ?<br>Datei Aktion Ansicht ?<br>Datei Aktion A |  |  |
| Einstellungen im Terminal Programm vornehmen und Verbinden mit Connect.                                                                                                    |  |  |
| Image: HTerm 0.8.1beta     Image: Stop 1     Image: Stop 1                                                                                                    |  |  |
| Barcode mit Handscanner lesen und im Terminal Programm prüfen das Daten angezeigt werden.                                                                                                    |  |  |
| Image: Second and the remnant rogid interpretent dds Datent angozoigt worlden.         Image: Image: Second and the remnant rogid interpretent dds Datent angozoigt worlden.         Image: Second and the remnant rogid interpretent dds Datent angozoigt worlden.         Image: Second and the remnant rogid interpretent dds Datent angozoigt worlden.         Image: Second and the remnant rogid interpretent dds Datent angozoigt worlden.         Image: Second and the remnant rogid interpretent and the roman datent and the roman datent and the                                                                                                    |  |  |
| Datenübertragung ist Ok, wenn die Barcodedaten im "Received Data" Fenster angezeigt werden.                                                                                                    |  |  |
| Ansonsten Anschluss und Programmierung überprüfen.                                                                                                    |  |  |

# 6.1 Anschluss RS232 an PC über Universal-Versorgungsmodul

# 6.1.1 Notwendige Komponenten

| Funktionsfähiges System |                                                                                                    |                           |                                                                                                    |
|-------------------------|----------------------------------------------------------------------------------------------------|---------------------------|----------------------------------------------------------------------------------------------------|
| BCS3678ex-IS            |                                                                                                    | BCS3678 <sup>ex</sup> -NI |                                                                                                    |
| ATEX / IECEx Zone 1/21  |                                                                                                    | ATE>                      | ( / IECEx Zone 2/22                                                                                         |
| NEC                     | / CEC Class I, II, III Division 1                                                                                                    | NEC                       | / CEC Class I, II, III Division 2                                                                           |
| 1 x                     | Bluetooth Handscanner BCS3678ex                                                                                                    |                           |                                                                                                    |
|                         | Typ: 17-A1S4-2HP1                                                                                                    |                           | Typ: B7-A2S4-2HP1 oder B7-A2S4-2ER1                                                                         |
| 1 x                     | Universal-Versorgungsmodul für Handscanner                                                                                                    |                           |                                                                                                    |
|                         | ATEX / IECEx Zone 1/21<br>Typ: 17-A1Z0-0019                                                                                                    |                           | ATEX / IECEx Zone 2/22<br>Typ: B7-A2Z0-0043<br>NEC / CEC Class I, II, III Division 2<br>Typ: B7-A2Z0-0043US |
| Kun                     | denseitig benötigt                                                                                                    |                           |                                                                                                    |
| 1 x                     | 1 x RS232 Anschlusskabel zum Host-PC.         Maximal unterstützte Kabellänge: 15 m         Anzahl der Adern und Empfohlener Leitungsquerschnitt: siehe BARTEC Benutzerhandbuch         (http://automation.bartec.de/scanner.htm.)         Hinweis:         – Der Handscanner ist in der Werkseinstellung (Default) als HID Gerät eingestellt. Die serielle         Schnittstelle muss noch mit Hilfe eines Programmierbarcodes aktiviert werden.         Das Universal Versorgungsmodul wird vom Host-PC dann als serielle Verbindung erkannt.         – Verwenden Sie bitte handelsübliche, geschirmte Datenleitungen, um äußere Störeinflüsse zu vermeiden. |                           |                                                                                                    |
| 1 x                     | PC mit serieller (COM) Schnittstelle                                                                                                    |                           |                                                                                                    |
| 1 x                     | Terminal Programm oder Software Keyboardwedge um COM Kommunikation und Datenübertragung auf dem Host-PC zu testen.                                                                                                    |                           |                                                                                                    |

# 6.1.2 Anschluss

| ~  |     |      |   |
|----|-----|------|---|
| Sc | hau | ıbil | d |

| Pos. | Beschreibung                                                                                                    |  |
|------|----------------------------------------------------------------------------------------------------|--|
| 1    | Spannungsversorgung (100 bis 240 V <sub>AC</sub> $\pm$ 10% / 50/60 Hz oder 24 V <sub>DC</sub> $\pm$ 10% 0,4A)<br>Hinweis: NEC/CEC Version nur mit 24 V <sub>DC</sub> . |  |
| 2    | Host-PC                                                                                                    |  |
| 3    | RS232 Datenkabel Host-PC zum Universal-Versorgungsmodul (max. 15m)                                                                                                    |  |
| 4    | Universal-Versorgungsmodul für Handscanner                                                                                                    |  |
| 5    | Handscanner BCS 3678 <sup>ex</sup>                                                                                                    |  |

| Universal Versorgu            | ngsmodul                     |                                                                                                    |  |
|-------------------------------|------------------------------|----------------------------------------------------------------------------------------------------|--|
| 1. Genera                     | ation mit DIP-Schalter       | 2. Generation ohne DIP-Schalter                                                                                                    |  |
|                               |                              |                                                                                                    |  |
| Pos.                          | Beschreibung                 | Funktion                                                                                                    |  |
| 1                             | Kabelverschraubung           | Datenkabel zu Klemmen führen                                                                                                    |  |
| 2                             | Kabelverschraubung           | Spannungsversorgungskabel zu Klemmen führen                                                                                              |  |
| 3                             | Klemmen X1 bis X2            | Spannungsversorgung 100 bis 240 V <sub>AC</sub> anschließen                                                                              |  |
| 4 Schirmklemme für Ferritkern |                              | Der Ferritkern wird nur benötigt bei Verwendung der USB-SPP Schnittstelle.                                                               |  |
| 5                             | Klemmen X3 bis X4            | Spannungsversorgung 24 V <sub>DC</sub> anschließen                                                                                       |  |
| 6                             | Klemmen X5 bis X10           | RS232-Datenleitung anschließen                                                                                                    |  |
| 7                             | Position vom Bluetooth Modul | Nur bestückt bei der Bluetooth Version                                                                                                   |  |
| 8                             | Abdeckung                    | Klemmenanschlussraum schützen/verschließen                                                                                               |  |
| 9                             | DIP-Schalter                 | Verwendete Schnittstelle auswählen/einstellen:<br>1. Generation: über DIP-Schalter einstellen<br>2. Generation: über Barcodes einstellen |  |

| Universal Versorgungsmodul - Klemmbelegung |                                            |                                                                 |  |  |  |
|--------------------------------------------|--------------------------------------------|-----------------------------------------------------------------|--|--|--|
| K                                          | Klemme Netzanschluss / RS232 Schnittstelle |                                                                 |  |  |  |
| X1                                         | L (230V)                                   | L = 100 V <sub>AC</sub> bis 240 V <sub>AC</sub> ±10% / 50/60 Hz |  |  |  |
| X2                                         | N (230V)                                   | N = Neutralleiter                                               |  |  |  |
| X3                                         | + (24V)                                    | 24 V <sub>DC</sub> + ±10% / 0,4A                                |  |  |  |
| X4                                         | - (24V)                                    | 24 V <sub>DC</sub> - ±10% / 0,4A                                |  |  |  |
| X5                                         | 1                                          | TxD                                                             |  |  |  |
| X6                                         | 2                                          | RxD                                                             |  |  |  |
| X7                                         | 3                                          | RTS                                                             |  |  |  |
| X8                                         | 4                                          | CTS                                                             |  |  |  |
| X9                                         | GND                                        | GND                                                             |  |  |  |
| X10                                        | SHIELD                                     | Schirm auflegen                                                 |  |  |  |

| Universal Versorgungsmodul – 1. Generation mit DIP Schalter |       |   |   |   |   |  |  |
|-------------------------------------------------------------|-------|---|---|---|---|--|--|
| Einstellung                                                 |       |   |   |   |   |  |  |
| Dip Schalter Schnittstelle S1 S2 S3 S4                      |       |   |   |   |   |  |  |
| S1 S2 S3 S4<br>1<br>0                                       | RS232 | 0 | 0 | 0 | 1 |  |  |

Mit den Dip Schaltern S1, S2 und S3 wird die Schnittstelle eingestellt. Mit dem Dip Schalter S4 wird ausgewählt ob das Universal-Versorgungsmodul für den kabelgebunden oder den Bluetooth Handscanner geeignet ist. S4: 0 = kabelgebunden / 1 = Bluetooth

# Universal Versorgungsmodul – 2. Generation ohne DIP Schalter

Programmierbarcode für serielle Schnittstelle RS232 einscannen.

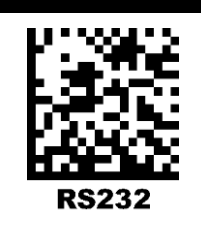

Das Universal-Versorgungsmodul (UVM) ist bereits hardwareseitig auf die Bluetooth Version voreingestellt

Ĩ

G

## Universal Versorgungsmodul – Treiber FTDI-FT232-R

Treiber für das Universal-Versorgungsmodul (UVM).

Bei Anschluss des UVM werden die Treiber von Windows Betriebssystem automatisch erkannt und bei Bedarf nach installiert.

**(i)** 

Sollte die automatische Erkennung nicht erfolgen, dann kann der Treiber auf der BARTEC Download Seite oder direkt von der FTDI Homepage (<u>https://www.ftdichip.com/</u>) heruntergeladen werden und manuell installiert werden.

Der Treiber ist kompatibel mit:

- Windows 10, 8.1, 8, 7 --- 32/64 Bit

BARTEC Downloadseite: http://automation.bartec.de/

| Verdrahtung vom Universal Ver                                                                                            | rsorgungsmodul – RS2                                                   | 32 Schnittstelle                                       |
|----------------------------------------------------------------------------------------------------|------------------------------------------------------------------------|--------------------------------------------------------|
| RS-232 Schnittstelle<br>RxD<br>TxD<br>CTS<br>RTS<br>GND<br>Shield                                                        | L =                                                                    | $\begin{array}{c c c c c c c c c c c c c c c c c c c $ |
| PC/Host mit serieller RS232-<br>Schnittstelle                                                                            | Maximale Kabellänge<br>ist 15m                                         | UVM-Bluetooth<br>(Bsp. 1. Generation mit DIP-Schalter) |
| Verdrahtung:                                                                                                    |                                                                        |                                                        |
| Blaue Leitung => notwer<br>Grüne Leitung => notwer<br>Die Signale RTS und CTS sind in<br>Auflegen der Adern verwendet we | ndig (Beispiel Anschluss<br>ndig<br>tern nicht in Verwendung<br>erden. | an AC)<br>g/ohne Funktion. Die Klemmen können nur zum  |
| Für Datenleitungen (grün und ora<br>höherwertig) Kabel zu verwender                                                      | nge) empfehlen wir dring<br>ı.                                         | gend, geschirmte (z.B. CAT5, vergleichbar, oder        |

(j)

Der DIP-Schalter ist nur in der 1. Generation der UVM bestückt. Ab der 2.Generation erfolgt die Einstellung der Schnittstelle über Programmierbarcodes.

## 6.1.3 Einstellung/Programmierung

G

Die Programmierbarcodes sind dem original Zebra Produkt Referenz Handbuch (PRG) entnommen.

Der BCS3608<sup>ex</sup> und der BCS3678<sup>ex</sup> basieren funktional auf dem Zebra DS3608-HP/ER und DS3678-HP/ER.

Das Handbuch gibt es als Download bei Zebra oder bei BARTEC:

#### Zebra Support Download Seite:

https://www.zebra.com/us/en/support-downloads.html

- Barcode Scanners
- Ultra Rugged Scanners DS3608-HP/DS3678-HP und DS3608-ER/DS3678-ER

#### **BARTEC Download Seite:**

http://automation.bartec.de/

- Datenerfassung

| Funktion                                                                                                    | Barcode                                     |
|----------------------------------------------------------------------------------------------------|---------------------------------------------|
| <b>Set Factory Defaults</b><br>Scannen Sie den Barcode für die Werkseinstellungen, um<br>alle benutzerdefinierten Standardwerte zu entfernen, und<br>stellen Sie den digitalen Handscanner auf die werkseitigen<br>Standardwerte ein (Werkseinstellungen finden Sie in Zebra<br>PRG, <i>Appendix A, Standard Default Parameters</i> .) |                                             |
| Default Werte                                                                                                    | Handscanner wird als HID Gerät eingestellt. |
| <b>Unpairing</b><br>Alle bestehenden Bluetooth Verbindungen werden gelöscht.                                                                                                    |                                             |
| Den Handscanner zum Koppeln/Pairen mit dem Universal-<br>Versorgungsmodul vorbereiten.<br>Barcode " <b>Bluetooth Serial Port Profile (Master)</b> "<br>einscannen.                                                                                                    |                                             |

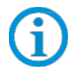

Der Barcode "Bluetooth Serial Port Profile (Master)" kann jederzeit über die Zebra 123Scan Utility erstellt werden.

# BCS36x8<sup>ex</sup> Serie Anschlussbeispiel Typ 17-A1S4-\*HP\* / B7-A2S4-\*\*\*\*

Den Koppeln/Pairen Barcode auf dem Universal-Versorgungsmodul einscannen. Der Barcode ist auf dem Deckel angebracht.

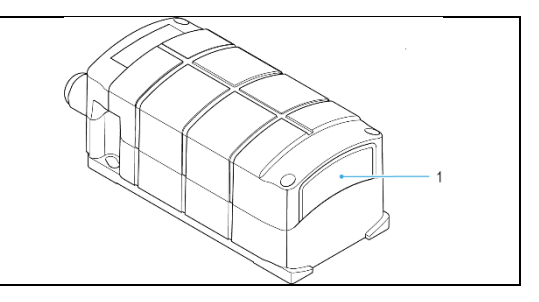

Der Barcode zum Koppeln/Pairen kann jederzeit über die Zebra 123Scan Utility erstellt werden. Die MAC Adresse des Bluetooth Modul im Universal-Versorgungsmodul dazu verwenden.

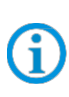

G

Die Programmierung/Einstellung über die Zebra 123 Scan Utility wird nicht über das UVM unterstützt. Dafür wird ein Programmierkabel benötigt.

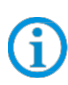

Der Handscanner wird über Bluetooth mit dem Universalversorgungsmodul gekoppelt. Das Universal-Versorgungsmodul sendet ausgangsseitig serielle Daten. Die eingestellten Werkseinstellungen finden Sie nachfolgend.

|                                                    | RS-232 Host Parameters | <u>6</u> | RS-232 Host Parameters |           |  |
|----------------------------------------------------|------------------------|----------|------------------------|-----------|--|
|                                                    | UVM 1. Generation:     |          | UVM 2. Generation:     |           |  |
|                                                    | Baud Rate: 115200 Baud |          | Baud Rate:             | 9600 Baud |  |
| Default Werte des Bluetooth<br>Modul im Universal- | Parity:                | None     |                        |           |  |
| Versorgungsmodul                                   | Stop Bits:             | 1-Bit    |                        |           |  |
|                                                    | Data Bits:             | 8-Bit    |                        |           |  |
|                                                    | Hardware Handshaking:  | None     |                        |           |  |
|                                                    | Software Handshaking:  | None     |                        |           |  |

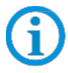

Weitere Einstellungen können kundenspezifisch mit Hilfe des Zebra Produkt Referenz Handbuch oder der Zebra 123Scan Utility erfolgen.

#### 6.1.4 Hinweis zur Basisstation bei Verwendung zum Laden

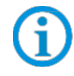

Beachten Sie folgende Hinweise, wenn die Basisstation nur zum Laden verwendet wird um mögliche Probleme mit der Bluetooth Verbindung zu vermeiden.

#### "Pair on Contacts" deativieren

Wenn die Basisstation nur als Ladestation verwendet wird dann empfehlen wir die Funktion "Pair on Contacts" zu deaktivieren. Ansonsten wird der Scanner automatisch über die Kontakte mit der Basisstation verbunden. Das führt dazu das die Verbindung mit einem anderen Bluetooth Gerät wie z.B. Universal Versorgungsmodul neu gemacht werden muss.

#### "Enable Pair On Contacts"

Die Funktion ist in den Fabrikeinstellungen aktiviert und ermöglicht die Verbindung über die Kontakte an der Basisstation.

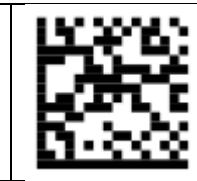

"Disable Pair on Contacts" Deaktiviert die Funktion.

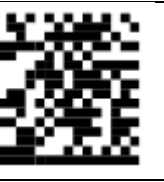

#### Pairing Barcode auf der Basisstation abdecken

Wenn die Basisstation nur als Ladestation verwendet wird, empfehlen wir den Pairing Barcode auf der Basisstation abzudecken damit beim Einsetzen vom Scanner nicht durch versehentliches scannen eine Verbindung mit der Basisstation erstellt wird.

Das führt dazu das die Verbindung mit einem anderen Bluetooth Gerät wie z.B. Universal Versorgungsmodul neu gemacht werden muss.

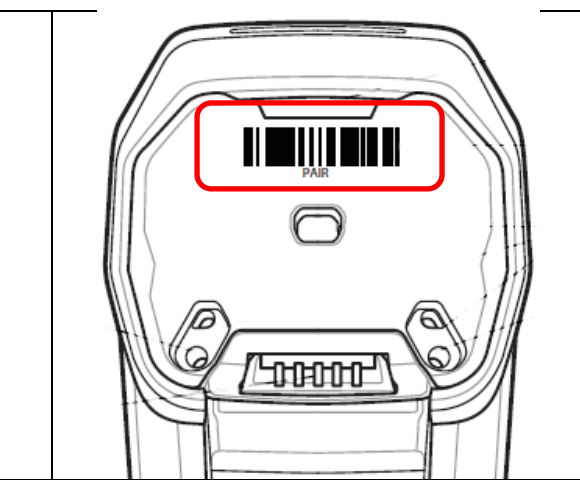

#### 6.1.5 Test der Kommunikation/Datenübertragung

Mit Hilfe eines Terminal Programm oder einer Software Keyboardwedge kann die Kommunikation/Datenübertragung am Host-PC getestet werden.

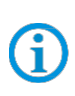

Bei Verwendung eines Universal-Versorgungsmoduls muss für die Datenübertragung auf dem Host-PC eine Softwarewedge oder andere Anwendung installiert sein. Die Softwarewedge oder andere Anwendung dient zur Umsetzung der ankommenden Daten als Tastatureingabe und zur Eintragung der Daten in das aktuell aktive Feld am Host-PC.

### **Terminal Programm**

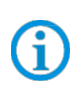

Der nachfolgend beschriebene Test mit einem Terminal Programm wurde mit der H-Term Applikation durchgeführt. Jedes andere Terminal Programm das Serielle Kommunikation unterstützt kann alternativ verwendet werden.

#### Kommunikation/Datenübertragung testen

Terminal Programm öffnen

Serielle Schnittstelle an die der BCS3678ex angeschlossen ist auswählen. (Im Beispiel COM1)

Kann im Geräte Manager überprüft werden.

📇 Geräte-Manager

Datei Aktion Ansicht ?

Einstellungen im Terminal Programm vornehmen und Verbinden mit Connect.

| HTerm 0.8.1beta                                                                                                    |
|----------------------------------------------------------------------------------------------------|
| Connect Port COM1    R Baud 115200  Data 8  Stop 1  Parity None  CTS Flow control                                                                                                    |
| rcode mit Handscanner lesen und im Terminal Programm prüfen das Daten angezeigt werden.                                                                                                    |
| The HTerm 0.8.1beta                                                                                                    |
| File       Options       View       Help         Disconnect       Port       COM1 <ul> <li>R</li> <li>Baud</li> <li>115200</li> <li>Data</li> <li>8</li> <li>Stop</li> <li>1</li> <li>Parity</li> <li>None</li> <li>CTS Flow control</li> </ul>                                                                                    |
| Rx 255 Reset Tx 0 Reset Count 0 - 1 Reset Newline at None V Shore                                                                                                    |
| Clear received VAsci Hex Dec Bin Save output V Clear at 0 V Autoscroll Show errors N Revine every 0 V Autoscroll Show errors N Revine every 0 V Autoscroll Show errors N Revine every 0 V Clear at 0 V V Autoscroll Show errors N Revine every 0 V V V Autoscroll Show errors N Revine every 0 V V V V V V V V V V V V V V V V V V |
| Sequence Overview X Received Data                                                                                                    |
| 1 5 10 15 20 25 30 35 40 45 50 55 60 65 70<br>TEST BARCODES 3457521347058TEST EAN 13                                                                                                    |
| atenübertragung ist Ok, wenn die Barcodedaten im "Received Data" Fenster angezeigt werden.                                                                                                    |

Ansonsten Anschluss und Programmierung überprüfen.

# 7.1 Anschluss USB an PC über Universal-Versorgungsmodul

# 7.1.1 Notwendige Komponenten

| Funk                   | Funktionsfähiges System                                                                                                    |                        |                                                                                                    |  |  |  |
|------------------------|----------------------------------------------------------------------------------------------------|------------------------|----------------------------------------------------------------------------------------------------|--|--|--|
| BCS                    | BCS3678ex-IS BCS3678ex-NI                                                                                                    |                        |                                                                                                    |  |  |  |
| ATEX / IECEx Zone 1/21 |                                                                                                    | ATEX / IECEx Zone 2/22 |                                                                                                    |  |  |  |
| NEC                    | / CEC Class I, II, III Division 1                                                                                                    | NEC                    | / CEC Class I, II, III Division 2                                                                           |  |  |  |
| 1 x                    | Bluetooth Handscanner BCS3678ex                                                                                                    |                        |                                                                                                    |  |  |  |
|                        | Typ: 17-A1S4-2HP1                                                                                                    |                        | Typ: B7-A2S4-2HP1 oder B7-A2S4-2ER1                                                                         |  |  |  |
| 1 x                    | Universal-Versorgungsmodul für Handscanner                                                                                                    |                        |                                                                                                    |  |  |  |
|                        | ATEX / IECEx Zone 1/21<br>Typ: 17-A1Z0-0019                                                                                                    |                        | ATEX / IECEx Zone 2/22<br>Typ: B7-A2Z0-0043<br>NEC / CEC Class I, II, III Division 2<br>Typ: B7-A2Z0-0043US |  |  |  |
| Kun                    | denseitig benötigt                                                                                                    |                        |                                                                                                    |  |  |  |
| 1 x                    | 1 x USB Anschlusskabel zum Host-PC.         Maximal unterstützte Kabellänge: 5 m         Anzahl der Adern und Empfohlener Leitungsquerschnitt: siehe BARTEC Benutzerhandbuch         (http://automation.bartec.de/scanner.htm.)         1 x         Hinweis:<br>- USB funktioniert nur als SPP (Serial Port Profile), HID wird nicht unterstützt.<br>Das Universal Versorgungsmodul wird vom Host-PC wie eine serielle Verbindung erkannt. (virtuelle<br>COM Schnittstelle)         - Verwenden Sie bitte handelsübliche, geschirmte Datenleitungen, um äußere Störeinflüsse zu<br>vermeiden. |                        |                                                                                                    |  |  |  |
| 1 x                    | PC mit USB 2.0 oder USB 3.0 Schnittstelle                                                                                                    |                        | <b>~</b>                                                                                                    |  |  |  |
| 1 x                    | x         PC mit 05B 2.0 oder 05B 3.0 Schnittstelle           x         Terminal Programm oder Software Keyboardwedge um virtuelle COM Kommunikation und           x         Datenübertragung auf dem Host-PC zu testen.                                                                                                    |                        |                                                                                                    |  |  |  |

# 7.1.2 Anschluss

|           | 1 |
|-----------|---|
| Schaubild |   |

| Pos. | Beschreibung                                                                                                    |  |  |  |
|------|----------------------------------------------------------------------------------------------------|--|--|--|
| 1    | Spannungsversorgung (100 bis 240 $V_{AC} \pm 10\%$ / 50/60 Hz oder 24 $V_{DC} \pm 10\%$ 0,4A)<br>Hinweis: NEC/CEC Version nur mit 24 $V_{DC}$ . |  |  |  |
| 2    | 2 Host-PC                                                                                                    |  |  |  |
|      |                                                                                                    |  |  |  |
| 3    | USB Datenkabel Host-PC zum Universal-Versorgungsmodul (max. 5m)                                                                                 |  |  |  |
| 3    | USB Datenkabel Host-PC zum Universal-Versorgungsmodul (max. 5m)<br>Universal-Versorgungsmodul für Handscanner                                   |  |  |  |

| Universal Ver  | sorgungsmodul                |                                                                                                    |  |  |  |
|----------------|------------------------------|----------------------------------------------------------------------------------------------------|--|--|--|
| 1. (           | Generation mit DIP-Schalter  | 2. Generation ohne DIP-Schalter                                                                                                    |  |  |  |
|                |                              |                                                                                                    |  |  |  |
| Pos.           | Beschreibung                 | Funktion                                                                                                    |  |  |  |
| 1              | Kabelverschraubung           | Datenkabel zu Klemmen führen                                                                                                    |  |  |  |
| 2              | Kabelverschraubung           | Spannungsversorgungskabel zu Klemmen führen                                                                                              |  |  |  |
| 3              | Klemmen X1 bis X2            | Spannungsversorgung 100 bis 240 V <sub>AC</sub> anschließen                                                                              |  |  |  |
| 4              | Schirmklemme für Ferritkern  | Der Ferritkern wird nur benötigt bei Verwendung der USB-SPP Schnittstelle.                                                               |  |  |  |
| 5              | Klemmen X3 bis X4            | Spannungsversorgung 24 V <sub>DC</sub> anschließen                                                                                       |  |  |  |
| 6              | Klemmen X5 bis X10           | USB-SPP-Datenleitung anschließen                                                                                                    |  |  |  |
| 7              | Position vom Bluetooth Modul | Nur bestückt bei der Bluetooth Version                                                                                                   |  |  |  |
| 8              | Abdeckung                    | Klemmenanschlussraum schützen/verschließen                                                                                               |  |  |  |
| 9 DIP-Schalter |                              | Verwendete Schnittstelle auswählen/einstellen:<br>1. Generation: über DIP-Schalter einstellen<br>2. Generation: über Barcodes einstellen |  |  |  |

| Unive | Universal Versorgungsmodul - Klemmbelegung |                                                                 |  |  |  |
|-------|--------------------------------------------|-----------------------------------------------------------------|--|--|--|
| K     | Klemme Netzanschluss / USB Schnittstelle   |                                                                 |  |  |  |
| X1    | L (230V)                                   | L = 100 V <sub>AC</sub> bis 240 V <sub>AC</sub> ±10% / 50/60 Hz |  |  |  |
| X2    | N (230V)                                   | N = Neutralleiter                                               |  |  |  |
| X3    | + (24V)                                    | 24 V <sub>DC</sub> + ±10% / 0,4A                                |  |  |  |
| X4    | - (24V)                                    | 24 V <sub>DC</sub> - ±10% / 0,4A                                |  |  |  |
| X5    | 1                                          | Data- (D–)                                                      |  |  |  |
| X6    | 2                                          | Data+ (D+)                                                      |  |  |  |
| X7    | 3                                          | -                                                               |  |  |  |
| X8    | 4                                          | -                                                               |  |  |  |
| X9    | GND                                        | GND                                                             |  |  |  |
| X10   | SHIELD                                     | Schirm auflegen                                                 |  |  |  |

| Universal Versorgungsmodul – 1. Generation mit DIP Schalter                    |         |   |   |   |   |  |
|--------------------------------------------------------------------------------|---------|---|---|---|---|--|
| Einstellung                                                                    |         |   |   |   |   |  |
| Dip Schalter         Schnittstelle         S1         S2         S3         S4 |         |   |   |   |   |  |
| S1 S2 S3 S4<br>1<br>0                                                          | USB-SPP | 1 | 1 | 1 | 1 |  |

Mit den Dip Schaltern S1, S2 und S3 wird die Schnittstelle eingestellt. Mit dem Dip Schalter S4 wird ausgewählt ob das Universal-Versorgungsmodul für den kabelgebunden oder den Bluetooth Handscanner geeignet ist. S4: 0 = kabelgebunden / 1 = Bluetooth

### Universal Versorgungsmodul – 2. Generation ohne DIP Schalter

Programmierbarcode für virtuelle serielle Schnittstelle USB-SPP einscannen.

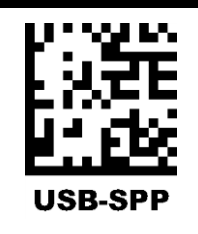

Das Universal-Versorgungsmodul (UVM) ist bereits hardwareseitig auf die Bluetooth Version voreingestellt.

(i)

G

# Universal Versorgungsmodul – Treiber FTDI-FT232-R

Treiber für das Universal-Versorgungsmodul (UVM).

Bei Anschluss des UVM werden die Treiber von Windows Betriebssystem automatisch erkannt und bei Bedarf nach installiert.

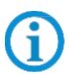

Sollte die automatische Erkennung nicht erfolgen, dann kann der Treiber auf der BARTEC Download Seite oder direkt von der FTDI Homepage (<u>https://www.ftdichip.com/</u>) heruntergeladen werden und manuell installiert werden.

Der Treiber ist kompatibel mit:

- Windows 10, 8.1, 8, 7 --- 32/64 Bit

BARTEC Downloadseite: http://automation.bartec.de/

| Verdrahtung vom Universal Versorgungsmodul – USB-SPP Schnittstelle                                                                                                    |                                                                          |  |
|----------------------------------------------------------------------------------------------------|--------------------------------------------------------------------------|--|
| L =<br>N =                                                                                                    | X1 L<br>X2 N AC 100V bis 240V ±10%                                       |  |
| USB-SPP Schnittstelle                                                                                                    | X3 DC+<br>DC 24V ±10%<br>X4 DC-                                          |  |
| D-<br>D+                                                                                                    | X5 D-<br>USB-SPP Schnittstelle<br>X6 D+                                  |  |
| GND                                                                                                    | X7<br>X8<br>X9 GND Intern auf selbem<br>X10 Shield Potential Si SZ S3 S4 |  |
| PC/Host mit USB Schnittstelle<br>USB-SPP = Serial Port Profile<br>USB = virtual serial COM port                                                                                                    | UVM-Bluetooth<br>(Bsp. 1. Generation mit DIP-Schalter)                   |  |
| Verdrahtung:<br>Blaue Leitung => notwendig (Beispiel Anschluss an AC)<br>Grüne Leitung => notwendig<br>Für Datenleitungen (grün) empfehlen wir dringend, geschirmte (z.B. CAT5, vergleichbar, oder höherwertig)<br>Kabel zu verwenden. |                                                                          |  |

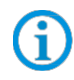

Der DIP-Schalter ist nur in der 1. Generation der UVM bestückt. Ab der 2.Generation erfolgt die Einstellung der Schnittstelle über Programmierbarcodes.

Bei Auslieferung ist in jedem Versorgungsmodul eine Plastiktüte mit einem Ferritkern beigelegt.

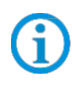

Der Ferritkern wird nur benötigt bei Verwendung der USB-SPP Schnittstelle. Er dient der Abschirmung und Vermeidung von äußeren Störeinflüssen auf die Datenleitung.

Der Ferritkern muss wie folgt angebracht werden.

- Datenleitung abisolieren
- Ferritkern über die Datenleitung schieben
- Datenleitung mit blanken Schirm in die Schirmklemme (auf der Platine) legen
- Datenleitung auf der Klemmleiste auflegen.

Ferritkern zur Abschirmung äußerer Störsignale

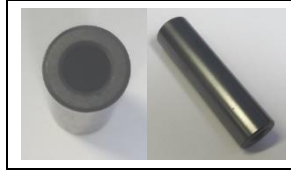

Einbau in ein Versorgungsmodul

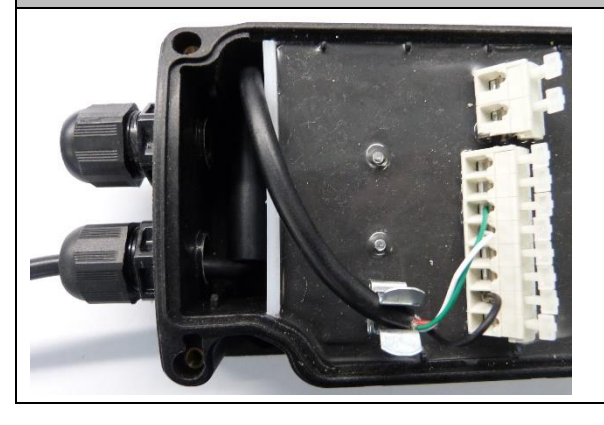

## 7.1.3 Einstellung/Programmierung

Die Programmierbarcodes sind dem original Zebra Produkt Referenz Handbuch (PRG) entnommen.

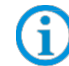

Der BCS3608<sup>ex</sup> und der BCS3678<sup>ex</sup> basieren funktional auf dem Zebra DS3608-HP/ER und DS3678-HP/ER.

Das Handbuch gibt es als Download bei Zebra oder bei BARTEC:

### Zebra Support Download Seite:

https://www.zebra.com/us/en/support-downloads.html

- Barcode Scanners
- Ultra Rugged Scanners DS3608-HP/DS3678-HP und DS3608-ER/DS3678-ER

### **BARTEC Download Seite:**

http://automation.bartec.de/

- Datenerfassung

| Funktion                                                                                                    | Barcode                                     |
|----------------------------------------------------------------------------------------------------|---------------------------------------------|
| <b>Set Factory Defaults</b><br>Scannen Sie den Barcode für die Werkseinstellungen, um<br>alle benutzerdefinierten Standardwerte zu entfernen, und<br>stellen Sie den digitalen Handscanner auf die werkseitigen<br>Standardwerte ein (Werkseinstellungen finden Sie in Zebra<br>PRG, <i>Appendix A, Standard Default Parameters.</i> ) |                                             |
| Default Werte                                                                                                    | Handscanner wird als HID Gerät eingestellt. |
| <b>Unpairing</b><br>Alle bestehenden Bluetooth Verbindungen werden gelöscht.                                                                                                    |                                             |
| Den Handscanner zum Koppeln/Pairen mit dem Universal-<br>Versorgungsmodul vorbereiten.<br>Barcode " <b>Bluetooth Serial Port Profile (Master)</b> "<br>einscannen.                                                                                                    |                                             |

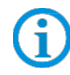

Der Barcode "Bluetooth Serial Port Profile (Master)" kann jederzeit über die Zebra 123Scan Utility erstellt werden.
Den Koppeln/Pairen Barcode auf dem Universal-Versorgungsmodul einscannen. Der Barcode ist auf dem Deckel angebracht.

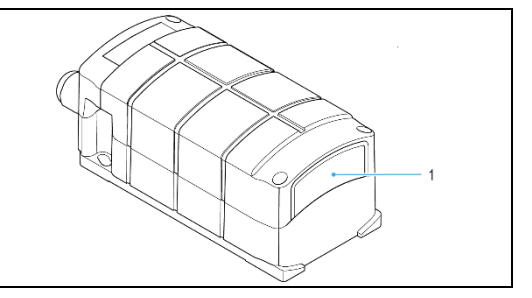

Der Barcode zum Koppeln/Pairen kann jederzeit über die Zebra 123Scan Utility erstellt werden. Die MAC Adresse des Bluetooth Modul im Universal-Versorgungsmodul dazu verwenden.

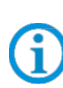

(i

Die Programmierung/Einstellung über die Zebra 123 Scan Utility wird nicht über das UVM unterstützt.

Dafür wird ein Programmierkabel benötigt.

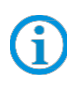

(i

Der Handscanner wird über Bluetooth mit dem Universalversorgungsmodul gekoppelt. Das Universal-Versorgungsmodul sendet ausgangsseitig serielle Daten. Die angeschlossene USB Schnittstelle wird vom Host-PC als virtuelle serielle (COM) Schnittstelle erkannt.

|                                                    | RS-232 Host Parameters |       | RS-232 Host Parameters |           |
|----------------------------------------------------|------------------------|-------|------------------------|-----------|
|                                                    | UVM 1. Generation:     |       | UVM 2. Generation:     |           |
|                                                    | Baud Rate: 115200 Baud |       | Baud Rate:             | 9600 Baud |
| Default Werte des Bluetooth<br>Modul im Universal- | Parity:                | None  |                        |           |
| Versorgungsmodul                                   | Stop Bits:             | 1-Bit |                        |           |
|                                                    | Data Bits:             | 8-Bit |                        |           |
|                                                    | Hardware Handshaking:  | None  |                        |           |
|                                                    | Software Handshaking:  | None  |                        |           |

Weitere Einstellungen können kundenspezifisch mit Hilfe des Zebra Produkt Referenz Handbuch oder der Zebra 123Scan Utility erfolgen.

### 7.1.4 Hinweis zur Basisstation bei Verwendung zum Laden

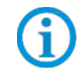

Beachten Sie folgende Hinweise, wenn die Basisstation nur zum Laden verwendet wird um mögliche Probleme mit der Bluetooth Verbindung zu vermeiden.

### "Pair on Contacts" deativieren

Wenn die Basisstation nur als Ladestation verwendet wird dann empfehlen wir die Funktion "Pair on Contacts" zu deaktivieren. Ansonsten wird der Scanner automatisch über die Kontakte mit der Basisstation verbunden. Das führt dazu das die Verbindung mit einem anderen Bluetooth Gerät wie z.B. Universal Versorgungsmodul neu gemacht werden muss.

### "Enable Pair On Contacts"

Die Funktion ist in den Fabrikeinstellungen aktiviert und ermöglicht die Verbindung über die Kontakte an der Basisstation.

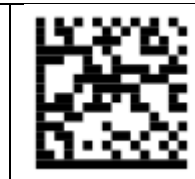

"Disable Pair on Contacts" Deaktiviert die Funktion.

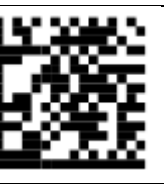

### Pairing Barcode auf der Basisstation abdecken

Wenn die Basisstation nur als Ladestation verwendet wird, empfehlen wir den Pairing Barcode auf der Basisstation abzudecken damit beim Einsetzen vom Scanner nicht durch versehentliches scannen eine Verbindung mit der Basisstation erstellt wird.

Das führt dazu das die Verbindung mit einem anderen Bluetooth Gerät wie z.B. Universal Versorgungsmodul neu gemacht werden muss.

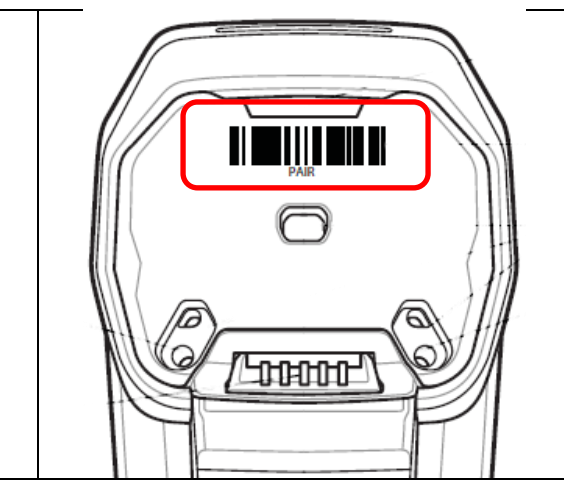

### 7.1.5 Test der Kommunikation/Datenübertragung

Mit Hilfe eines Terminal Programm oder einer Software Keyboardwedge kann die Kommunikation/Datenübertragung am Host-PC getestet werden.

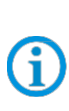

Bei Verwendung eines Universal-Versorgungsmoduls muss für die Datenübertragung auf dem Host-PC eine Softwarewedge oder andere Anwendung installiert sein.

Die Softwarewedge oder andere Anwendung dient zur Umsetzung der ankommenden Daten als Tastatureingabe und zur Eintragung der Daten in das aktuell aktive Feld am Host-PC.

### **Terminal Programm**

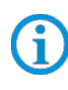

Der nachfolgend beschriebene Test mit einem Terminal Programm wurde mit der H-Term Applikation durchgeführt. Jedes andere Terminal Programm das Serielle Kommunikation unterstützt kann alternativ verwendet werden.

| Kommunikation/Datenübertragung testen                                                                                                    |
|----------------------------------------------------------------------------------------------------|
| Terminal Programm öffnen                                                                                                    |
| Serielle Schnittstelle an die der BCS3678ex angeschlossen ist auswählen. (Im Beispiel COM6)                                                                                                    |
| Kann im Geräte Manager überprüft werden.                                                                                                    |
| Geräte-Manager                                                                                                    |
| Datei Aktion Ansicht ?                                                                                                    |
| Cutth-WS                                                                                                    |
| Amschlüsse (COM & LP1)                                                                                                    |
| USB Serial Port (COM3)                                                                                                    |
| Einstellungen im Terminal Programm vornehmen und Verbinden mit Connect.                                                                                                    |
| and HTerm 0.8.1beta                                                                                                    |
| File Options View Help                                                                                                    |
| Connect Port COM6    R Baud 115200   Data 8  Stop 1  Parity None  CTS Flow control                                                                                                    |
| Barcode mit Handscanner lesen und im Terminal Programm prüfen das Daten angezeigt werden.                                                                                                    |
| 🚰 HTerm 0.8.1beta                                                                                                    |
| File Options View Help                                                                                                    |
| Disconnect Port COM6    R Baud 115200   Data 8  Stop 1  Parity None  CTS Flow control                                                                                                    |
| Rx 38 Reset Tx 0 Reset Count 0 0 Reset Newline at None V Character Count 0                                                                                                    |
| Image: Second second second |
| Received Data                                                                                                    |
| TEST BARCODES 3457521347058TEST EAN 13                                                                                                    |
| Datenübertragung ist Ok, wenn die Barcodedaten im "Received Data" Fenster angezeigt werden.                                                                                                    |
| Ansonsten Anschluss und Programmierung überprüfen.                                                                                                    |

# 8. Bluetooth-Handscanner BCS3678<sup>ex</sup>

### 8.1 Anschluss über Basisstation als HID Gerät an Host-PC

### 8.1.1 Notwendige Komponenten

| Funkt                     | ionsfähiges System                                                                  |                                              |              |                                          |                                              |
|---------------------------|-------------------------------------------------------------------------------------|----------------------------------------------|--------------|------------------------------------------|----------------------------------------------|
| BCS3678 <sup>ex</sup> -IS |                                                                                     | BCS                                          | BCS3678ex-NI |                                          |                                              |
| ATEX                      | / IECEx Zone 1/21                                                                   |                                              | ATE          | K / IECEx Zone 2/22                      |                                              |
| NEC /                     | CEC Class I, II, III Divi                                                           | sion 1                                       | NEC          | NEC / CEC Class I, II, III Division 2    |                                              |
| 1 x                       | Bluetooth Handscan                                                                  | ner BCS3678 <sup>ex</sup>                    |              |                                          |                                              |
|                           | Typ: 17-A1S4-2HP1                                                                   |                                              |              | Typ: B7-A2S4-2HP1                        | oder B7-A2S4-2ER1                            |
| 1 x                       | Basisstation für Handscanner (Datenkommunikation und laden des Akku im Handscanner) |                                              |              | Handscanner)                             |                                              |
|                           | Typ: 17-A1Z0-0014                                                                   |                                              |              | Typ: G7-A0Z0-0010                        |                                              |
| 1 x                       | Netzteil mit DC-Verbindungskabel                                                    |                                              |              |                                          |                                              |
|                           | Typ: G7-A0Z0-0019                                                                   |                                              |              | Typ: G7-A0Z0-0019                        |                                              |
| 1 x                       | AC-Netzkabel                                                                        |                                              |              |                                          |                                              |
|                           | - US + Kanada<br>- EU + APAC<br>- TAIWAN                                            | G7-A0Z0-0024<br>G7-A0Z0-0026<br>G7-A0Z0-0027 |              | - US + Kanada<br>- EU + APAC<br>- TAIWAN | G7-A0Z0-0024<br>G7-A0Z0-0026<br>G7-A0Z0-0027 |
| 1 x                       | Anschlusskabel - USB: 1,9 m (glatt) - Verbindung zwischen Basisstation und Host-PC  |                                              |              | Host-PC                                  |                                              |
|                           | Тур: 17-А1Z0-0020                                                                   |                                              |              | Typ: G7-A0Z0-0018                        |                                              |

| Kundenseitig benötigt |                                           |  |
|-----------------------|-------------------------------------------|--|
| 1 x                   | PC mit USB 2.0 oder USB 3.0 Schnittstelle |  |

Der
 USE

Der Handscanner ist in den Werkseinstellungen als HID Gerät eingestellt und kann direkt an die USB vom Host-PC angeschlossen werden.

### 8.1.2 Anschluss

| Schaubild    |                                                                          |                                                 |  |
|--------------|--------------------------------------------------------------------------|-------------------------------------------------|--|
|              |                                                                          |                                                 |  |
| Pos.         | Beschreibung                                                             |                                                 |  |
| 1            | Host-PC                                                                  |                                                 |  |
| 2            | Netzteil mit DC-Verbindungskabel (Eingang: 100 bis 240 V <sub>AC</sub> ) |                                                 |  |
| 3            | Basisstation für Handscanner (Cradle)                                    |                                                 |  |
| 4            | USB - Anschlusskabel                                                     |                                                 |  |
| 5            | Handscanner BCS 3678ex                                                   |                                                 |  |
| Basisstation | für Handscanner (Cradle)                                                 |                                                 |  |
| Frontansicht | t mit Barcode für die Kopplung/Pairing                                   | Rückansicht mit Typschild inklusive MAC Adresse |  |
|              |                                                                          |                                                 |  |

### **Basisstation – Treiber**

Treiber für die Basisstation.

Bei Anschluss der Basisstation werden die Treiber von Windows Betriebssystem automatisch erkannt und bei Bedarf nach installiert.

Sollte die automatische Erkennung nicht erfolgen, dann kann der Treiber auf der Zebra Homepage heruntergeladen werden und manuell installiert werden.

# **(i)**

### Zebra Support Download Seite:

https://www.zebra.com/us/en/support-downloads.html

Barcode Scanners

Ultra Rugged Scanners – DS3608-HP/DS3678-HP und DS3608-ER/DS3678-ER

### BCS36x8<sup>ex</sup> Serie Anschlussbeispiel Typ 17-A1S4-\*HP\* / B7-A2S4-\*\*\*\*

### 8.1.3 Einstellung/Programmierung

Die Programmierbarcodes sind dem original Zebra Produkt Referenz Handbuch (PRG) entnommen.

G

Der BCS3608<sup>ex</sup> und der BCS3678<sup>ex</sup> basieren funktional auf dem Zebra DS3608-HP/ER und DS3678-HP/ER.

Das Handbuch gibt es als Download bei Zebra oder bei BARTEC:

### Zebra Support Download Seite:

https://www.zebra.com/us/en/support-downloads.html

- Barcode Scanners
- Ultra Rugged Scanners DS3608-HP/DS3678-HP und DS3608-ER/DS3678-ER

### **BARTEC Download Seite:**

http://automation.bartec.de/

- Datenerfassung

| Funktion                                                                                                    | Barcode                                     |
|----------------------------------------------------------------------------------------------------|---------------------------------------------|
| <b>Set Factory Defaults</b><br>Scannen Sie den Barcode für die Werkseinstellungen, um<br>alle benutzerdefinierten Standardwerte zu entfernen, und<br>stellen Sie den digitalen Handscanner auf die werkseitigen<br>Standardwerte ein (Werkseinstellungen finden Sie in Zebra<br>PRG, <i>Appendix A, Standard Default Parameters</i> .) |                                             |
| Default Werte                                                                                                    | Handscanner wird als HID Gerät eingestellt. |
| <b>Unpairing</b><br>Alle bestehenden Bluetooth Verbindungen werden gelöscht.                                                                                                    |                                             |
| Den Handscanner zum Koppeln/Pairen mit dem Universal-<br>Versorgungsmodul vorbereiten.<br>Den Koppeln/Pairing Barcode auf der Basisstation<br>einscannen.                                                                                                    |                                             |

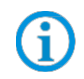

Der Barcode zum Koppeln/Pairen kann jederzeit über die Zebra 123Scan Utility erstellt werden. Die MAC Adresse der Basisstation dazu verwenden.

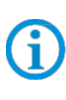

Der Handscanner wird über Bluetooth mit der Basisstation gekoppelt. Die Basisstation sendet ausgangsseitig die Daten als USB HID. Die Basisstation wird vom Host-PC als USB Gerät erkannt.

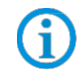

Weitere Einstellungen können kundenspezifisch mit Hilfe des Zebra Produkt Referenz Handbuch oder der Zebra 123Scan Utility erfolgen.

### 8.1.4 Test der Kommunikation/Datenübertragung

Die Basisstation wird als USB Gerät erkannt. Die gescannten Daten werden als HID (Human Interface Device) übertragen. Der Handscanner funktioniert in diesem Modus wie eine Tastatureingabe.

| Kommunikation/Datenübertragung testen                                                                                                    |  |  |  |  |
|----------------------------------------------------------------------------------------------------|--|--|--|--|
| Beliebiges Programm öffnen wie z.B. Word, Notepad, Excel oder andere.                                                                                                    |  |  |  |  |
| Barcode mit Handscanner lesen und im geöfnnet Programm prüfen das Daten im aktiven Feld angezeigt werden.                                                                                                    |  |  |  |  |
| Image: StartImage: Start< |  |  |  |  |
| A     B     C     D       1     TEST BARCODES                                                                                                    |  |  |  |  |
| Ansonsten Anschluss und Programmierung überprüfen.                                                                                                    |  |  |  |  |

# 9. Bluetooth-Handscanner BCS3678<sup>ex</sup>

### 9.1 Anschluss über Basisstation als serielles Gerät an Host-PC

### 9.1.1 Notwendige Komponenten

| Funktionsfähiges System   |                                                                                     |                                              |              |                                                                           |                                              |
|---------------------------|-------------------------------------------------------------------------------------|----------------------------------------------|--------------|---------------------------------------------------------------------------|----------------------------------------------|
| BCS3678 <sup>ex</sup> -IS |                                                                                     | BCS                                          | BCS3678ex-NI |                                                                           |                                              |
| ATEX                      | / IECEx Zone 1/21                                                                   |                                              | ATEX         | K / IECEx Zone 2/22                                                       |                                              |
| NEC /                     | CEC Class I, II, III Division                                                       | 1                                            | NEC          | / CEC Class I, II, III Divisio                                            | on 2                                         |
| 1 x                       | Bluetooth Handscanner                                                               | BCS3678 <sup>ex</sup>                        |              |                                                                           |                                              |
|                           | Typ: 17-A1S4-2HP1                                                                   |                                              |              | Typ: B7-A2S4-2HP1 ode                                                     | er B7-A2S4-2ER1                              |
| 1 x                       | Basisstation für Handscanner (Datenkommunikation und laden des Akku im Handscanner) |                                              |              | dscanner)                                                                 |                                              |
|                           | 17-A1Z0-0014                                                                        |                                              |              | Typ: G7-A0Z0-0010                                                         |                                              |
| 1 x                       | Netzteil mit DC-Verbindungskabel                                                    |                                              |              |                                                                           |                                              |
|                           | G7-A0Z0-0019                                                                        |                                              |              | G7-A0Z0-0019                                                              |                                              |
| 1 x                       | AC-Netzkabel                                                                        |                                              |              |                                                                           |                                              |
|                           | - US + Kanada<br>- EU + APAC<br>- TAIWAN                                            | G7-A0Z0-0024<br>G7-A0Z0-0026<br>G7-A0Z0-0027 |              | - US + Kanada<br>- EU + APAC<br>- TAIWAN                                  | G7-A0Z0-0024<br>G7-A0Z0-0026<br>G7-A0Z0-0027 |
| 1 x                       | Anschlusskabel - Verbindung zwischen Basisstation und Host-PC                       |                                              |              |                                                                           |                                              |
|                           | - RS232: 1,9 m (glatt)<br>- RS232: 4,5 m (glatt)                                    | 17-A1Z0-0026<br>17-A1Z0-0027                 |              | - RS232: 2 m (glatt)<br>- RS232: 4,6 m (glatt)<br>- RS232: 2,8 m (spiral) | G7-A0Z0-0014<br>G7-A0Z0-0015<br>G7-A0Z0-0016 |

| Kundenseitig benötigt |                                                                                                    |  |
|-----------------------|----------------------------------------------------------------------------------------------------|--|
| 1 x                   | PC mit serieller (COM) Schnittstelle                                                                                          |  |
| 1 x                   | Terminal Programm oder Software Keyboardwedge um serielle (COM) Kommunikation und Datenübertragung auf dem Host-PC zu testen. |  |

### 9.1.2 Anschluss

### Schaubile

| Pos.         | Beschreibung                                                             |                                                 |  |  |
|--------------|--------------------------------------------------------------------------|-------------------------------------------------|--|--|
| 1            | Host-PC                                                                  |                                                 |  |  |
| 2            | Netzteil mit DC-Verbindungskabel (Eingang: 100 bis 240 V <sub>AC</sub> ) |                                                 |  |  |
| 3            | Basisstation für Handscanner (Cradle)                                    |                                                 |  |  |
| 4            | Serielles (COM) - Anschlusskabel                                         |                                                 |  |  |
| 5            | Handscanner BCS 3678ex                                                   |                                                 |  |  |
| Basisstation | für Handscanner (Cradle)                                                 |                                                 |  |  |
| Frontansicht | mit Barcode für die Kopplung/Pairing                                     | Rückansicht mit Typschild inklusive MAC Adresse |  |  |
|              |                                                                          |                                                 |  |  |

### **Basisstation – Treiber**

Treiber für die Basisstation.

Bei Anschluss der Basisstation werden die Treiber von Windows Betriebssystem automatisch erkannt und bei Bedarf nach installiert.

Sollte die automatische Erkennung nicht erfolgen, dann kann der Treiber auf der Zebra Homepage heruntergeladen werden und manuell installiert werden.

# **(i)**

### Zebra Support Download Seite:

https://www.zebra.com/us/en/support-downloads.html

Barcode Scanners

Ultra Rugged Scanners – DS3608-HP/DS3678-HP und DS3608-ER/DS3678-ER

### BCS36x8<sup>ex</sup> Serie Anschlussbeispiel Typ 17-A1S4-\*HP\* / B7-A2S4-\*\*\*\*

### 9.1.3 Einstellung/Programmierung

Die Programmierbarcodes sind dem original Zebra Produkt Referenz Handbuch (PRG) entnommen.

G

Der BCS3608<sup>ex</sup> und der BCS3678<sup>ex</sup> basieren funktional auf dem Zebra DS3608-HP/ER und DS3678-HP/ER.

Das Handbuch gibt es als Download bei Zebra oder bei BARTEC:

### Zebra Support Download Seite:

https://www.zebra.com/us/en/support-downloads.html

- Barcode Scanners
- Ultra Rugged Scanners DS3608-HP/DS3678-HP und DS3608-ER/DS3678-ER

### **BARTEC Download Seite:**

http://automation.bartec.de/

- Datenerfassung

| Funktion                                                                                                    | Barcode                                     |
|----------------------------------------------------------------------------------------------------|---------------------------------------------|
| <b>Set Factory Defaults</b><br>Scannen Sie den Barcode für die Werkseinstellungen, um<br>alle benutzerdefinierten Standardwerte zu entfernen, und<br>stellen Sie den digitalen Handscanner auf die werkseitigen<br>Standardwerte ein (Werkseinstellungen finden Sie in Zebra<br>PRG, <i>Appendix A, Standard Default Parameters</i> .) |                                             |
| Default Werte                                                                                                    | Handscanner wird als HID Gerät eingestellt. |
| <b>Unpairing</b><br>Alle bestehenden Bluetooth Verbindungen werden gelöscht.                                                                                                    |                                             |
| Den Handscanner zum Koppeln/Pairen mit dem Universal-<br>Versorgungsmodul vorbereiten.<br>Den Koppeln/Pairen Barcode auf der Basisstation<br>einscannen.                                                                                                    | PAR<br>PAR<br>COLUMNOL                      |

**()** 

**(i**)

Der Barcode zum Koppeln/Pairen kann jederzeit über die Zebra 123Scan Utility erstellt werden. Die MAC Adresse der Basisstation dazu verwenden.

Der Handscanner ist in der Werkseinstellung (Default) als HID Gerät eingestellt. Die serielle Schnittstelle muss noch mit Hilfe eines Programmierbarcodes aktiviert werden.

| Barcode " <b>Standard RS-232</b> " einscannen um die serielle<br>RS232 Schnittstelle zu aktivieren. |                        |           |  |
|----------------------------------------------------------------------------------------------------|------------------------|-----------|--|
|                                                                                                    | RS-232 Host Parameters |           |  |
|                                                                                                    | Baud Rate:             | 9600 Baud |  |
|                                                                                                    | Parity:                | None      |  |
| Default Werte der seriellen Schnittstelle (COM)                                                     | Stop Bits:             | 1-Bit     |  |
|                                                                                                    | Data Bits:             | 8-Bit     |  |
|                                                                                                    | Hardware Handshaking:  | None      |  |
|                                                                                                    | Software Handshaking:  | None      |  |

Der Handscanner wird über Bluetooth mit der Basisstation gekoppelt. Die Basisstation sendet ausgangsseitig serielle Daten. Die Basisstation wird vom Host-PC als serielles Gerät erkannt.

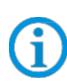

G

Weitere Einstellungen können kundenspezifisch mit Hilfe des Zebra Produkt Referenz Handbuch oder der Zebra 123Scan Utility erfolgen.

### 9.1.4 Test der Kommunikation/Datenübertragung

Mit Hilfe eines Terminal Programm oder einer Software Keyboardwedge kann die Kommunikation/Datenübertragung am Host-PC getestet werden.

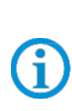

Bei Verwendung der seriellen Schnittstelle muss für die Datenübertragung auf dem Host-PC eine Softwarewedge oder andere Anwendung installiert sein.

Die Softwarewedge oder andere Anwendung dient zur Umsetzung der ankommenden Daten als Tastatureingabe und zur Eintragung der Daten in das aktuell aktive Feld am Host-PC.

### **Terminal Programm**

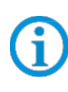

Der nachfolgend beschriebene Test mit einem Terminal Programm wurde mit der H-Term Applikation durchgeführt. Jedes andere Terminal Programm das Serielle Kommunikation unterstützt kann alternativ verwendet werden.

| Kommunikation/Datenübertragung testen                                                                                                    |
|----------------------------------------------------------------------------------------------------|
| Terminal Programm öffnen                                                                                                    |
| Serielle Schnittstelle an die der BCS3608 <sup>ex</sup> angeschlossen ist auswählen. (Im Beispiel COM1)                                                                                                    |
| Kann im Geräte Manager überprüft werden.                                                                                                    |
| Geräte-Manager Datei Aktion Ansicht ?                                                                                                    |
| USB Serial Port (COM3)                                                                                                    |
| Einstellungen im Terminal Programm vornehmen und Verbinden mit Connect.                                                                                                    |
| Image: HTerm 0.8.1beta     Image: Step 1     Image: Step 1                                         |
| Barcode mit Handscanner lesen und im Terminal Programm prüfen das Daten angezeigt werden.                                                                                                    |
| Image: HTerm 0.8.1beta       Image: Stop 1       Image: Stop 1       Image |
| Sequence Overview         X         Received Data           1         5         10         15         20         25         30         35         40         45         50         55         60         65         70           TEST BARCODES TEST EAN 13194875401948754019487540                                                                                                    |
| Datenübertragung ist Ok, wenn die Barcodedaten im "Received Data" Fenster angezeigt werden.<br>Ansonsten Anschluss und Programmierung überprüfen.                                                                                                    |

# **10.** Bluetooth-Handscanner BCS3678<sup>ex</sup>

### 10.1 Anschluss als HID Gerät

### 10.1.1 Notwendige Komponenten

| Funkt        | ionsfähiges System                                                                                                    |                                              |                        |                                          |                                              |
|--------------|----------------------------------------------------------------------------------------------------|----------------------------------------------|------------------------|------------------------------------------|----------------------------------------------|
| BCS3678ex-IS |                                                                                                    | BCS                                          | 3678 <sup>ex</sup> -NI |                                          |                                              |
| ATEX         | / IECEx Zone 1/21                                                                                                    |                                              | ATEX                   | K / IECEx Zone 2/22                      |                                              |
| NEC /        | CEC Class I, II, III Divisi                                                                                                    | on 1                                         | NEC                    | / CEC Class I, II, III Div               | vision 2                                     |
| 1 x          | Bluetooth Handscanne                                                                                                    | er BCS3678 <sup>ex</sup>                     |                        |                                          |                                              |
|              | Typ: 17-A1S4-2HP1                                                                                                    |                                              |                        | Typ: B7-A2S4-2HP1                        | oder B7-A2S4-2ER1                            |
| 1 x          | Nur zum laden des Akku notwendig:         Basisstation für Handscanner         Alternativ kann auch eine 4-fach Akkuladestation verwendet werden. |                                              |                        |                                          |                                              |
|              | 17-A1Z0-0014 Typ: G7-A0Z0-0010                                                                                                    |                                              |                        |                                          |                                              |
| 1 x          | Netzteil mit DC-Verbindungskabel                                                                                                    |                                              |                        |                                          |                                              |
|              | G7-A0Z0-0019                                                                                                    |                                              |                        | G7-A0Z0-0019                             |                                              |
| 1 x          | AC-Netzkabel                                                                                                    |                                              |                        |                                          |                                              |
|              | - US + Kanada<br>- EU + APAC<br>- TAIWAN                                                                                                    | G7-A0Z0-0024<br>G7-A0Z0-0026<br>G7-A0Z0-0027 |                        | - US + Kanada<br>- EU + APAC<br>- TAIWAN | G7-A0Z0-0024<br>G7-A0Z0-0026<br>G7-A0Z0-0027 |

### Kundenseitig benötigt

1 x PC mit Bluetooth Modul

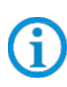

Der Handscanner ist mit einem Bluetooth Modul ausgestattet. In den Werkseinstellungen ist der Handscanner als HID Gerät eingestellt und kann direkt an andere Geräte mit Bluetooth Modul verbunden werden.

### 10.1.2 Anschluss

| Schaubild |                                                                                  |  |  |
|-----------|----------------------------------------------------------------------------------|--|--|
|           |                                                                                  |  |  |
| Pos.      | Beschreibung                                                                     |  |  |
| 1         | Host-PC mit Bluetooth                                                            |  |  |
| 2         | Mobiles nicht Ex-Gerät mit Bluetooth (z.B. Tablet PC Agile oder andere)          |  |  |
| 3         | Mobiles Ex-Gerät mit Bluetooth (z.B. Tablet PC Agile X, Agile X IS, oder andere) |  |  |
| 4         | Handscanner BCS 3678ex                                                           |  |  |

### 10.1.3 Einstellung/Programmierung

G

Die Programmierbarcodes sind dem original Zebra Produkt Referenz Handbuch (PRG) entnommen.

Der BCS3608<sup>ex</sup> und der BCS3678<sup>ex</sup> basieren funktional auf dem Zebra DS3608-HP/ER und DS3678-HP/ER.

Das Handbuch gibt es als Download bei Zebra oder bei BARTEC:

### Zebra Support Download Seite:

https://www.zebra.com/us/en/support-downloads.html

- Barcode Scanners
- Ultra Rugged Scanners DS3608-HP/DS3678-HP und DS3608-ER/DS3678-ER

### **BARTEC Download Seite:**

http://automation.bartec.de/

- Datenerfassung

| Funktion                                                                                                    | Barcode                                     |
|----------------------------------------------------------------------------------------------------|---------------------------------------------|
| Set Factory Defaults<br>Scannen Sie den Barcode für die Werkseinstellungen, um<br>alle benutzerdefinierten Standardwerte zu entfernen, und<br>stellen Sie den digitalen Handscanner auf die werkseitigen<br>Standardwerte ein (Werkseinstellungen finden Sie in Zebra<br>PRG, <i>Appendix A, Standard Default Parameters.</i> ) |                                             |
| Default Werte                                                                                                    | Handscanner wird als HID Gerät eingestellt. |
| <b>Unpairing</b><br>Alle bestehenden Bluetooth Verbindungen werden gelöscht.                                                                                                    |                                             |
| <ul> <li>Den Handscanner zum Koppeln/Pairen mit anderen</li> <li>Bluetoothfähigen Geräten vorbereiten.</li> <li>Aus den zwei Optionen zur Tastatur Emulation auswählen<br/>und einen der beiden Barcodes abscannen:</li> <li>"HID Bluetooth Classic"</li> </ul>                                                                 |                                             |
| • "HID BT LE (Discoverable)"                                                                                                    |                                             |
| Ermöglicht dem Host-PC, über Bluetooth Classic oder Low<br>Energy eine HID-Verbindung (Human Interface Device) mit<br>dem Handscanner herzustellen. Der Handscanner ist auf<br>dem Host-PC erkennbar (Slave-Modus).<br>So stellen Sie eine Verbindung her (nur Ersteinrichtung):                                                | HID Bluetooth Classic                       |
| Scannen Sie einen der Barcodes                                                                                                    | 2525                                        |
| Finden Sie im Bluetooth Manager auf ihrem Host-PC den DS36xx.                                                                                                    | HID BT LE (Discoverable)                    |
| vvahlen Sie Ihren Handscanner aus und stellen Sie<br>die Verbindung her.                                                                                                    |                                             |

### Klassisches Bluetooth vs. Low Energy Bluetooth

Bluetooth Low Energy (LE) hat eine bessere Wi-Fi-Koexistenz, da die Verbindung außerhalb der Wi-Fi-Kanäle 1, 6 und 11 (2402, 2426, 2480 MHz) erfolgt. Aufgrund der geringeren Datenrate ist Bluetooth Low Energy bis zu sieben Mal langsamer als das klassische Bluetooth (0,27 Mbit/s gegenüber 0,7-2,1 Mbit/s). Datenintensive Aktivitäten, wie z. B. Firmware-Updates, können über Bluetooth Low Energy deutlich länger dauern.

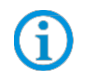

(i

Der Handscanner wird über Bluetooth direkt mit dem Host-PC mit Bluetooth Modul verbunden. Gesendete Daten vom Handscanner werden vom Host-PC als Tastatureingabe verarbeitet.

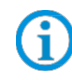

Weitere Einstellungen können kundenspezifisch mit Hilfe des Zebra Produkt Referenz Handbuch oder der Zebra 123Scan Utility erfolgen.

### 10.1.4 Hinweis zur Basisstation bei Verwendung zum Laden

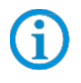

Beachten Sie folgende Hinweise, wenn die Basisstation nur zum Laden verwendet wird um mögliche Probleme mit der Bluetooth Verbindung zu vermeiden.

### "Pair on Contacts" deativieren

Wenn die Basisstation nur als Ladestation verwendet wird dann empfehlen wir die Funktion "Pair on Contacts" zu deaktivieren. Ansonsten wird der Scanner automatisch über die Kontakte mit der Basisstation verbunden. Das führt dazu das die Verbindung mit einem anderen Bluetooth Gerät wie z.B. Universal Versorgungsmodul neu gemacht werden muss.

### "Enable Pair On Contacts"

Die Funktion ist in den Fabrikeinstellungen aktiviert und ermöglicht die Verbindung über die Kontakte an der Basisstation.

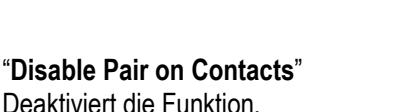

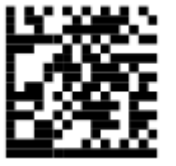

### Pairing Barcode auf der Basisstation abdecken

Wenn die Basisstation nur als Ladestation verwendet wird, empfehlen wir den Pairing Barcode auf der Basisstation abzudecken damit beim Einsetzen vom Scanner nicht durch versehentliches scannen eine Verbindung mit der Basisstation erstellt wird.

Das führt dazu das die Verbindung mit einem anderen Bluetooth Gerät wie z.B. Universal Versorgungsmodul neu gemacht werden muss.

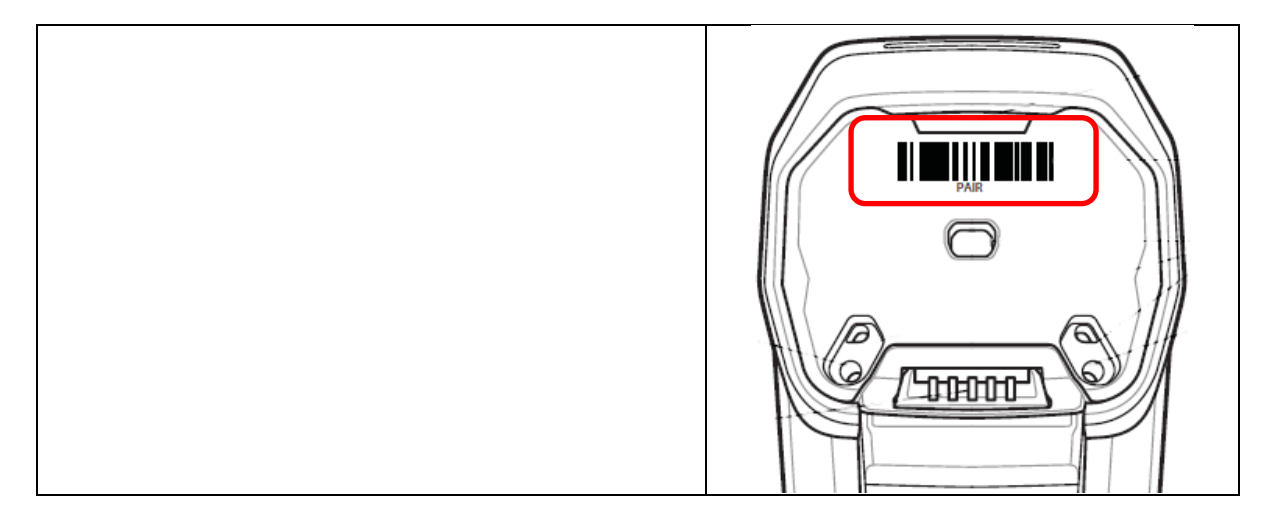

### 10.1.5 Test der Kommunikation/Datenübertragung

Der Handscanner wird als HID Gerät erkannt. Die gescannten Daten werden als HID (Human Interface Device) übertragen. Der Handscanner funktioniert in diesem Modus wie eine Tastatureingabe.

| Kommunikation/Datenübertragung testen                                                                                                    |
|----------------------------------------------------------------------------------------------------|
| Beliebiges Programm öffnen wie z.B. Word, Notepad, Excel oder andere.                                                                                                    |
| Barcode mit Handscanner lesen und im geöfnnet Programm prüfen das Daten im aktiven Feld angezeigt<br>verden.                                                                                                    |
| Image: Solution of the second systemImage: Solution of the second systemImage: Soluti |
| 1 TEST BARCODES                                                                                                    |
| Datenübertragung ist Ok, wenn die Barcodedaten angezeigt werden.                                                                                                    |
| nsonsten Anschluss und Programmierung überprüfen.                                                                                                    |

## 11. Bluetooth-Handscanner BCS3678<sup>ex</sup>

### 11.1 Anschluss als Serial Port Profil (SPP) Gerät

### 11.1.1 Notwendige Komponenten

| Funkt        | ionsfähiges System                                                                                                    |                                              |                        |                                          |                                              |
|--------------|----------------------------------------------------------------------------------------------------|----------------------------------------------|------------------------|------------------------------------------|----------------------------------------------|
| BCS3678ex-IS |                                                                                                    | BCS                                          | 3678 <sup>ex</sup> -NI |                                          |                                              |
| ATEX         | / IECEx Zone 1/21                                                                                                    |                                              | ATEX                   | K / IECEx Zone 2/22                      |                                              |
| NEC /        | CEC Class I, II, III Divis                                                                                                    | ion 1                                        | NEC                    | / CEC Class I, II, III Di                | vision 2                                     |
| 1 x          | Bluetooth Handscann                                                                                                    | er BCS3678 <sup>ex</sup>                     |                        |                                          |                                              |
|              | Typ: 17-A1S4-2HP1                                                                                                    | -2HP1 Typ: B7-A2S4-2HP1 oder B7-A2S4-2ER1    |                        | oder B7-A2S4-2ER1                        |                                              |
| 1 x          | Nur zum laden des Akku notwendig:<br>Basisstation für Handscanner<br>Alternativ kann auch eine 4-fach Akkuladestation verwendet werden |                                              |                        |                                          |                                              |
|              | 17-A1Z0-0014 Typ: G7-A0Z0-0010                                                                                                    |                                              |                        |                                          |                                              |
| 1 x          | Netzteil mit DC-Verbindungskabel                                                                                                    |                                              |                        |                                          |                                              |
|              | G7-A0Z0-0019                                                                                                    |                                              |                        | G7-A0Z0-0019                             |                                              |
| 1 x          | AC-Netzkabel                                                                                                    |                                              |                        |                                          |                                              |
|              | - US + Kanada<br>- EU + APAC<br>- TAIWAN                                                                                               | G7-A0Z0-0024<br>G7-A0Z0-0026<br>G7-A0Z0-0027 |                        | - US + Kanada<br>- EU + APAC<br>- TAIWAN | G7-A0Z0-0024<br>G7-A0Z0-0026<br>G7-A0Z0-0027 |

### Kundenseitig benötigt

1 x PC mit Bluetooth Modul

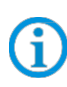

Der Handscanner ist mit einem Bluetooth Modul ausgestattet. In den Werkseinstellungen ist der Handscanner als HID Gerät eingestellt und kann direkt an andere Geräte mit Bluetooth Modul verbunden werden.

### 11.1.2 Anschluss

| Schaubild |                                                                                  |  |  |
|-----------|----------------------------------------------------------------------------------|--|--|
|           |                                                                                  |  |  |
| Pos.      | Beschreibung                                                                     |  |  |
| 1         | Host-PC mit Bluetooth                                                            |  |  |
| 2         | Mobiles nicht Ex-Gerät mit Bluetooth (z.B. Tablet PC Agile oder andere)          |  |  |
| 3         | Mobiles Ex-Gerät mit Bluetooth (z.B. Tablet PC Agile X, Agile X IS, oder andere) |  |  |
| 4         | Handscanner BCS 3678 <sup>ex</sup>                                               |  |  |

### BCS36x8<sup>ex</sup> Serie Anschlussbeispiel Typ 17-A1S4-\*HP\* / B7-A2S4-\*\*\*\*

### 11.1.3 Einstellung/Programmierung

Die Programmierbarcodes sind dem original Zebra Produkt Referenz Handbuch (PRG) entnommen.

**(i)** 

Der BCS3608<sup>ex</sup> und der BCS3678<sup>ex</sup> basieren funktional auf dem Zebra DS3608-HP/ER und DS3678-HP/ER.

Das Handbuch gibt es als Download bei Zebra oder bei BARTEC:

### Zebra Support Download Seite:

https://www.zebra.com/us/en/support-downloads.html

- Barcode Scanners
- Ultra Rugged Scanners DS3608-HP/DS3678-HP und DS3608-ER/DS3678-ER

### **BARTEC Download Seite:**

http://automation.bartec.de/

- Datenerfassung

| Funktion                                                                                                    | Barcode                                     |
|----------------------------------------------------------------------------------------------------|---------------------------------------------|
| Set Factory Defaults<br>Scannen Sie den Barcode für die Werkseinstellungen, um<br>alle benutzerdefinierten Standardwerte zu entfernen, und<br>stellen Sie den digitalen Handscanner auf die werkseitigen<br>Standardwerte ein (Werkseinstellungen finden Sie in Zebra<br>PRG, <i>Appendix A, Standard Default Parameters</i> .) |                                             |
| Default Werte                                                                                                    | Handscanner wird als HID Gerät eingestellt. |
| <b>Unpairing</b><br>Alle bestehenden Bluetooth Verbindungen werden gelöscht.                                                                                                    |                                             |
| SPP BT Classic (Discoverable) - Ermöglicht dem Host,<br>eine SPP-Verbindung (Serial Port Profile) mit dem Scanner<br>über den klassischen Bluetooth-Funk herzustellen. Der<br>Scanner ist auffindbar (Peripheriemodus).                                                                                                    |                                             |
| So stellen Sie eine Verbindung her (nur bei der Ersteinrichtung):                                                                                                    |                                             |
| Scannen Sie den SPP BT Classic (Discoverable) Barcode.                                                                                                    | SPP BT Classic (Discoverable)               |
| Ermitteln Sie vom Host aus Bluetooth-Geräte.                                                                                                    |                                             |
| Wählen Sie Ihren Scanner aus der Liste der erkannten<br>Geräte aus.                                                                                                    |                                             |

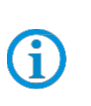

Der Handscanner wird über Bluetooth direkt mit dem Host-PC mit Bluetooth Modul verbunden. Der Handscanner wird vom Host-PC als serielles Gerät erkannt. Im Geräte Manager werden ein oder mehrere COM Ports angezeigt. Zur Datenverarbeitung wird eine Software benötigt die serielle Daten vom COM Port entgegennimmt und weiterverarbeiten kann. Z.B. Software Keyboardwedge.

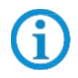

Weitere Einstellungen können kundenspezifisch mit Hilfe des Zebra Produkt Referenz Handbuch oder der Zebra 123Scan Utility erfolgen.

### 11.1.4 Hinweis zur Basisstation bei Verwendung zum Laden

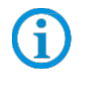

Beachten Sie folgende Hinweise, wenn die Basisstation nur zum Laden verwendet wird um mögliche Probleme mit der Bluetooth Verbindung zu vermeiden.

### "Pair on Contacts" deativieren

Wenn die Basisstation nur als Ladestation verwendet wird dann empfehlen wir die Funktion "Pair on Contacts" zu deaktivieren. Ansonsten wird der Scanner automatisch über die Kontakte mit der Basisstation verbunden. Das führt dazu das die Verbindung mit einem anderen Bluetooth Gerät wie z.B. Universal Versorgungsmodul neu gemacht werden muss.

### "Enable Pair On Contacts"

Die Funktion ist in den Fabrikeinstellungen aktiviert und ermöglicht die Verbindung über die Kontakte an der Basisstation.

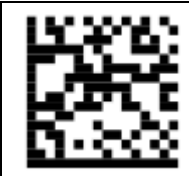

"Disable Pair on Contacts"

Deaktiviert die Funktion.

### Pairing Barcode auf der Basisstation abdecken

Wenn die Basisstation nur als Ladestation verwendet wird, empfehlen wir den Pairing Barcode auf der Basisstation abzudecken damit beim Einsetzen vom Scanner nicht durch versehentliches scannen eine Verbindung mit der Basisstation erstellt wird.

Das führt dazu das die Verbindung mit einem anderen Bluetooth Gerät wie z.B. Universal Versorgungsmodul neu gemacht werden muss.

### BCS36x8<sup>ex</sup> Serie Anschlussbeispiel Typ 17-A1S4-\*HP\* / B7-A2S4-\*\*\*\*

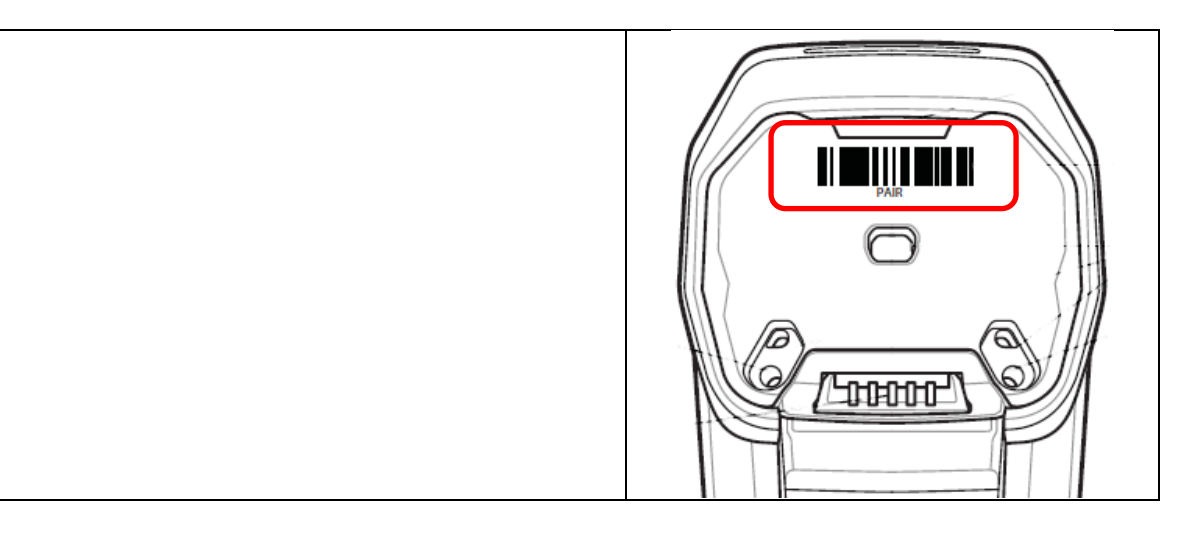

### 11.1.5 Test der Kommunikation/Datenübertragung

Mit Hilfe eines Terminal Programm oder einer Software Keyboardwedge kann die Kommunikation/Datenübertragung getestet werden.

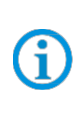

Bei Verwendung des Serial Port Profile (SPP) muss für die Datenübertragung auf dem PC/Host eine Softwarewedge oder andere Anwendung installiert sein.

Die Softwarewedge oder andere Anwendung dient zur Umsetzung der ankommenden Daten als Tastatureingabe und zur Eintragung der Daten in das aktuell aktive Feld am PC/Host.

#### Im Geräte Manager prüfen welcher COM Port neu hinzugefügt worden ist.

Prüfen Sie einzel welcher COM Port funktioniert wenn mehrere COM Port hinzugefügt worden sind. Im Beispiel sind COM 6 und COM 7 hinzugefügt worden.

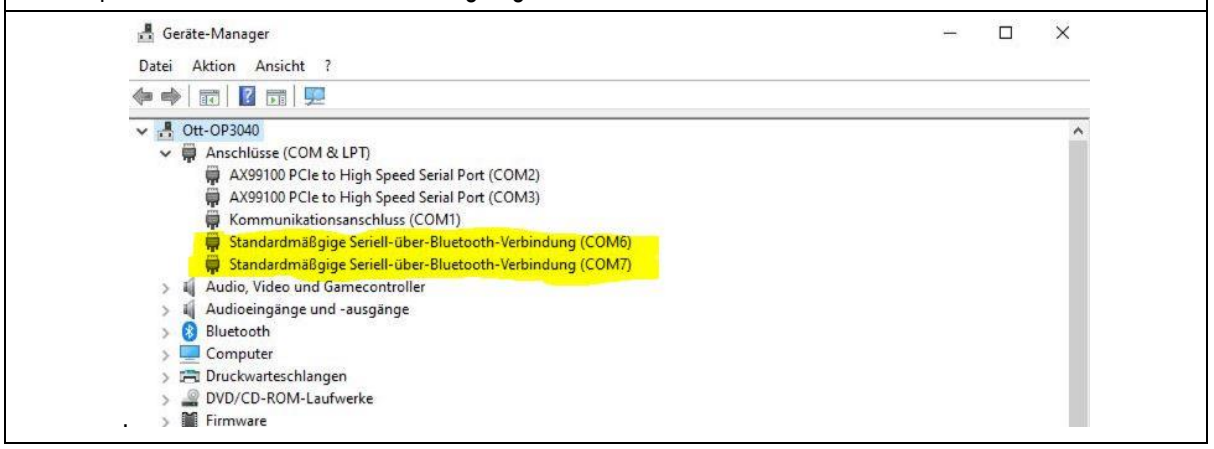

### **Terminal Programm**

**(i)** 

Der nachfolgend beschriebene Test mit einem Terminal Programm wurde mit der H-Term Applikation durchgeführt. Jedes andere Terminal Programm das Serielle Kommunikation unterstützt kann alternativ verwendet werden.

| Kommunikation/Datenübertragung testen                                                                                                    |                                                                      |
|----------------------------------------------------------------------------------------------------|----------------------------------------------------------------------|
| Terminal Programm öffnen                                                                                                    |                                                                      |
| Serielle Schnittstelle an die der BCS3608ex angeschlossen ist auswählen. (Im Beisp                                                                                                    | piel COM6)                                                           |
| Kann im Geräte Manager überprüft werden.                                                                                                    |                                                                      |
| Einstellungen im Terminal Programm vornehmen und Verbinden mit Connect.                                                                                                    |                                                                      |
| R HTerm 0.8.1beta<br>File Options View Help<br>Disconnect Port COM6 V R Baud 9600 V Data 8 V Stop 1 V Parity                                                                                                    | None CTS Flow control                                                |
| Wenn der COM Port mit der Applikation verbunden wird bestätigt der<br>Scanner durch einen Signalton das jetzt die Verbindung betriebsbereit ist.<br>Die LED für die Bluetooth Verbindung am Scanner wird grün.<br>Der Scanner und die Bluetooth Kopplung ist betriebsbereit.                                 | Gekoppelt (gepairt)                                                  |
| Barcode mit Handscanner lesen und im Terminal Programm prüfen das Daten ange                                                                                                    | ezeigt werden.                                                       |
| HTerm 0.8.1beta      File Options View Help      Disconnect Port COM6 V R Baud 9600 Data 8 Stop 1 Parity None CR      Rx 37 Reset Tx 0 Reset Count 0 0 0 Reset Newline at CR +LF      Clear received Asci Hex Dec Bn Save output      Clear at 0 • Newline every 0 • Autoscroll S      Sevenance Diverview X | S Flow control Show newline characters how errors Newline after ms 0 |
| Received Data<br>1. 5. 10. 15. 20. 25. 30. 35. 40. 45. 50. 55. 60. 65. 70.<br>123456789 <sub>% th</sub><br>CODE397EST+CODE+39 <sub>% th</sub><br>TEST-CODE+39 <sub>% th</sub>                                                                                                    | 75 80 85 90 95                                                       |
| Datenübertragung ist Ok, wenn die Barcodedaten im "Received Data" Fenster ange<br>Ansonsten Anschluss und Programmierung überprüfen.                                                                                                    | ezeigt werden.                                                       |

# 12. Versorgungsmodul Ex i mit Handscanner BCS3608<sup>ex</sup>

# 12.1 Anschluss RS232 über Versorgungsmodul Ex i - Typ: 17-A1Z0-0025 (z.B. an Ex-HMI)

### 12.1.1 Notwendige Komponenten

| Funkti | onsfähiges System                                                                               |
|--------|-------------------------------------------------------------------------------------------------|
| BCS36  | 608ex-IS                                                                                        |
| ATEX   | / IECEx Zone 1/21                                                                               |
| NEC /  | CEC Class I, II, III Division 1                                                                 |
| 1 x    | Kabelgebundener Handscanner BCS3608 <sup>ex</sup>                                               |
|        | Тур: 17-А1S4-1НР0                                                                               |
| 1 x    | Versorgungsmodul Ex i für Handscanner BCS3608ex                                                 |
|        | Nur verfügbar für ATEX / IECEx Zone 1/21                                                        |
|        | Тур: 17-А1Z0-0025                                                                               |
| 1 x    | Anschlusskabel zur Verbindung zwischen Versorgungsmodul Ex i und Handscanner                    |
|        | Typ: 17-A1Z0-0015 oder 17-A1Z0-0016 oder 17-A1Z0-0017                                           |
| Kunde  | enseitig benötigt                                                                               |
|        | 1 x RS232 Anschlusskabel zum Ex-HMI Gerät.                                                      |
|        | Maximal unterstützte Kabellänge: 15 m                                                           |
|        | Anzahl der Adern und Empfohlener Leitungsquerschnitt: siehe BARTEC Benutzerhandbuch             |
|        |                                                                                                 |
| 1 x    | - Der Handscanner ist in der Werkseinstellung (Default) als HID Gerat eingestellt. Die serielle |
|        | Schnittstelle muss noch mit Hilfe eines Programmierbarcodes aktiviert werden.                   |
|        | Vonvondon Sie bitte handelsübliche, geschirmte Detenleitungen, um äußere Stäreinflüsse zu       |
|        | vermeiden.                                                                                      |
|        | Empfehlung: z.B. CAT5, vergleichbar, oder höherwertigere Kabel zu verwenden                     |
| 1 x    | Ex-HMI Gerät mit serieller (COM) Schnittstelle                                                  |

| i  | Die Ex relevanten Daten des Versorgungsmodul Ex i müssen mit den Ex-relevanten Daten des Ex-HMI oder jedes anderen Ex-Gerätes übereinstimmen.<br>Die Ex-relevanten Daten der BARTEC Systeme befinden sich in den zugehörigen Ex-Zertifikaten, Benutzerhandbüchern und Datenblättern. (www.bartec.com) |
|----|----------------------------------------------------------------------------------------------------|
| IJ | Die Ex-relevanten Daten der BARTEC Systeme befinden sich in den zugehörigen Ex-<br>Zertifikaten, Benutzerhandbüchern und Datenblättern. ( <u>www.bartec.com</u> )                                                                                                    |

| 1 x | Terminal Programm oder Software Keyboardwedge um COM Kommunikation und Datenübertragung auf dem Host-PC zu testen. |
|-----|----------------------------------------------------------------------------------------------------|
|     |                                                                                                    |

### 12.1.2 Anschluss

| Beschreibung                                                                                                    |  |  |  |  |
|----------------------------------------------------------------------------------------------------|--|--|--|--|
| Anschlusskabel BCS 3608 <sup>ex</sup>                                                                                                    |  |  |  |  |
| Handscanner BCS 3608 <sup>ex</sup>                                                                                                    |  |  |  |  |
| RS232 Datenkabel Ex-HMI Gerät zum Versorgungsmodul Ex i (max. 15m)                                                                                                    |  |  |  |  |
| Spannungsversorgung (100 bis 240 $V_{AC} \pm 10\%$ / 50/60 Hz oder 24 $V_{DC} \pm 10\%$ 0,4A)<br>Hinweis: NEC/CEC Version nur mit 24 $V_{DC}$ .                                                                                                    |  |  |  |  |
| Versorgungsmodul Ex i für Handscanner                                                                                                    |  |  |  |  |
| Ex-HMI Gerät<br>Hinweis: Das Ex-HMI Gerät kann durch jedes beliebige andere Ex-Gerät mit serieller<br>Schnittstelle ersetzt werden.<br>Wichtig ist das die Ex-relevanten Daten kompatibel sein müssen zu den BARTEC<br>Komponenten. Siehe BARTEC Benutzerhandbuch Kapitel: "Ex-relevante Werte bei<br>Anschluss an Versorgungsmodul oder andere Systeme" |  |  |  |  |
|                                                                                                    |  |  |  |  |

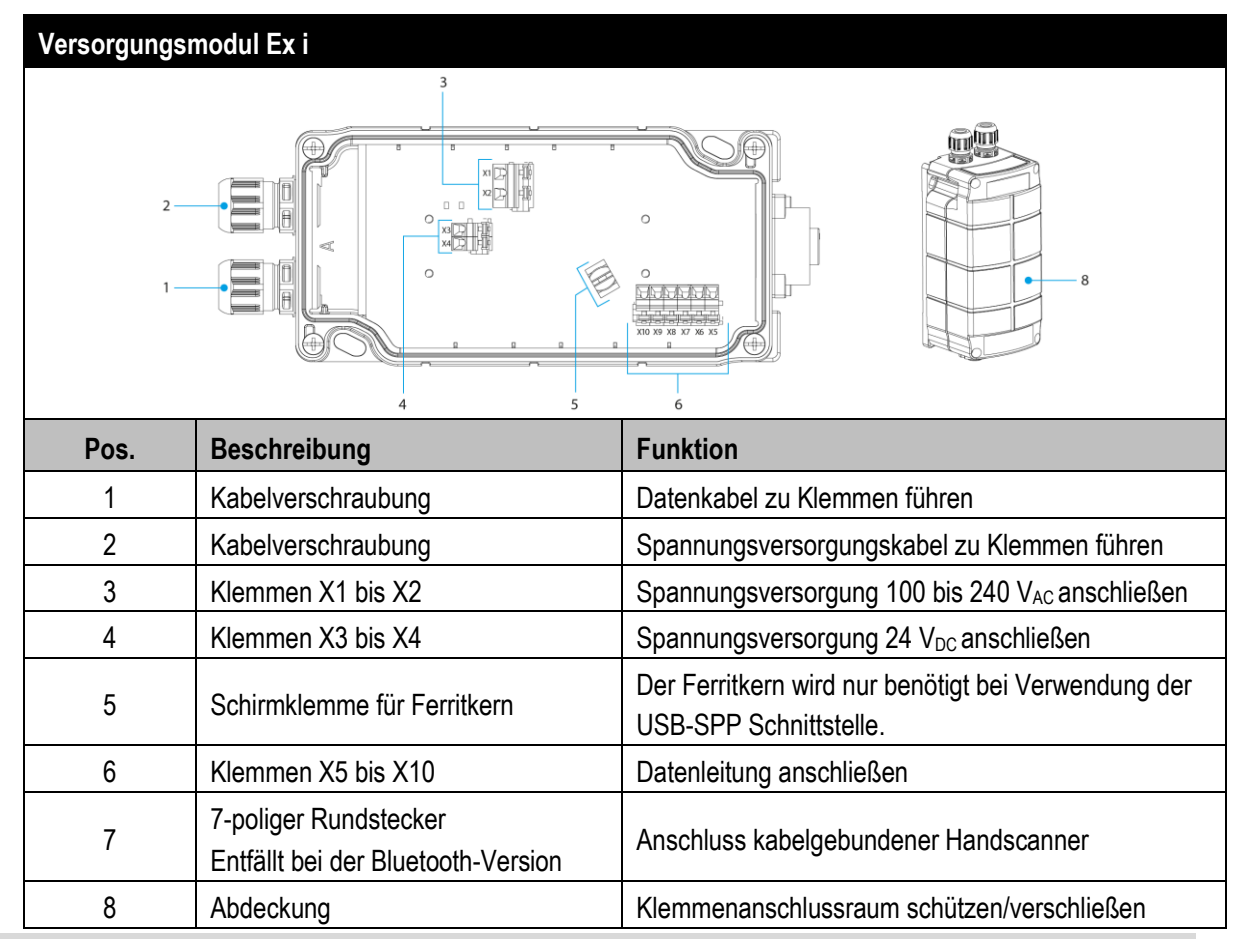

| Versorgungsmodul Ex i - Klemmbelegung |                                     |                                  |                                                                 |  |  |  |
|---------------------------------------|-------------------------------------|----------------------------------|-----------------------------------------------------------------|--|--|--|
| Klemme                                | Netzanschluss / RS232 Schnittstelle |                                  |                                                                 |  |  |  |
| X1                                    | L = 10                              | 0 V <sub>AC</sub> b              | is 240 V <sub>AC</sub> ±10% / 50/60 Hz                          |  |  |  |
| X2                                    | N = Ne                              | eutrallei                        | ter                                                             |  |  |  |
| X3                                    | 24 V <sub>DC</sub>                  | 24 V <sub>DC</sub> + ±10% / 0,4A |                                                                 |  |  |  |
| X4                                    | 24 V <sub>DC</sub> - ±10% / 0,4A    |                                  |                                                                 |  |  |  |
| X5                                    | 2                                   |                                  | TxD                                                             |  |  |  |
| X6                                    | (S23)                               |                                  | Shield                                                          |  |  |  |
| X7                                    |                                     | <del>D</del>                     | Ground (GND)                                                    |  |  |  |
| X8                                    |                                     | B-SF                             | Data + (D+)                                                     |  |  |  |
| X9                                    |                                     | SU                               | Data – (D-)                                                     |  |  |  |
| X10                                   |                                     |                                  | 5V (Host Powered / 5V der RS232 oder USB Schnittstelle am Host) |  |  |  |

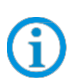

Die Auswahl der Schnittstelle erfolgt nur durch korrekten Anschluss der Datenleitung an den zugehörigen Klemmen.

### Versorgungsmodul Ex i – Treiber FTDI-FT232-R

Treiber für das Universal-Versorgungsmodul (UVM).

Bei Anschluss des UVM werden die Treiber von Windows Betriebssystem automatisch erkannt und bei Bedarf nach installiert.

**(i)** 

Sollte die automatische Erkennung nicht erfolgen, dann kann der Treiber auf der BARTEC Download Seite oder direkt von der FTDI Homepage (<u>https://www.ftdichip.com/</u>) heruntergeladen werden und manuell installiert werden.

Der Treiber ist kompatibel mit:

- Windows 10, 8.1, 8, 7 --- 32/64 Bit

BARTEC Downloadseite: http://automation.bartec.de/

### Hinweis:

Die Schnittstellen das Versorgungsmodul Ex i sind in passiver Ausführung.

Das Versorgungsmodul versorgt nur den Handscanner mit Spannung, aber nicht die Schnittstelle. Die Schnittstelle arbeitet in Ex i Ausführung mit 5V<sub>DC</sub>. Die Schnittstellen selber werden über das Ex-HMI oder andere Ex-Gerät mit Spannung versorgt.

G

### BCS36x8<sup>ex</sup> Serie Anschlussbeispiel Typ 17-A1S4-\*HP\* / B7-A2S4-\*\*\*\*

### 12.1.3 Einstellung/Programmierung

Die Programmierbarcodes sind dem original Zebra Produkt Referenz Handbuch (PRG) entnommen.

(i)

Der BCS3608<sup>ex</sup> und der BCS3678<sup>ex</sup> basieren funktional auf dem Zebra DS3608-HP/ER und DS3678-HP/ER.

Das Handbuch gibt es als Download bei Zebra oder bei BARTEC:

### Zebra Support Download Seite:

https://www.zebra.com/us/en/support-downloads.html

- Barcode Scanners
- Ultra Rugged Scanners DS3608-HP/DS3678-HP und DS3608-ER/DS3678-ER

### **BARTEC Download Seite:**

http://automation.bartec.de/

- Datenerfassung

| Funktion                                                                                                    | Barcode                 |                      |
|----------------------------------------------------------------------------------------------------|-------------------------|----------------------|
| <b>Set Factory Defaults</b><br>Scannen Sie den Barcode für die Werkseinstellungen, um<br>alle benutzerdefinierten Standardwerte zu entfernen, und<br>stellen Sie den digitalen Handscanner auf die werkseitigen<br>Standardwerte ein (Werkseinstellungen finden Sie in Zebra<br>PRG, <i>Appendix A, Standard Default Parameters</i> .) |                         |                      |
| Default Werte                                                                                                    | Handscanner wird als HI | D Gerät eingestellt. |
|                                                                                                    | RS-232 Host Parameters  |                      |
|                                                                                                    | Baud Rate:              | 9600 Baud            |
|                                                                                                    | Parity:                 | None                 |
| Default Werte der RS232 Schnittstelle (COM)                                                                                                    | Stop Bits:              | 1-Bit                |
|                                                                                                    | Data Bits:              | 8-Bit                |
|                                                                                                    | Hardware Handshaking:   | None                 |
|                                                                                                    | Software Handshaking:   | None                 |

Der Handscanner ist in der Werkseinstellung (Default) als HID Gerät eingestellt. Die serielle Schnittstelle muss noch mit Hilfe eines Programmierbarcodes aktiviert werden.

Barcode "**Standard RS-232**" einscannen um die serielle RS232 Schnittstelle zu aktivieren.

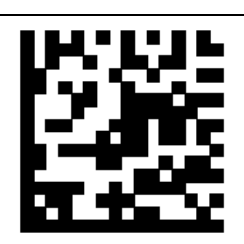

(i)

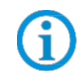

Weitere Einstellungen können kundenspezifisch mit Hilfe des Zebra Produkt Referenz Handbuch oder der Zebra 123Scan Utility erfolgen.

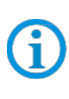

Die Programmierung/Einstellung über die Zebra 123 Scan Utility wird nicht über das Versorgungsmodul Ex i unterstützt. Dafür wird ein Programmierkabel benötigt.

### 12.1.4 Test der Kommunikation/Datenübertragung

Mit Hilfe eines Terminal Programm oder einer Software Keyboardwedge kann die Kommunikation/Datenübertragung am Ex-HMI Gerät getestet werden.

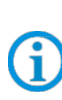

Bei Verwendung eines Versorgungsmodul Ex i muss für die Datenübertragung auf dem Ex-HMI eine Softwarewedge oder andere Anwendung installiert sein.

Die Softwarewedge oder andere Anwendung dient zur Umsetzung der ankommenden Daten als Tastatureingabe und zur Eintragung der Daten in das aktuell aktive Feld am Ex-HMI.

### **Terminal Programm**

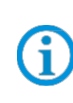

Der nachfolgend beschriebene Test mit einem Terminal Programm wurde mit der H-Term Applikation durchgeführt. Jedes andere Terminal Programm das Serielle Kommunikation unterstützt kann alternativ verwendet werden.

### Kommunikation/Datenübertragung testen

Terminal Programm öffnen

Serielle Schnittstelle an die der BCS3608ex angeschlossen ist auswählen. (Im Beispiel COM1)

Kann im Geräte Manager überprüft werden.

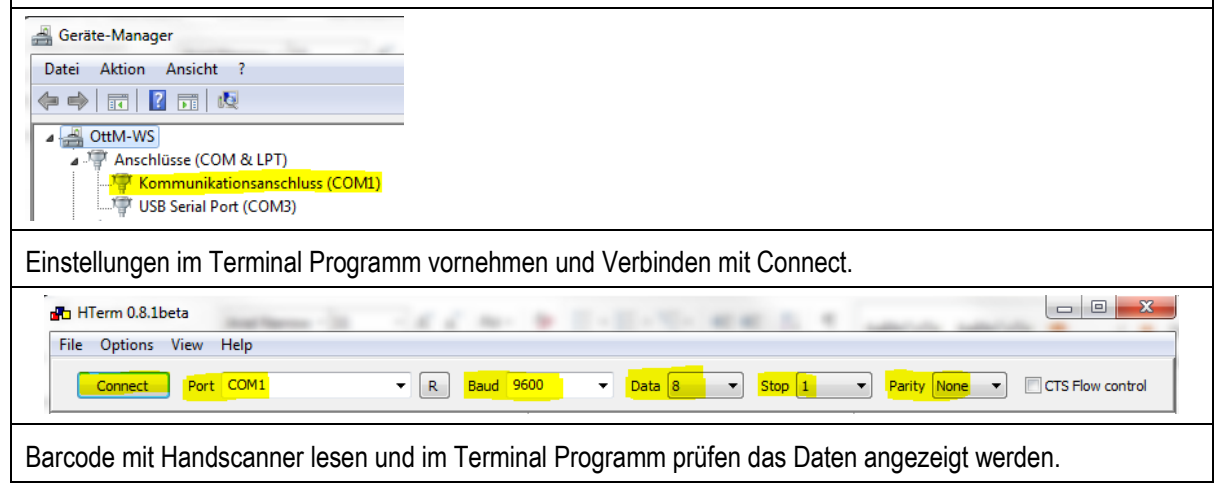

### BCS36x8<sup>ex</sup> Serie Anschlussbeispiel Typ 17-A1S4-\*HP\* / B7-A2S4-\*\*\*\*

| HTerm 0.8.1beta       |                      | 11000                        | 1-2-5-6                    | 1 A 10             | -               |                       |
|-----------------------|----------------------|------------------------------|----------------------------|--------------------|-----------------|-----------------------|
| File Options View Hel | р                    |                              |                            |                    |                 |                       |
| Disconnect Port CC    | DM1                  | ▼ R Baud 9600                | ▼ Data 8                   | ▼ Stop 1 ▼         | Parity None     | CTS Flow control      |
| Rx 98 R               | eset Tx              | 0 Reset Co                   | unt 0 🚔                    | 0 Reset            | Newline at None | ▼ Sho                 |
| Clear received        | ii 🔲 Hex 🔳 Dec       | Bin Save output              | Clear at 0                 | Newline every      | 0 🚔 🕴 🗸 Aut     | oscroll 🔲 Show errors |
| Sequence Overview X   | Received Data        | ]                            |                            |                    |                 |                       |
|                       | 1 5 10<br>TEST BARCO | 15 20 25<br>DES TEST EAN 131 | 30 35 40<br>94875401948754 | 45 50<br>019487540 | 55 60 6         | 5 70                  |

Datenübertragung ist Ok, wenn die Barcodedaten im "Received Data" Fenster angezeigt werden.

Ansonsten Anschluss und Programmierung überprüfen.

# 13. Versorgungsmodul Ex i mit Handscanner BCS3608<sup>ex</sup>

# 13.1 Anschluss USB über Versorgungsmodul Ex i – Typ: 17-A1Z0-0025 (z.B. an Ex-HMI)

### 13.1.1 Notwendige Komponenten

| Funkti | onsfähiges System                                                                                      |  |  |  |  |  |
|--------|----------------------------------------------------------------------------------------------------|--|--|--|--|--|
| BCS36  | BCS3608ex-IS                                                                                           |  |  |  |  |  |
| ATEX   | / IECEx Zone 1/21                                                                                      |  |  |  |  |  |
| NEC /  | CEC Class I, II, III Division 1                                                                        |  |  |  |  |  |
| 1 x    | Kabelgebundener Handscanner BCS3608 <sup>ex</sup>                                                      |  |  |  |  |  |
|        | Тур: 17-А1S4-1НР0                                                                                      |  |  |  |  |  |
| 1 x    | Versorgungsmodul Ex i für Handscanner BCS3608ex                                                        |  |  |  |  |  |
|        | Nur verfügbar für ATEX / IECEx Zone 1/21                                                               |  |  |  |  |  |
|        | Тур: 17-А1Z0-0025                                                                                      |  |  |  |  |  |
| 1 x    | Anschlusskabel zur Verbindung zwischen Versorgungsmodul Ex i und Handscanner                           |  |  |  |  |  |
|        | Typ: 17-A1Z0-0015 oder 17-A1Z0-0016 oder 17-A1Z0-0017                                                  |  |  |  |  |  |
| Kunde  | enseitig benötigt                                                                                      |  |  |  |  |  |
|        | 1 x USB Anschlusskabel zum Ex-HMI Gerät.                                                               |  |  |  |  |  |
|        | Maximal unterstützte Kabellänge: 5 m                                                                   |  |  |  |  |  |
|        | Anzahl der Adern und Empfohlener Leitungsquerschnitt: siehe BARTEC Benutzerhandbuch                    |  |  |  |  |  |
|        | HINWEIS:<br>USP funktioniert pur als SPP (Serial Port Profile). HID wird nicht unterstützt             |  |  |  |  |  |
| 1 x    | Das Versorgungsmodul Ex i wird vom Ex-HMI Gerät wie eine serielle Verbindung erkannt (virtuelle        |  |  |  |  |  |
|        | COM Schnittstelle)                                                                                     |  |  |  |  |  |
|        | – Verwenden Sie bitte handelsübliche, geschirmte Datenleitungen, um äußere Störeinflüsse zu vermeiden. |  |  |  |  |  |
|        | Empfehlung: z.B. CAT5, vergleichbar, oder höherwertigere Kabel zu verwenden                            |  |  |  |  |  |
| 1 x    | Ex-HMI Gerät mit USB 2.0 oder USB 3.0 Schnittstelle                                                    |  |  |  |  |  |

| <b>()</b> | Die Ex relevanten Daten des Versorgungsmodul Ex i müssen mit den Ex-relevanten Daten des Ex-HMI oder jedes anderen Ex-Gerätes übereinstimmen.<br>Die Ex-relevanten Daten der BARTEC Systeme befinden sich in den zugehörigen Ex-Zertifikaten, Benutzerhandbüchern und Datenblättern. (www.bartec.com) |
|-----------|----------------------------------------------------------------------------------------------------|
|           |                                                                                                    |

| 1 x | Terminal Programm oder Software Keyboardwedge um virtuelle COM Kommunikation und |  |
|-----|----------------------------------------------------------------------------------|--|
|     | Datenübertragung auf dem Host-PC zu testen.                                      |  |

### 13.1.2 Anschluss

| Schaubild |                                                                                                    |  |  |  |  |
|-----------|----------------------------------------------------------------------------------------------------|--|--|--|--|
|           |                                                                                                    |  |  |  |  |
| Pos.      | Beschreibung                                                                                                    |  |  |  |  |
| 1         | Anschlusskabel BCS 3608ex                                                                                                    |  |  |  |  |
| 2         | Handscanner BCS 3608 <sup>ex</sup>                                                                                                    |  |  |  |  |
|           | USB Datenkabel Ex-HMI Gerät zum Versorgungsmodul Ex i (max. 5m)                                                                                                    |  |  |  |  |
| 3         | Spannungsversorgung (100 bis 240 $V_{AC} \pm 10\%$ / 50/60 Hz oder 24 $V_{DC} \pm 10\%$ 0,4A)<br>Hinweis: NEC/CEC Version nur mit 24 $V_{DC}$ .                                                                                                    |  |  |  |  |
| 4         | Versorgungsmodul Ex i für Handscanner                                                                                                    |  |  |  |  |
| 5         | Ex-HMI Gerät<br>Hinweis: Das Ex-HMI Gerät kann durch jedes beliebige andere Ex-Gerät mit serieller<br>Schnittstelle ersetzt werden.<br>Wichtig ist das die Ex-relevanten Daten kompatibel sein müssen zu den BARTEC<br>Komponenten. Siehe BARTEC Benutzerhandbuch Kapitel: "Ex-relevante Werte bei<br>Anschluss an Versorgungsmodul oder andere Systeme" |  |  |  |  |

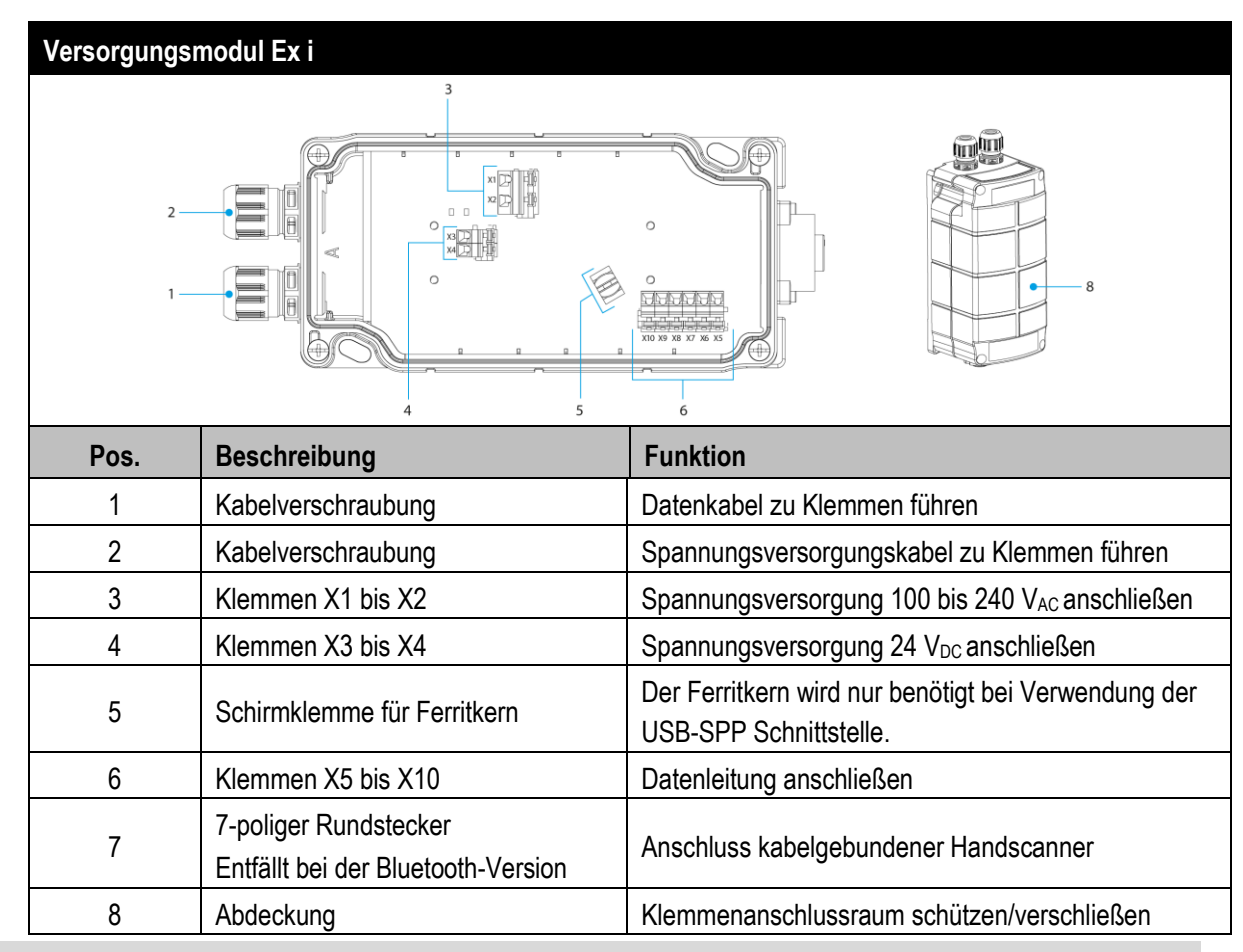

| Versorgungsmodul Ex i - Klemmbelegung |                                   |                      |                                    |                                           |  |
|---------------------------------------|-----------------------------------|----------------------|------------------------------------|-------------------------------------------|--|
| Klemme                                | Netzanschluss / USB Schnittstelle |                      |                                    |                                           |  |
| X1                                    | L = 10                            | 0 V <sub>AC</sub> bi | s 240 V <sub>AC</sub> ±10% / 50/60 | ) Hz                                      |  |
| X2                                    | N = Ne                            | eutralleit           | ter                                |                                           |  |
| X3                                    | $24 V_{DC}$                       | + ±10                |                                    |                                           |  |
| X4                                    | 24 V <sub>DC</sub> - ±10% / 0,4A  |                      |                                    |                                           |  |
| X5                                    | 2                                 |                      | TxD                                |                                           |  |
| X6                                    | (S23)                             |                      | Shield                             |                                           |  |
| X7                                    |                                   | <u>с</u>             | Ground (GND)                       |                                           |  |
| X8                                    |                                   | USB-SF               | Data + (D+)                        |                                           |  |
| X9                                    |                                   |                      | Data – (D-)                        |                                           |  |
| X10                                   |                                   |                      | 5V (Host Powered / 5V              | der RS232 oder USB Schnittstelle am Host) |  |

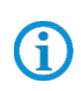

Die Auswahl der Schnittstelle erfolgt nur durch korrekten Anschluss der Datenleitung an den zugehörigen Klemmen.

### Versorgungsmodul Ex i – Treiber FTDI-FT232-R

Treiber für das Universal-Versorgungsmodul (UVM).

Bei Anschluss des UVM werden die Treiber von Windows Betriebssystem automatisch erkannt und bei Bedarf nach installiert.

G

Sollte die automatische Erkennung nicht erfolgen, dann kann der Treiber auf der BARTEC Download Seite oder direkt von der FTDI Homepage (<u>https://www.ftdichip.com/</u>) heruntergeladen werden und manuell installiert werden.

Der Treiber ist kompatibel mit:

- Windows 10, 8.1, 8, 7 --- 32/64 Bit

BARTEC Downloadseite: http://automation.bartec.de/

| Verdrahtung vom Versorgungs                                                                                         | modul Ex i – USB-SPP | Schnittstelle                             |  |  |  |  |
|----------------------------------------------------------------------------------------------------|----------------------|-------------------------------------------|--|--|--|--|
|                                                                                                    |                      |                                           |  |  |  |  |
|                                                                                                    | L =                  | X1 L AC 100V bis 240V ±10%                |  |  |  |  |
|                                                                                                    | N =                  | X2 N Anschluss in Ex e Ausführung         |  |  |  |  |
|                                                                                                    |                      | X3 DC+ DC 24V ±10%                        |  |  |  |  |
| USB-SPP Ex i Schnittstelle                                                                                          |                      | X4 DC- Anschluss in Ex e Ausführung       |  |  |  |  |
|                                                                                                    |                      | X5 TxD                                    |  |  |  |  |
| Shield                                                                                                    |                      | X6 Shield Intern auf selbem<br>Potential  |  |  |  |  |
| GND                                                                                                    |                      | X7 GND                                    |  |  |  |  |
| Data + (D+)                                                                                                    |                      | X8 Data + (D+)                            |  |  |  |  |
| Data - (D-)                                                                                                    |                      | X9 Data - (D-) USB-SPP Ex I Schnittstelle |  |  |  |  |
|                                                                                                    |                      |                                           |  |  |  |  |
| <u> </u>                                                                                                    |                      | · · · · · · · · · · · · · · · · · · ·     |  |  |  |  |
| Ex-HMI/PC/Host mit USB                                                                                              |                      |                                           |  |  |  |  |
| Schnittstelle                                                                                                    | Maximale Kabellänge  |                                           |  |  |  |  |
| USB-SPP = Serial Port Profile                                                                                       | ist 5 m              | Versorgungsmodul Ex I - kabelgebunden     |  |  |  |  |
| USB = virtual serial COM port                                                                                       |                      |                                           |  |  |  |  |
|                                                                                                    |                      |                                           |  |  |  |  |
| Verdrahtung:                                                                                                    |                      |                                           |  |  |  |  |
| Schwarze Leitung => notwendig (Beispiel Anschluss an AC)                                                            |                      |                                           |  |  |  |  |
| Grüne Leituna => notwendia                                                                                          |                      |                                           |  |  |  |  |
| Für Datanlaitungen (grün) omnfahlen wir dringend, geschirmte (z.B. CATE, vorgleichher, oder höherwertig)            |                      |                                           |  |  |  |  |
|                                                                                                    |                      |                                           |  |  |  |  |
| Kabel zu verwenden.                                                                                                 |                      |                                           |  |  |  |  |
| Das Ex-HMI/PC/Host muss 5V <sub>DC</sub> bereitstellen für die Schnittstelle. Die Schnittstelle ist "Host Powered". |                      |                                           |  |  |  |  |

### Hinweis:

Gi

Die Schnittstellen das Versorgungsmodul Ex i sind in passiver Ausführung.

Das Versorgungsmodul versorgt nur den Handscanner mit Spannung, aber nicht die Schnittstelle.

Die Schnittstellen selber werden über das Ex-HMI oder andere Ex-Gerät mit Spannung versorgt.

Bei Auslieferung ist in jedem Versorgungsmodul eine Plastiktüte mit einem Ferritkern beigelegt.

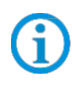

Der Ferritkern wird nur benötigt bei Verwendung der USB-SPP Schnittstelle. Er dient der Abschirmung und Vermeidung von äußeren Störeinflüssen auf die Datenleitung.

Der Ferritkern muss wie folgt angebracht werden.

- Datenleitung abisolieren
- Ferritkern über die Datenleitung schieben
- Datenleitung mit blanken Schirm in die Schirmklemme (auf der Platine) legen
- Datenleitung auf der Klemmleiste auflegen.

Ferritkern zur Abschirmung äußerer Störsignale

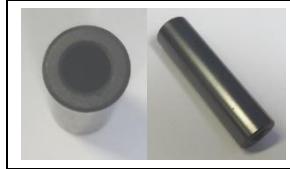

Einbau in ein Versorgungsmodul

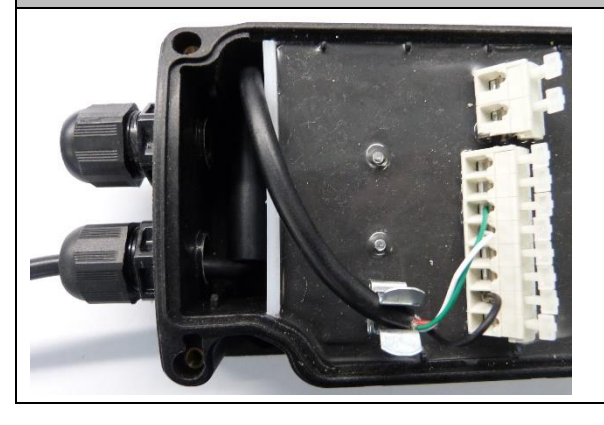

### 13.1.3 Einstellung/Programmierung

Die Programmierbarcodes sind dem original Zebra Produkt Referenz Handbuch (PRG) entnommen.

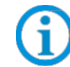

Der BCS3608<sup>ex</sup> und der BCS3678<sup>ex</sup> basieren funktional auf dem Zebra DS3608-HP/ER und DS3678-HP/ER.

Das Handbuch gibt es als Download bei Zebra oder bei BARTEC:

### Zebra Support Download Seite:

https://www.zebra.com/us/en/support-downloads.html

- Barcode Scanners
- Ultra Rugged Scanners DS3608-HP/DS3678-HP und DS3608-ER/DS3678-ER

### **BARTEC Download Seite:**

http://automation.bartec.de/

- Datenerfassung

| Funktion                                                                                                    | Barcode                 |                      |
|----------------------------------------------------------------------------------------------------|-------------------------|----------------------|
| <b>Set Factory Defaults</b><br>Scannen Sie den Barcode für die Werkseinstellungen, um<br>alle benutzerdefinierten Standardwerte zu entfernen, und<br>stellen Sie den digitalen Handscanner auf die werkseitigen<br>Standardwerte ein (Werkseinstellungen finden Sie in Zebra<br>PRG, <i>Appendix A, Standard Default Parameters</i> .) |                         |                      |
| Default Werte                                                                                                    | Handscanner wird als HI | ) Gerät eingestellt. |
|                                                                                                    | RS-232 Host Parameters  |                      |
|                                                                                                    | Baud Rate:              | 9600 Baud            |
|                                                                                                    | Parity:                 | None                 |
| Default Werte der USB Schnittstelle (virtuelle COM)                                                                                                    | Stop Bits:              | 1-Bit                |
|                                                                                                    | Data Bits:              | 8-Bit                |
|                                                                                                    | Hardware Handshaking:   | None                 |
|                                                                                                    | Software Handshaking:   | None                 |

USB funktioniert nur als SPP (Serial Port Profile), HID wird nicht unterstützt. Das Versorgungsmodul Ex i wird vom Host-PC wie eine serielle Verbindung erkannt. (virtuelle COM Schnittstelle)

**(i)** 

6

(i

Weitere Einstellungen können kundenspezifisch mit Hilfe des Zebra Produkt Referenz Handbuch oder der Zebra 123Scan Utility erfolgen.

Die Programmierung/Einstellung über die Zebra 123 Scan Utility wird nicht über das Versorgungsmodul Ex i unterstützt.
Dafür wird ein Programmierkabel benötigt.

#### 13.1.4 Test der Kommunikation/Datenübertragung

Mit Hilfe eines Terminal Programm oder einer Software Keyboardwedge kann die Kommunikation/Datenübertragung am Ex-HMI Gerät getestet werden.

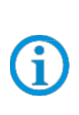

Bei Verwendung eines Versorgungsmoduls Ex i muss für die Datenübertragung auf dem Ex-HMI Gerät eine Softwarewedge oder andere Anwendung installiert sein. Die Softwarewedge oder andere Anwendung dient zur Umsetzung der ankommenden Daten als Tastatureingabe und zur Eintragung der Daten in das aktuell aktive Feld am Ex-HMI Gerät.

#### **Terminal Programm**

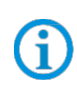

Der nachfolgend beschriebene Test mit einem Terminal Programm wurde mit der H-Term Applikation durchgeführt. Jedes andere Terminal Programm das Serielle Kommunikation unterstützt kann alternativ verwendet werden.

| Kommunikation/Datenübertragung testen                                                                                                    |
|----------------------------------------------------------------------------------------------------|
| Terminal Programm öffnen                                                                                                    |
| Serielle Schnittstelle an die der BCS3608 <sup>ex</sup> angeschlossen ist auswählen. (Im Beispiel COM6)                                                                                                    |
| Kann im Geräte Manager überprüft werden.                                                                                                    |
| Geräte-Manager         Datei       Aktion         Ansicht       ?         Image: Second Second Seco |
| Einstellungen im Terminal Programm vornehmen und Verbinden mit Connect.                                                                                                    |
| Image: Baud 9600     Image: Baud 9600                                                                                                    |
| Barcode mit Handscanner lesen und im Terminal Programm prüfen das Daten angezeigt werden.                                                                                                    |

#### BCS36x8ex Serie Anschlussbeispiel Typ 17-A1S4-\*HP\* / B7-A2S4-\*\*\*\*

| HTerm 0.8.1beta File Options View Help | )                      | 1100                       | 1-1-1                 |                       | -          | -          |               |
|----------------------------------------|------------------------|----------------------------|-----------------------|-----------------------|------------|------------|---------------|
| Disconnect Port CO                     | M6                     | ▼ R Baud 9600              | ▼ Data 8              | ▼ Stop 1              | ▼ Parity N | lone 🔻     | CTS Flow cont |
| Rx 323 Re                              | eset Tx                | 0 Reset C                  | ount 0 🚔              | 1 Reset               | Newline at | None       | •             |
| Clear received                         | i 🛛 Hex 🗖 Dec 🗖        | Bin Save output            | 🖌 🕴 🗖 Clear at        | 0 💽 🕴 Newline every   | 0          | Autoscroll | Show errors   |
| Sequence Overview X                    | Received Data          |                            |                       |                       |            |            |               |
|                                        | 1 5 10<br>TEST BARCODE | 15 20 25<br>S 345752134705 | 30 35<br>8TEST EAN 13 | 40 45 50<br>319487540 | 55 60      | ) 65       | 70 75         |
| itenübertragung ist                    | Ok wenn die            | Barcodedaten i             | n "Received           | Data" Fenster         | angezeigt  | werden     |               |

Ansonsten Anschluss und Programmierung überprüfen.

## 14. Versorgungsmodul Ex i BT mit Handscanner BCS3678<sup>ex</sup>

14.1 Anschluss RS232 über Versorgungsmodul Ex i BT – Typ: 17-A1Z0-0028 (z.B. an Ex-HMI)

#### 14.1.1 Notwendige Komponenten

| Funk | tionsfähiges System                                                                                                    |
|------|----------------------------------------------------------------------------------------------------|
| BCS  | 3678 <sup>ex</sup> -IS                                                                                                   |
| ATE  | K / IECEx Zone 1/21                                                                                                    |
| NEC  | / CEC Class I, II, III Division 1                                                                                        |
| 1 x  | Bluetooth Handscanner BCS3678 <sup>ex</sup>                                                                              |
|      | Тур: 17-А1S4-2НР1                                                                                                    |
| 1 x  | Versorgungsmodul Ex i BT für Handscanner BCS3678ex                                                                       |
|      | Nur verfügbar für ATEX / IECEx Zone 1/21                                                                                 |
|      | Тур: 17-А1Z0-0028                                                                                                    |
| Kun  | denseitig benötigt                                                                                                    |
|      | 1 x RS232 Anschlusskabel zum Ex-HMI Gerät.<br>Maximal unterstützte Kabellänge: 15 m                                      |
|      | Anzahl der Adern und Empfohlener Leitungsguerschnitt: siehe BARTEC Benutzerhandbuch                                      |
|      | Hinweis:                                                                                                    |
| 1 x  | – Der Handscanner ist in der Werkseinstellung (Default) als HID Gerät eingestellt. Die serielle                          |
|      | Schnittstelle muss noch mit Hilfe eines Programmierbarcodes aktiviert werden.                                            |
|      | Das Versorgungsmodul wird vom Ex-HMI Gerät dann als serielle Verbindung erkannt.                                         |
|      | <ul> <li>Verwenden Sie bitte handelsübliche, geschirmte Datenleitungen, um äußere Störeinflüsse zu vermeiden.</li> </ul> |
|      | Empfehlung: z.B. CAT5, vergleichbar, oder höherwertigere Kabel zu verwenden                                              |
| 1 x  | Ex-HMI Gerät mit serieller (COM) Schnittstelle                                                                           |

Die Ex relevanten Daten des Versorgungsmodul Ex i BT müssen mit den Ex-relevanten Daten des Ex-HMI oder jedes anderen Ex-Gerätes übereinstimmen.

Die Ex-relevanten Daten der BARTEC Systeme befinden sich in den zugehörigen Ex-Zertifikaten, Benutzerhandbüchern und Datenblättern. (<u>www.bartec.com</u>)

| 1  | Terminal Programm oder Software Keyboardwedge um COM Kommunikation und Datenübertragung |
|----|-----------------------------------------------------------------------------------------|
| IX | auf dem Host-PC zu testen.                                                              |

**(i)** 

#### 14.1.2 Anschluss

| Schaubi | d                                                                                                    |  |  |
|---------|----------------------------------------------------------------------------------------------------|--|--|
|         |                                                                                                    |  |  |
| Pos.    | Beschreibung                                                                                                    |  |  |
| 1       | Handscanner BCS 3678 <sup>ex</sup>                                                                                                    |  |  |
|         | RS232 Datenkabel Ex-HMI Gerät zum Versorgungsmodul Ex i BT (max. 15m)                                                                                                    |  |  |
| 2       | Spannungsversorgung (100 bis 240 V <sub>AC</sub> $\pm$ 10% / 50/60 Hz oder 24 V <sub>DC</sub> $\pm$ 10% 0,4A)<br>Hinweis: NEC/CEC Version nur mit 24 V <sub>DC</sub> .                                            |  |  |
| 3       | Versorgungsmodul Ex i BT für Handscanner                                                                                                    |  |  |
| 4       | Ex-HMI Gerät<br>Hinweis: Das Ex-HMI Gerät kann durch jedes beliebige andere Ex-Gerät mit serieller<br>Schnittstelle ersetzt werden.                                                                               |  |  |
|         | Wichtig ist das die Ex-relevanten Daten kompatibel sein mussen zu den BARTEC<br>Komponenten. Siehe BARTEC Benutzerhandbuch Kapitel: "Ex-relevante Werte bei<br>Anschluss an Versorgungsmodul oder andere Systeme" |  |  |

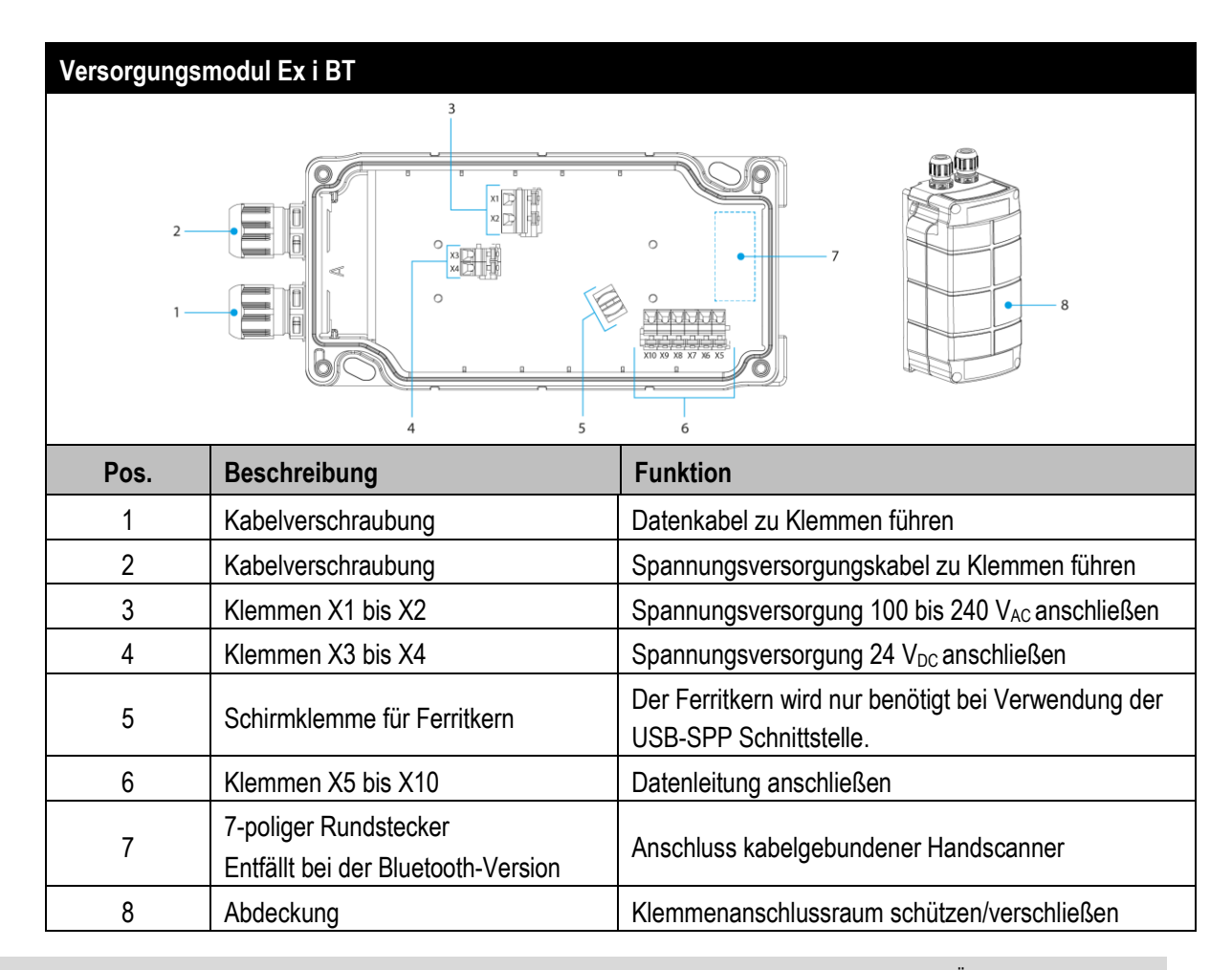

| Versorgungsmodul Ex i BT - Klemmbelegung |                    |                                                                      |                                                      |  |  |  |
|------------------------------------------|--------------------|----------------------------------------------------------------------|------------------------------------------------------|--|--|--|
| Klemme                                   | Netza              | Netzanschluss / RS232 Schnittstelle                                  |                                                      |  |  |  |
| X1                                       | L = 10             | L = 100 V <sub>AC</sub> bis 240 V <sub>AC</sub> $\pm$ 10% / 50/60 Hz |                                                      |  |  |  |
| X2                                       | N = Ne             | N = Neutralleiter                                                    |                                                      |  |  |  |
| X3                                       | 24 V <sub>DC</sub> | 24 V <sub>DC</sub> + ±10% / 0,4A                                     |                                                      |  |  |  |
| X4                                       | 24 V <sub>DC</sub> | 24 V <sub>DC</sub> - ±10% / 0,4A                                     |                                                      |  |  |  |
| X5                                       | 2                  |                                                                      | TxD                                                  |  |  |  |
| X6                                       | (S23)              |                                                                      | Shield                                               |  |  |  |
| X7                                       |                    | USB-SPP                                                              | Ground (GND)                                         |  |  |  |
| X8                                       |                    |                                                                      | Data + (D+)                                          |  |  |  |
| X9                                       |                    |                                                                      | Data – (D-)                                          |  |  |  |
| X10                                      |                    |                                                                      | 5V (Host Powered / 5V der USB Schnittstelle am Host) |  |  |  |

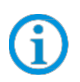

Die Auswahl der Schnittstelle erfolgt nur durch korrekten Anschluss der Datenleitung an den zugehörigen Klemmen.

#### Versorgungsmodul Ex i BT – Treiber FTDI-FT232-R

Treiber für das Universal-Versorgungsmodul (UVM).

Bei Anschluss des UVM werden die Treiber von Windows Betriebssystem automatisch erkannt und bei Bedarf nach installiert.

**()** 

Sollte die automatische Erkennung nicht erfolgen, dann kann der Treiber auf der BARTEC Download Seite oder direkt von der FTDI Homepage (<u>https://www.ftdichip.com/</u>) heruntergeladen werden und manuell installiert werden.

Der Treiber ist kompatibel mit:

- Windows 10, 8.1, 8, 7 --- 32/64 Bit

BARTEC Downloadseite: http://automation.bartec.de/

| Verdrahtung vom Versorgungsmodul Ex i BT – RS232                                                                                                    | Schnittstelle                                                                                                    |
|----------------------------------------------------------------------------------------------------|----------------------------------------------------------------------------------------------------|
| RS-232 Ex i Schnittstelle<br>RxD<br>Shield<br>GND<br>SV <sub>pc</sub>                                                                                                    | X1LAC 100V bis 240V $\pm 10\%$ X2NAnschluss in Ex e AusführungX3DC+DC 24V $\pm 10\%$ X4DC-Anschluss in Ex e AusführungX5TxDRS-232 Ex i SchnittstelleX6ShieldIntern auf selbemX7GNDPotentialX8Data + (D+)X9Data - (D-)X105 V <sub>tcc</sub> (Host Powered) |
| Ex-HMI/PC/Host mit serieller<br>RS232-Schnittstelle ist 15 m                                                                                                    | Versorgungsmodul Ex i - Bluetooth                                                                                                    |
| Verdrahtung:<br>Schwarze Leitung => notwendig (Beispiel Anschluss a<br>Grüne Leitung => notwendig<br>Die Signale RxD, RTS und CTS sind intern nicht in Verwei<br>zur Verfügung um Daten vom BCS36x8ex an den PC/Hos<br>Für Datenleitungen (grün) empfehlen wir dringend, geschin<br>Kabel zu verwenden. | an AC)<br>ndung/ohne Funktion. Es steht nur die TxD Leitung<br>t zu übertragen.<br>rmte (z.B. CAT5, vergleichbar, oder höherwertig)                                                                                                    |

#### Hinweis:

**(i)** 

Die Schnittstellen das Versorgungsmodul Ex i BT sind in passiver Ausführung.

Das Versorgungsmodul versorgt nur den Handscanner mit Spannung, aber nicht die Schnittstelle. Die Schnittstelle arbeitet in Ex i Ausführung mit 5V<sub>DC</sub>. Die Schpittstellen selber werden über das Ex HML oder andere Ex Gerät mit Spannung vo

Die Schnittstellen selber werden über das Ex-HMI oder andere Ex-Gerät mit Spannung versorgt.

#### 14.1.3 Einstellung/Programmierung

G

Die Programmierbarcodes sind dem original Zebra Produkt Referenz Handbuch (PRG) entnommen.

Der BCS3608<sup>ex</sup> und der BCS3678<sup>ex</sup> basieren funktional auf dem Zebra DS3608-HP/ER und DS3678-HP/ER.

Das Handbuch gibt es als Download bei Zebra oder bei BARTEC:

#### Zebra Support Download Seite:

https://www.zebra.com/us/en/support-downloads.html

- Barcode Scanners
- Ultra Rugged Scanners DS3608-HP/DS3678-HP und DS3608-ER/DS3678-ER

#### **BARTEC Download Seite:**

http://automation.bartec.de/

- Datenerfassung

| Funktion                                                                                                    | Barcode                                     |
|----------------------------------------------------------------------------------------------------|---------------------------------------------|
| <b>Set Factory Defaults</b><br>Scannen Sie den Barcode für die Werkseinstellungen, um<br>alle benutzerdefinierten Standardwerte zu entfernen, und<br>stellen Sie den digitalen Handscanner auf die werkseitigen<br>Standardwerte ein (Werkseinstellungen finden Sie in Zebra<br>PRG, <i>Appendix A, Standard Default Parameters.</i> ) |                                             |
| Default Werte                                                                                                    | Handscanner wird als HID Gerät eingestellt. |
| <b>Unpairing</b><br>Alle bestehenden Bluetooth Verbindungen werden gelöscht.                                                                                                    |                                             |
| Den Handscanner zum Koppeln/Pairen mit dem<br>Versorgungsmodul Ex i BT vorbereiten.<br>Barcode " <b>Bluetooth Serial Port Profile (Master)</b> "<br>einscannen.                                                                                                    |                                             |

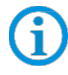

Der Barcode "Bluetooth Serial Port Profile (Master)" kann jederzeit über die Zebra 123Scan Utility erstellt werden.

#### BCS36x8<sup>ex</sup> Serie Anschlussbeispiel Typ 17-A1S4-\*HP\* / B7-A2S4-\*\*\*\*

Den Koppeln/Pairen Barcode auf dem Versorgungsmodul Ex i BT einscannen. Der Barcode ist auf dem Deckel angebracht.

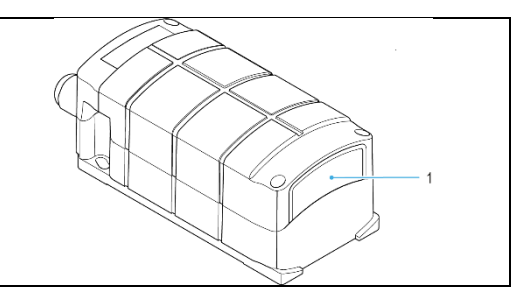

Der Barcode zum Koppeln/Pairen kann jederzeit über die Zebra 123Scan Utility erstellt werden. Die MAC Adresse des Bluetooth Modul im Versorgungsmodul Ex i BT dazu verwenden.

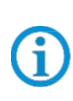

G

Die Programmierung/Einstellung über die Zebra 123 Scan Utility wird nicht über das Versorgungsmodul Ex i BT unterstützt. Dafür wird ein Programmierkabel benötigt.

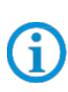

1

Der Handscanner wird über Bluetooth mit dem Versorgungsmodul Ex i BT gekoppelt. Das Versorgungsmodul Ex i BT sendet ausgangsseitig serielle Daten. Die eingestellten Werkseinstellungen finden Sie nachfolgend.

|                                                          | RS-232 Host Parameters |           |
|----------------------------------------------------------|------------------------|-----------|
|                                                          | Baud Rate:             | 9600 Baud |
| Defendé Marte des Diustastic Madul im Vanserum sons du l | Parity:                | None      |
| Ex i BT                                                  | Stop Bits:             | 1-Bit     |
|                                                          | Data Bits:             | 8-Bit     |
|                                                          | Hardware Handshaking:  | None      |
|                                                          | Software Handshaking:  | None      |

Weitere Einstellungen können kundenspezifisch mit Hilfe des Zebra Produkt Referenz Handbuch oder der Zebra 123Scan Utility erfolgen.

#### 14.1.4 Hinweis zur Basisstation bei Verwendung zum Laden

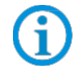

Beachten Sie folgende Hinweise, wenn die Basisstation nur zum Laden verwendet wird um mögliche Probleme mit der Bluetooth Verbindung zu vermeiden.

#### "Pair on Contacts" deativieren

Wenn die Basisstation nur als Ladestation verwendet wird dann empfehlen wir die Funktion "Pair on Contacts" zu deaktivieren. Ansonsten wird der Scanner automatisch über die Kontakte mit der Basisstation verbunden. Das führt dazu das die Verbindung mit einem anderen Bluetooth Gerät wie z.B. Universal Versorgungsmodul neu gemacht werden muss.

#### "Enable Pair On Contacts"

Die Funktion ist in den Fabrikeinstellungen aktiviert und ermöglicht die Verbindung über die Kontakte an der Basisstation.

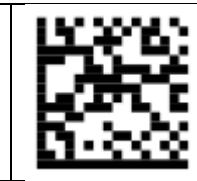

"Disable Pair on Contacts" Deaktiviert die Funktion.

# Ž.

#### Pairing Barcode auf der Basisstation abdecken

Wenn die Basisstation nur als Ladestation verwendet wird, empfehlen wir den Pairing Barcode auf der Basisstation abzudecken damit beim Einsetzen vom Scanner nicht durch versehentliches scannen eine Verbindung mit der Basisstation erstellt wird.

Das führt dazu das die Verbindung mit einem anderen Bluetooth Gerät wie z.B. Universal Versorgungsmodul neu gemacht werden muss.

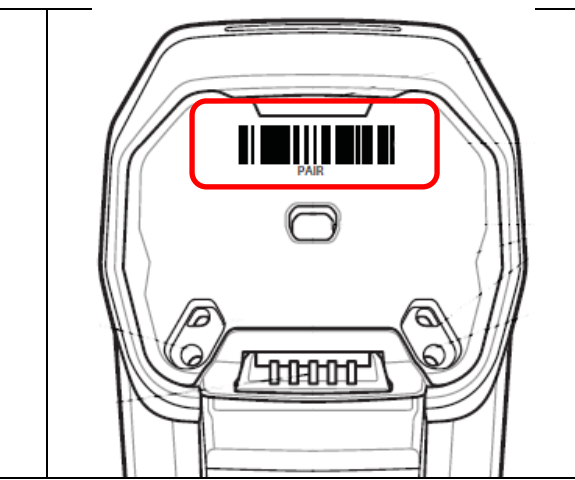

#### 14.1.5 Test der Kommunikation/Datenübertragung

Mit Hilfe eines Terminal Programm oder einer Software Keyboardwedge kann die Kommunikation/Datenübertragung am Ex-HMI Gerät getestet werden.

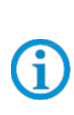

Bei Verwendung eines Versorgungsmoduls Ex i BT muss für die Datenübertragung auf dem Ex-HMI Gerät eine Softwarewedge oder andere Anwendung installiert sein.

Die Softwarewedge oder andere Anwendung dient zur Umsetzung der ankommenden Daten als Tastatureingabe und zur Eintragung der Daten in das aktuell aktive Feld am Ex-HMI Gerät.

#### **Terminal Programm**

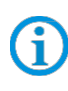

Der nachfolgend beschriebene Test mit einem Terminal Programm wurde mit der H-Term Applikation durchgeführt. Jedes andere Terminal Programm das Serielle Kommunikation unterstützt kann alternativ verwendet werden.

| Kommunikation/Datenübertragung testen                                                                                                    |
|----------------------------------------------------------------------------------------------------|
| Terminal Programm öffnen                                                                                                    |
| Serielle Schnittstelle an die der BCS3678ex angeschlossen ist auswählen. (Im Beispiel COM1)                                                                                                    |
| Kann im Geräte Manager überprüft werden.                                                                                                    |
| Geräte-Manager Datei Aktion Ansicht ?  Comparison of the second second s |
| USB Serial Port (COM3)                                                                                                    |
| Einstellungen im Terminal Programm vornehmen und Verbinden mit Connect.                                                                                                    |
| Image: HTerm 0.8.1beta     Image: Stop 1     None     X       File Options View Help     Image: Stop 1     Parity None     Image: CTS Flow control                                                                                                    |
| Barcode mit Handscanner lesen und im Terminal Programm prüfen das Daten angezeigt werden.                                                                                                    |
| Image: HTerm 0.8.1beta     Image: CTS Flow control       File Options View Help     Image: CTS Flow control       Disconnect     Port       COM1         R     Baud       115200         Data         Image: CTS Flow control                                                                                                    |
| Image: Rx       255       Reset       Tx       0       Reset       Image: Count       0       Image: Reset       Image: Reset       I                                                                                                    |
| 1 5 10 15 20 25 30 35 40 45 50 55 60 65 70<br>TEST BARCODES 3457521347058TEST EAN 13                                                                                                    |
| Datenübertragung ist Ok, wenn die Barcodedaten im "Received Data" Fenster angezeigt werden.<br>Ansonsten Anschluss und Programmierung überprüfen.                                                                                                    |

## 15. Versorgungsmodul Ex i BT mit Handscanner BCS3678<sup>ex</sup>

## 15.1 Anschluss USB über Versorgungsmodul Ex i BT – Typ: 17-A1Z0-0028 (z.B. an Ex-HMI)

#### 15.1.1 Notwendige Komponenten

| Funkti | onsfähiges System                                                                                                    |
|--------|----------------------------------------------------------------------------------------------------|
| BCS36  | 678ex-IS                                                                                                    |
| ATEX   | / IECEx Zone 1/21                                                                                                    |
| NEC /  | CEC Class I, II, III Division 1                                                                                                    |
| 1 x    | Bluetooth Handscanner BCS3678 <sup>ex</sup>                                                                                                    |
|        | Тур: 17-А1S4-2НР1                                                                                                    |
| 1 x    | Versorgungsmodul Ex i BT für Handscanner BCS3678ex                                                                                                    |
|        | Nur verfügbar für ATEX / IECEx Zone 1/21                                                                                                    |
|        | Тур: 17-А1Z0-0028                                                                                                    |
| Kunde  | enseitig benötigt                                                                                                    |
| 1 x    | <ul> <li>1 x USB Anschlusskabel zum Ex-HMI Gerät.</li> <li>Maximal unterstützte Kabellänge: 5 m</li> <li>Anzahl der Adern und Empfohlener Leitungsquerschnitt: siehe BARTEC Benutzerhandbuch<br/><u>Hinweis:</u> <ul> <li>USB funktioniert nur als SPP (Serial Port Profile), HID wird nicht unterstützt.</li> <li>Das Versorgungsmodul wird vom Ex-HMI Gerät wie eine serielle Verbindung erkannt. (virtuelle COM Schnittstelle)</li> <li>Verwenden Sie bitte handelsübliche, geschirmte Datenleitungen, um äußere Störeinflüsse zu vermeiden.</li> <li>Empfehlung: z.B. CAT5, vergleichbar, oder höherwertigere Kabel zu verwenden</li> </ul> </li> </ul> |
| 1 x    | Ex-HMI Gerät mit USB 2.0 oder USB 3.0 Schnittstelle                                                                                                    |

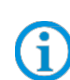

Die Ex relevanten Daten des Versorgungsmodul Ex i BT müssen mit den Ex-relevanten Daten des Ex-HMI oder jedes anderen Ex-Gerätes übereinstimmen. Die Ex-relevanten Daten der BARTEC Systeme befinden sich in den zugehörigen Ex-Zertifikaten, Benutzerhandbüchern und Datenblättern. (www.bartec.com)

| 1 x | Terminal Programm oder Software Keyboardwedge um virtuelle COM Kommunikation und |
|-----|----------------------------------------------------------------------------------|
|     | Datenübertragung auf dem Host-PC zu testen.                                      |

#### 15.1.2 Anschluss

| Schaubild |                                                                                                    |  |
|-----------|----------------------------------------------------------------------------------------------------|--|
|           |                                                                                                    |  |
| Pos.      | Beschreibung                                                                                                    |  |
| 1         | Handscanner BCS 3678ex                                                                                                    |  |
| 2         | USB Datenkabel Ex-HMI Gerät zum Versorgungsmodul Ex i BT (max. 5m)                                                                                                    |  |
|           | Spannungsversorgung (100 bis 240 V <sub>AC</sub> $\pm$ 10% / 50/60 Hz oder 24 V <sub>DC</sub> $\pm$ 10% 0,4)<br>Hinweis: NEC/CEC Version nur mit 24 V <sub>DC</sub> . |  |
| 3         | Versorgungsmodul Ex i BT für Handscanner                                                                                                    |  |
| 4         | Ex-HMI Gerät<br>Hinweis: Das Ex-HMI Gerät kann durch jedes beliebige andere Ex-Gerät mit serieller<br>Schnittstelle ersetzt werden.                                   |  |
|           | Komponenten. Siehe BARTEC Benutzerhandbuch Kapitel: "Ex-relevante Werte bei<br>Anschluss an Versorgungsmodul oder andere Systeme"                                     |  |

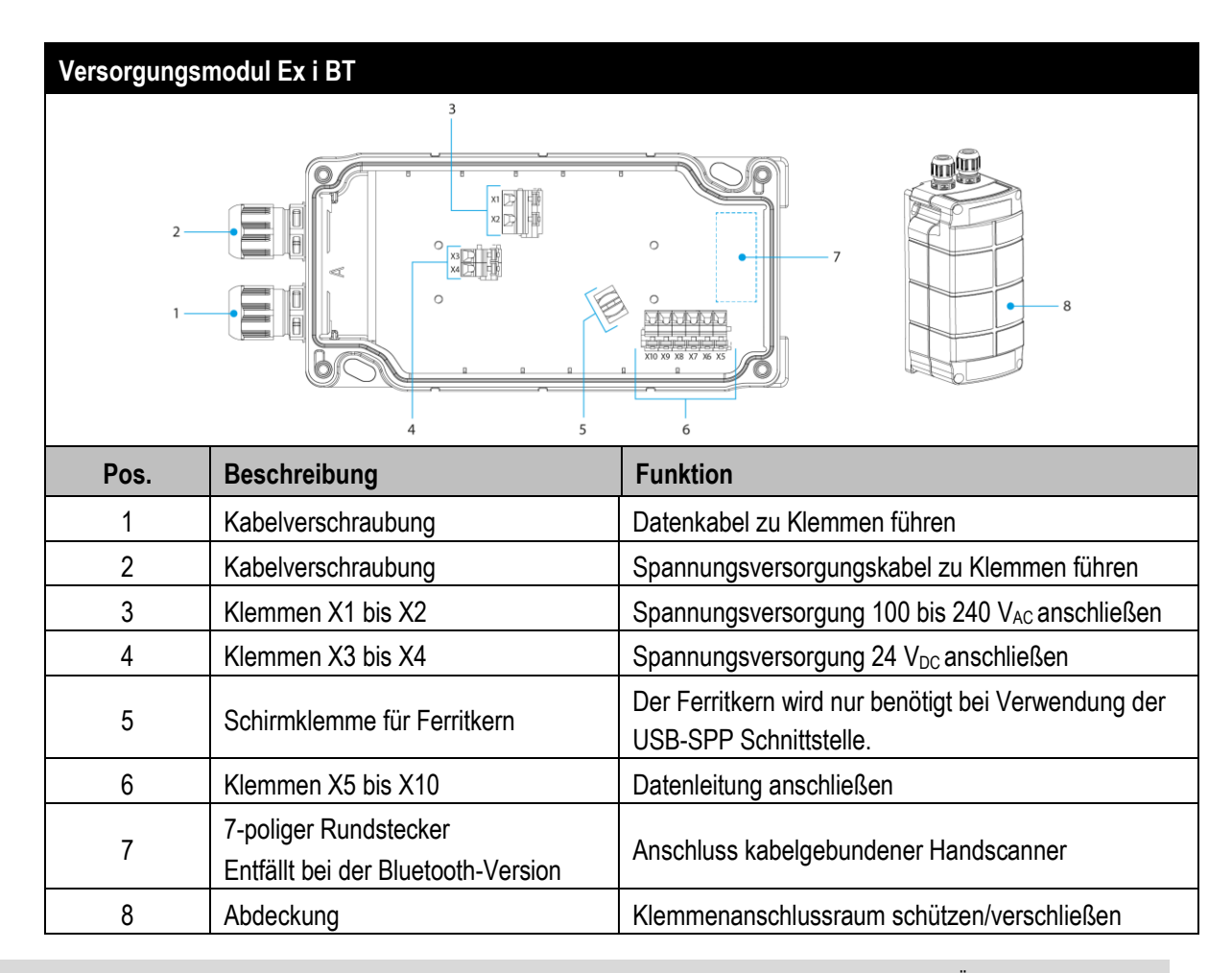

| Versorgungsmodul Ex i BT - Klemmbelegung |                                  |                                                   |                                                      |  |
|------------------------------------------|----------------------------------|---------------------------------------------------|------------------------------------------------------|--|
| Klemme                                   | Netza                            | Netzanschluss / USB Schnittstelle                 |                                                      |  |
| X1                                       | L = 10                           | L = 100 $V_{AC}$ bis 240 $V_{AC}$ ±10% / 50/60 Hz |                                                      |  |
| X2                                       | N = Ne                           | eutralleit                                        | er                                                   |  |
| X3                                       | 24 V <sub>DC</sub>               | ;+ ±10                                            | % / 0,4A                                             |  |
| X4                                       | 24 V <sub>DC</sub> - ±10% / 0,4A |                                                   |                                                      |  |
| X5                                       | 2                                |                                                   | TxD                                                  |  |
| X6                                       | (S23)                            |                                                   | Shield                                               |  |
| X7                                       | ~~                               | <u>д</u>                                          | Ground (GND)                                         |  |
| X8                                       |                                  | B-SF                                              | Data + (D+)                                          |  |
| X9                                       |                                  | SU                                                | Data – (D-)                                          |  |
| X10                                      |                                  |                                                   | 5V (Host Powered / 5V der USB Schnittstelle am Host) |  |

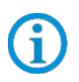

Die Auswahl der Schnittstelle erfolgt nur durch korrekten Anschluss der Datenleitung an den zugehörigen Klemmen.

#### Versorgungsmodul Ex i BT – Treiber FTDI-FT232-R

Treiber für das Universal-Versorgungsmodul (UVM).

Bei Anschluss des UVM werden die Treiber von Windows Betriebssystem automatisch erkannt und bei Bedarf nach installiert.

**()** 

Sollte die automatische Erkennung nicht erfolgen, dann kann der Treiber auf der BARTEC Download Seite oder direkt von der FTDI Homepage (<u>https://www.ftdichip.com/</u>) heruntergeladen werden und manuell installiert werden.

Der Treiber ist kompatibel mit:

- Windows 10, 8.1, 8, 7 --- 32/64 Bit

BARTEC Downloadseite: http://automation.bartec.de/

| Verdrahtung vom Versorgungs                                                                                                    | modul Ex i BT – USB-S          | PP Schnittstelle                                                  |  |
|----------------------------------------------------------------------------------------------------|--------------------------------|-------------------------------------------------------------------|--|
| USB-SPP Ex i Schnittstelle<br>Shield<br>GND<br>Data + (D+)<br>Data - (D-)<br>Vcc 5 V <sub>bc</sub>                                                                                                    | L =<br>N =                     | $\begin{array}{c cccc} X1 & L & & & & & & & & & & & & & & & & & $ |  |
| Ex-HMI/PC/Host mit USB<br>Schnittstelle<br>USB-SPP = Serial Port Profile<br>USB = virtual serial COM port                                                                                                    | Maximale Kabellänge<br>ist 5 m | Versorgungsmodul Ex i - Bluetooth                                 |  |
| Verdrahtung:         Schwarze       => notwendig (Beispiel Anschluss an AC)         Grüne Leitung       => notwendig         Für Datenleitungen (grün) empfehlen wir dringend, geschirmte (z.B. CAT5, vergleichbar, oder höherwertig)         Kabel zu verwenden.         Das Ex-HMI/PC/Host muss 5V <sub>DC</sub> bereitstellen für die Schnittstelle. Die Schnittstelle ist "Host Powered". |                                |                                                                   |  |

#### Hinweis:

(i

Die Schnittstellen das Versorgungsmodul Ex i BT sind in passiver Ausführung.

Das Versorgungsmodul versorgt nur den Handscanner mit Spannung, aber nicht die Schnittstelle.

Die Schnittstellen selber werden über das Ex-HMI oder andere Ex-Gerät mit Spannung versorgt.

Bei Auslieferung ist in jedem Versorgungsmodul eine Plastiktüte mit einem Ferritkern beigelegt.

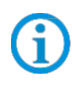

Der Ferritkern wird nur benötigt bei Verwendung der USB-SPP Schnittstelle. Er dient der Abschirmung und Vermeidung von äußeren Störeinflüssen auf die Datenleitung.

Der Ferritkern muss wie folgt angebracht werden.

- Datenleitung abisolieren
- Ferritkern über die Datenleitung schieben
- Datenleitung mit blanken Schirm in die Schirmklemme (auf der Platine) legen
- Datenleitung auf der Klemmleiste auflegen.

Ferritkern zur Abschirmung äußerer Störsignale

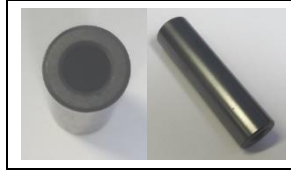

Einbau in ein Versorgungsmodul

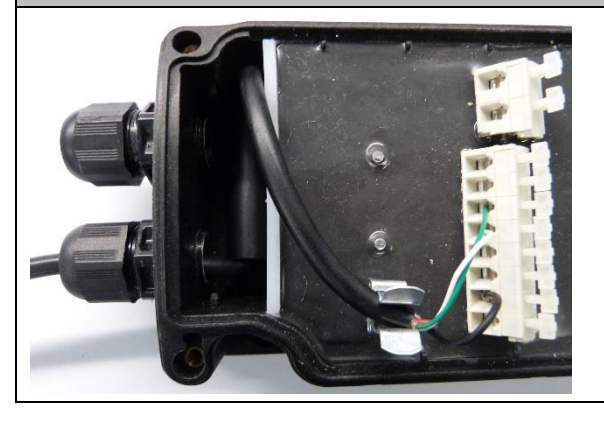

#### BCS36x8<sup>ex</sup> Serie Anschlussbeispiel Typ 17-A1S4-\*HP\* / B7-A2S4-\*\*\*\*

#### 15.1.3 Einstellung/Programmierung

Die Programmierbarcodes sind dem original Zebra Produkt Referenz Handbuch (PRG) entnommen.

(i)

Der BCS3608<sup>ex</sup> und der BCS3678<sup>ex</sup> basieren funktional auf dem Zebra DS3608-HP/ER und DS3678-HP/ER.

Das Handbuch gibt es als Download bei Zebra oder bei BARTEC:

#### Zebra Support Download Seite:

https://www.zebra.com/us/en/support-downloads.html

- Barcode Scanners
- Ultra Rugged Scanners DS3608-HP/DS3678-HP und DS3608-ER/DS3678-ER

#### **BARTEC Download Seite:**

http://automation.bartec.de/

- Datenerfassung

| Funktion                                                                                                    | Barcode                                     |
|----------------------------------------------------------------------------------------------------|---------------------------------------------|
| <b>Set Factory Defaults</b><br>Scannen Sie den Barcode für die Werkseinstellungen, um<br>alle benutzerdefinierten Standardwerte zu entfernen, und<br>stellen Sie den digitalen Handscanner auf die werkseitigen<br>Standardwerte ein (Werkseinstellungen finden Sie in Zebra<br>PRG, <i>Appendix A, Standard Default Parameters</i> .) |                                             |
| Default Werte                                                                                                    | Handscanner wird als HID Gerät eingestellt. |
| <b>Unpairing</b><br>Alle bestehenden Bluetooth Verbindungen werden gelöscht.                                                                                                    |                                             |
| Den Handscanner zum Koppeln/Pairen mit dem<br>Versorgungsmodul Ex i BT vorbereiten.<br>Barcode " <b>Bluetooth Serial Port Profile (Master)</b> "<br>einscannen.                                                                                                    |                                             |

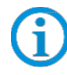

Der Barcode "Bluetooth Serial Port Profile (Master)" kann jederzeit über die Zebra 123Scan Utility erstellt werden.

Den Koppeln/Pairen Barcode auf dem Versorgungsmodul Ex i BT einscannen. Der Barcode ist auf dem Deckel angebracht.

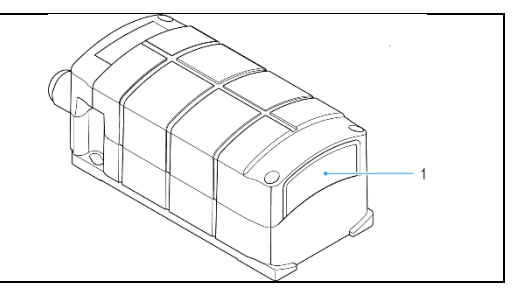

Der Barcode zum Koppeln/Pairen kann jederzeit über die Zebra 123Scan Utility erstellt werden. Die MAC Adresse des Bluetooth Modul im Versorgungsmodul Ex i BT dazu verwenden.

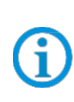

G

Die Programmierung/Einstellung über die Zebra 123 Scan Utility wird nicht über das Versorgungsmodul Ex i BT unterstützt. Dafür wird ein Programmierkabel benötigt.

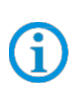

1

Der Handscanner wird über Bluetooth mit dem Versorgungsmodul Ex i BT gekoppelt. Das Versorgungsmodul Ex i BT sendet ausgangsseitig serielle Daten. Die angeschlossene USB Schnittstelle wird vom Host-PC als virtuelle serielle (COM) Schnittstelle erkannt.

|                                                            | RS-232 Host Parameters |           |
|------------------------------------------------------------|------------------------|-----------|
|                                                            | Baud Rate:             | 9600 Baud |
| <b>Defende Mante das Diversatis Madul im Manager and d</b> | Parity:                | None      |
| Ex i BT                                                    | Stop Bits:             | 1-Bit     |
|                                                            | Data Bits:             | 8-Bit     |
|                                                            | Hardware Handshaking:  | None      |
|                                                            | Software Handshaking:  | None      |

Weitere Einstellungen können kundenspezifisch mit Hilfe des Zebra Produkt Referenz Handbuch oder der Zebra 123Scan Utility erfolgen.

#### 15.1.4 Hinweis zur Basisstation bei Verwendung zum Laden

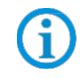

Beachten Sie folgende Hinweise, wenn die Basisstation nur zum Laden verwendet wird um mögliche Probleme mit der Bluetooth Verbindung zu vermeiden.

#### "Pair on Contacts" deativieren

Wenn die Basisstation nur als Ladestation verwendet wird dann empfehlen wir die Funktion "Pair on Contacts" zu deaktivieren. Ansonsten wird der Scanner automatisch über die Kontakte mit der Basisstation verbunden. Das führt dazu das die Verbindung mit einem anderen Bluetooth Gerät wie z.B. Universal Versorgungsmodul neu gemacht werden muss.

#### "Enable Pair On Contacts"

Die Funktion ist in den Fabrikeinstellungen aktiviert und ermöglicht die Verbindung über die Kontakte an der Basisstation.

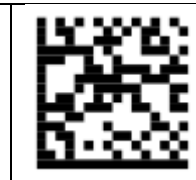

"Disable Pair on Contacts" Deaktiviert die Funktion.

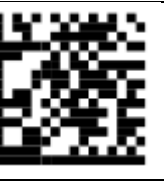

#### Pairing Barcode auf der Basisstation abdecken

Wenn die Basisstation nur als Ladestation verwendet wird, empfehlen wir den Pairing Barcode auf der Basisstation abzudecken damit beim Einsetzen vom Scanner nicht durch versehentliches scannen eine Verbindung mit der Basisstation erstellt wird.

Das führt dazu das die Verbindung mit einem anderen Bluetooth Gerät wie z.B. Universal Versorgungsmodul neu gemacht werden muss.

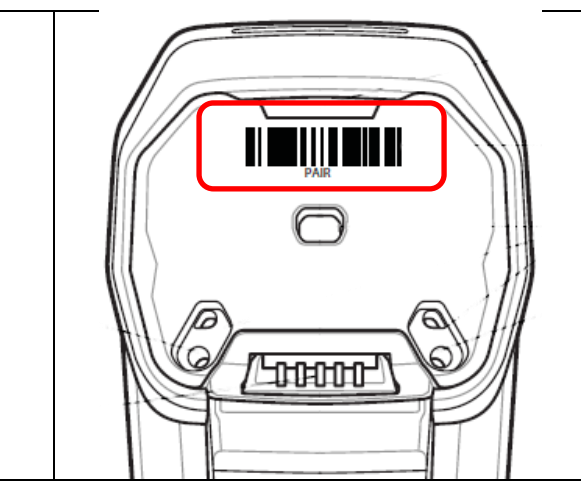

#### 15.1.5 Test der Kommunikation/Datenübertragung

Mit Hilfe eines Terminal Programm oder einer Software Keyboardwedge kann die Kommunikation/Datenübertragung am Ex-HMI Gerät getestet werden.

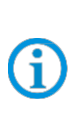

Bei Verwendung eines Versorgungsmoduls Ex i BT muss für die Datenübertragung auf dem Ex-HMI Gerät eine Softwarewedge oder andere Anwendung installiert sein.

Die Softwarewedge oder andere Anwendung dient zur Umsetzung der ankommenden Daten als Tastatureingabe und zur Eintragung der Daten in das aktuell aktive Feld am Ex-HMI Gerät.

#### **Terminal Programm**

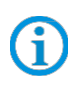

Der nachfolgend beschriebene Test mit einem Terminal Programm wurde mit der H-Term Applikation durchgeführt. Jedes andere Terminal Programm das Serielle Kommunikation unterstützt kann alternativ verwendet werden.

| Kommunikation/Datenübertragung testen                                                                                                    |
|----------------------------------------------------------------------------------------------------|
| Terminal Programm öffnen                                                                                                    |
| Serielle Schnittstelle an die der BCS3678e angeschlossen ist auswählen. (Im Beispiel COM6)<br>Kann im Geräte Manager überprüft werden.                                                                                                    |
| Geräte-Manager         Datei       Aktion         Anschlüsse       Image: Image: Im |
| Einstellungen im Terminal Programm vornehmen und Verbinden mit Connect.                                                                                                    |
| Image: Baud 115200     Image: Data 8     Stop 1     Parity None     Image: CTS Flow control                                                                                                    |
| Barcode mit Handscanner lesen und im Terminal Programm prüfen das Daten angezeigt werden.                                                                                                    |
| Image: HTerm 0.8.1beta       Image: Stop 1       Parity None       Image: Stop 1       Parity None       Image: CTS Flow control         Image: File Options View Help       Image: Disconnect       Port COM6       Image: Reset       Image: Reset                                                                                                    |
| Datenübertragung ist Ok, wenn die Barcodedaten im "Received Data" Fenster angezeigt werden.<br>Ansonsten Anschluss und Programmierung überprüfen.                                                                                                    |

### 16. Handscanner BCS3608<sup>ex</sup> mit Begrenzungskabel an HMI

#### 16.1 Anschluss USB Begrenzungskabel (z.B. an Ex-HMI)

#### 16.1.1 Notwendige Komponenten

| Funkti                                | Funktionsfähiges System                                               |  |  |
|---------------------------------------|-----------------------------------------------------------------------|--|--|
| BCS36                                 | BCS3608ex-NI                                                          |  |  |
| ATEX                                  | ATEX / IECEx Zone 2/22                                                |  |  |
| NEC / CEC Class I, II, III Division 2 |                                                                       |  |  |
| 1 x                                   | Kabelgebundener Handscanner BCS3608 <sup>ex</sup>                     |  |  |
|                                       | Typ: B7-A2S4-1HP0 oder B7-A2S4-1ER0                                   |  |  |
| 1 x                                   | Begrenzungskabel zur Verbindung zwischen Ex-HMI Gerät und Handscanner |  |  |
|                                       | Typ: B7-A2Z0-0041 oder B7-A2Z0-0054                                   |  |  |
| Kundenseitig benötigt                 |                                                                       |  |  |
| 1 x                                   | Ex-HMI Gerät mit USB 2.0 oder USB 3.0 Schnittstelle                   |  |  |

Ex-relevante und funktionelle Parameter die für die Funktion notwendig sind:

USB Schnittstelle muss 5VDC/500 mA Ausgangsseitig liefern.

Werden diese Werte nicht von der Schnittstelle geliefert dann kann Anschluß über Universal-Versorgungsmodul realisiert werden.

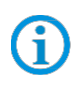

Die Ex relevanten Daten des Handscanner müssen mit den Ex-relevanten Daten des Ex-HMI oder jedes anderen Ex-Gerätes übereinstimmen.

Die Ex-relevanten Daten der BARTEC Systeme befinden sich in den zugehörigen Ex-

Zertifikaten, Benutzerhandbüchern und Datenblättern. (www.bartec.com )

#### 16.1.2 Anschluss

| Schaubild |                                                                                                    |
|-----------|----------------------------------------------------------------------------------------------------|
|           |                                                                                                    |
| Pos.      | Beschreibung                                                                                                    |
| 1         | Ex-HMI Gerät<br>Hinweis: Das Ex-HMI Gerät kann durch jedes beliebige andere Ex-Gerät mit serieller<br>Schnittstelle ersetzt werden.<br>Funktionelle Voraussetzung: USB Schnittstelle muss 5V <sub>DC</sub> /500 mA Ausgangsseitig liefern. |
|           | Wichtig ist das die Ex-relevanten Daten kompatibel sein müssen zu den BARTEC<br>Komponenten. Siehe BARTEC Benutzerhandbuch Kapitel: "Ex-relevante Werte bei<br>Anschluss an Versorgungsmodul oder andere Systeme"                          |
| 2         | Begrenzungskabel (B7-A2Z0-0041 oder B7-A2Z0-0054)                                                                                                    |
| 3         | Handscanner BCS 3608ex                                                                                                    |

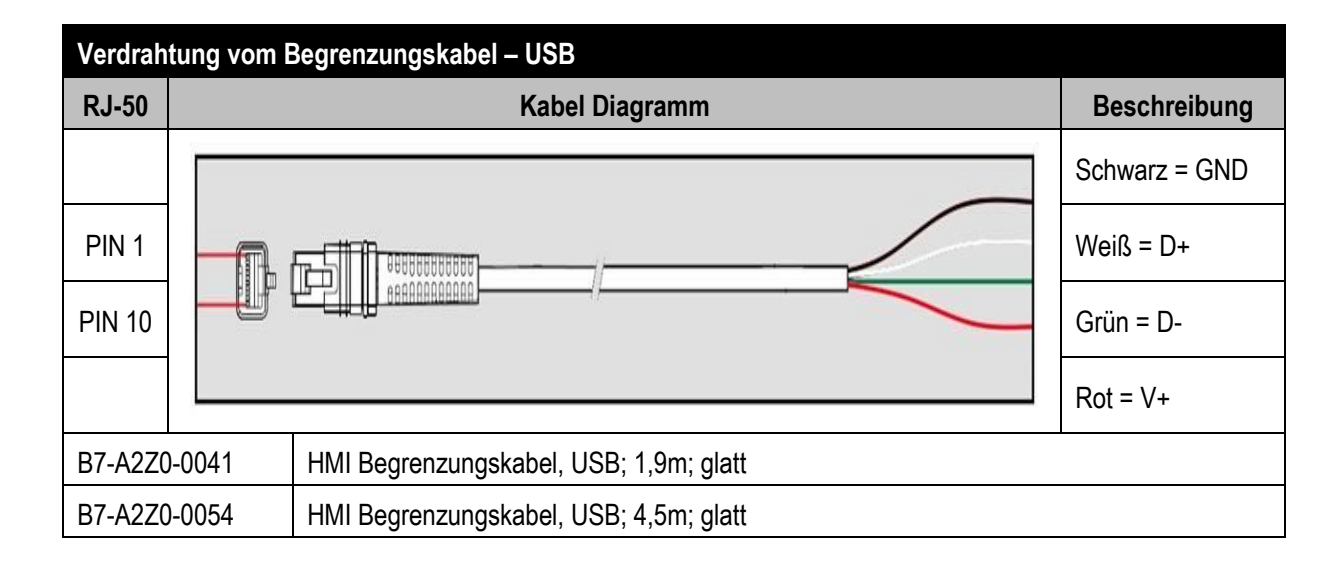

#### BCS36x8<sup>ex</sup> Serie Anschlussbeispiel Typ 17-A1S4-\*HP\* / B7-A2S4-\*\*\*\*

#### 16.1.3 Einstellung/Programmierung

Die Programmierbarcodes sind dem original Zebra Produkt Referenz Handbuch (PRG) entnommen.

(i)

Der BCS3608<sup>ex</sup> und der BCS3678<sup>ex</sup> basieren funktional auf dem Zebra DS3608-HP/ER und DS3678-HP/ER.

Das Handbuch gibt es als Download bei Zebra oder bei BARTEC:

#### Zebra Support Download Seite:

https://www.zebra.com/us/en/support-downloads.html

- Barcode Scanners
- Ultra Rugged Scanners DS3608-HP/DS3678-HP und DS3608-ER/DS3678-ER

#### **BARTEC Download Seite:**

http://automation.bartec.de/

- Datenerfassung

| Funktion                                                                                                    | Barcode                                     |
|----------------------------------------------------------------------------------------------------|---------------------------------------------|
| <b>Set Factory Defaults</b><br>Scannen Sie den Barcode für die Werkseinstellungen, um<br>alle benutzerdefinierten Standardwerte zu entfernen, und<br>stellen Sie den digitalen Handscanner auf die werkseitigen<br>Standardwerte ein (Werkseinstellungen finden Sie in Zebra<br>PRG, <i>Appendix A, Standard Default Parameters.</i> ) |                                             |
| Default Werte                                                                                                    | Handscanner wird als HID Gerät eingestellt. |

**(i)** 

Weitere Einstellungen können kundenspezifisch mit Hilfe des Zebra Produkt Referenz Handbuch oder der Zebra 123Scan Utility erfolgen.

#### 16.1.4 Test der Kommunikation/Datenübertragung

Der BCS3608<sup>ex</sup> wird als USB-HID Gerät erkannt. Die gescannten Daten werden als HID (Human Interface Device) übertragen. Der Handscanner funktioniert in diesem Modus wie eine Tastatureingabe.

| Kommunikation/Dateni           | übertragung testen                                                                                                    |  |  |
|--------------------------------|----------------------------------------------------------------------------------------------------|--|--|
| Beliebiges Programm öff        | fnen wie z.B. Word, Notepad, Excel oder andere.                                                                                                    |  |  |
| Barcode mit Handscanne werden. | Barcode mit Handscanner lesen und im geöfnnet Programm prüfen das Daten im aktiven Feld angezeigt werden.                                                                                                    |  |  |
|                                | Image: Start       EINFÜGEN       SEITENLAYOUT       FORMELN         Image: Start       EINFÜGEN       SEITENLAYOUT       FORMELN         Image: Start       Image: Start       Image: Start       Image: Start       Image: Start         Image: Start       Image: Start <th image:="" start<="" t<="" td=""></th> |  |  |
|                                | 1 IEST BARCODES                                                                                                    |  |  |
| Datenübertragung ist Ok        | , wenn die Barcodedaten angezeigt werden.                                                                                                    |  |  |
| Ansonsten Anschluss un         | ld Programmierung überprüfen.                                                                                                    |  |  |